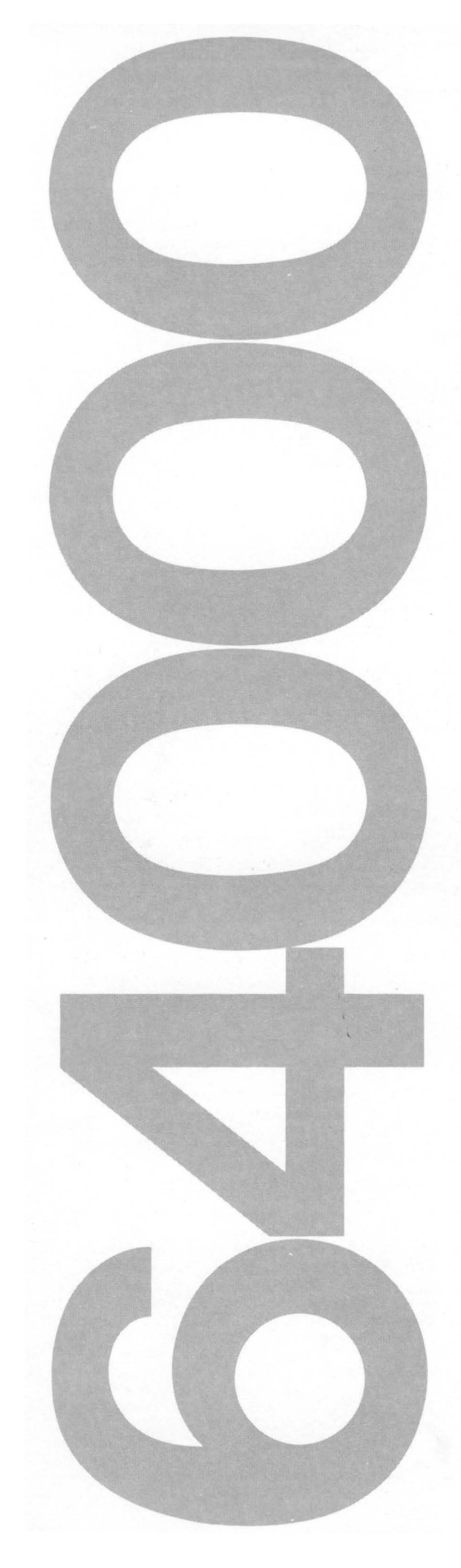

HP64000 Logic Development System

Installation & Configuration Reference Manual

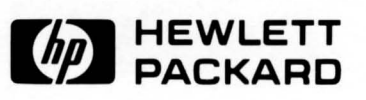

#### CERTIFICATION

Hewlett-Packard Company certifies that this product met its published specifications at the time of shipment from the factory. Hewlett-Packard further certifies that its calibration measurements are traceable to the United States National Bureau of Standards, to the extent allowed by the Bureau's calibration facility, and to the calibration facilities of other International Standards Organization members.

#### WARRANTY

This Hewlett-Packard system product is warranted against defects in materials and workmanship for a period of 90 days from date of installation. During the warranty period, HP will, at its options, either repair or replace products which prove to be defective.

Warranty service of this product will be performed at Buyer's facility at no charge within HP service travel areas. Outside HP service travel areas, warranty service will be performed at Buyer's facility only upon HP's prior agreement and Buyer shall pay HP's round trip travel expenses. In all other cases, products must be returned to a service facility designated by HP.

For products returned to HP for warranty service. Buyer shall prepay shipping charges to HP and HP shall pay shipping charges to return the product to Buyer. However, Buyer shall pay all shipping charges, duties, and taxes for products returned to HP from another country.

HP warrants that its software and firmware designated by HP for use with an instrument will execute its programming instructions when properly installed on that instrument. HP does not warrant that the operation of the instrument, or software, or firmware will be uninterrupted or error free.

#### LIMITATION OF WARRANTY

The foregoing warranty shall not apply to defects resulting from improper or inadequate maintenance by Buyer, Buyer-supplied software or interfacing, unauthorized modification or misuse, operation outside of the environmental specifications for the product, or improper site preparation or maintenance.

NO OTHER WARRANTY IS EXPRESSED OR IMPLIED. HP SPECIFICALLY DISCLAIMS THE IMPLIED WARRANTIES OF MERCHANTABILITY AND FITNESS FOR A PARTICULAR PURPOSE.

#### **EXCLUSIVE REMEDIES**

THE REMEDIES PROVIDED HEREIN ARE BUYER'S SOLE AND EXCLUSIVE REMEDIES. HP SHALL NOT BE LIABLE FOR ANY DIRECT, INDIRECT, SPECIAL, INCIDENTAL, OR CONSEQUENTIAL DAMAGES, WHETHER BASED ON CONTRACT, TORT, OR ANY OTHER LEGAL THEORY.

#### ASSISTANCE

Product maintenance agreements and other customer assistance agreements are available for Hewlett-Packard products.

For any assistance, contact your nearest Hewlett-Packard Sales and Service Office.

CW&A 2/81

© COPYRIGHT HEWLETT-PACKARD COMPANY 1982, 1983 LOGIC SYSTEMS DIVISION COLORADO SPRINGS, COLORADO, U.S.A.

ALL RIGHTS RESERVED

# **Printing History**

Each new edition of this manual incorporates all material updated since the previous edition. Manual change sheets are issued between editions, allowing you to correct or insert information in the current edition.

The part number on the back cover changes only when each new edition is published. Minor corrections or additions may be made as the manual is reprinted between editions. Verical bars in a page margin indicates the location of reprint corrections.

> First Printing ..... June 1982 (P/N 64980-90921) Second Edition ..... July 1983 (P/N 64980-90929)

# **Table of Contents**

| Chapter 1: General                                                                                                    |
|----------------------------------------------------------------------------------------------------|
| Introduction                                                                                                    |
| Site Selection Responsibilities 1-2                                                                                                    |
| Customer                                                                                                    |
| Customer Engineer 1-3                                                                                                    |
| Space Requirements 1-3                                                                                                    |
| Power and Environmental Requirements 1-7                                                                                                    |
| Power Cords 1-9                                                                                                    |
| Grounding 1-11                                                                                                    |
| Convenience Outlets 1-11                                                                                                    |
| Isolation Transformers 1-11                                                                                                    |
| Power Line Noise 1-11                                                                                                    |
| Telephone                                                                                                    |
| Receiving the Model 64000 1-12                                                                                                    |
| Inspecting the Shipment 1-12                                                                                                    |
| Inspecting for Shipping Damage 1-12                                                                                                    |
| Unpacking the Model 64000 Components 1-13                                                                                                    |
| Cleaning Instructions 1-13                                                                                                    |
|                                                                                                    |
| Chapter 2: Development Stations                                                                                                    |
| Introduction                                                                                                    |
|                                                                                                    |
| Development Station Power Requirements 2-1                                                                                                    |
| Development Station Power Requirements 2-1<br>Model 64100A Card Cage 2-2                                                                                                    |
| Development Station Power Requirements                                                                                                    |
| Development Station Power Requirements                                                                                                    |
| Development Station Power Requirements                                                                                                    |
| Development Station Power Requirements                                                                                                    |
| Development Station Power Requirements                                                                                                    |
| Development Station Power Requirements                                                                                                    |
| Development Station Power Requirements                                                                                                    |
| Development Station Power Requirements2-1Model 64100A Card Cage2-2General Information2-2Model 64100A Card Slots2-2Model 64100A Card Installation2-3Model 64110A Card Cage2-4General Information2-4Model 64110A Card Slots2-4Model 64110A Card Slots2-4Model 64110A Card Slots2-4Model 64110A Card Slots2-4Power/Slot Requirements2-5                                                                                                    |
| Development Station Power Requirements2-1Model 64100A Card Cage2-2General Information2-2Model 64100A Card Slots2-2Model 64100A Card Installation2-3Model 64110A Card Cage2-4General Information2-4Model 64110A Card Slots2-4Model 64110A Card Slots2-4Model 64110A Card Slots2-4Power/Slot Requirements2-5Internal Bus Configuration2-10                                                                                                    |
| Development Station Power Requirements2-1Model 64100A Card Cage2-2General Information2-2Model 64100A Card Slots2-2Model 64100A Card Installation2-3Model 64110A Card Cage2-4General Information2-4Model 64110A Card Slots2-4Model 64110A Card Slots2-4Power/Slot Requirements2-5Internal Bus Configuration2-10General2-10                                                                                                    |
| Development Station Power Requirements2-1Model 64100A Card Cage2-2General Information2-2Model 64100A Card Slots2-2Model 64100A Card Installation2-3Model 64110A Card Cage2-4General Information2-4Model 64110A Card Slots2-4Model 64110A Card Slots2-4Power/Slot Requirements2-5Internal Bus Configuration2-10General2-10Emulation Buses2-11                                                                                                    |
| Development Station Power Requirements                                                                                                    |
| Development Station Power Requirements2-1Model 64100A Card Cage2-2General Information2-2Model 64100A Card Slots2-2Model 64100A Card Installation2-3Model 64110A Card Cage2-4General Information2-4Model 64110A Card Slots2-4Model 64110A Card Slots2-4Model 64110A Card Slots2-4Power/Slot Requirements2-5Internal Bus Configuration2-10General2-10Emulation Buses2-11State/Timing/IMB Buses2-12Control Source Switches2-14                                    |
| Development Station Power Requirements2-1Model 64100A Card Cage2-2General Information2-2Model 64100A Card Slots2-2Model 64100A Card Installation2-3Model 64110A Card Cage2-4General Information2-4Model 64110A Card Slots2-4Model 64110A Card Slots2-4Model 64110A Card Slots2-4Power/Slot Requirements2-5Internal Bus Configuration2-10General2-10State/Timing/IMB Buses2-11State/Timing/IMB Buses2-12Control Source Switches2-14Performance Verification2-15 |

# Chapter 3: Clustered Configurations

| Introduction                         |
|--------------------------------------|
| Master Controller Configuration      |
| General                              |
| Model 64100A Master Controller 3-2   |
| Model 64110A Master Controller 3-3   |
| System Bus                           |
| General Interconnect Information 3-4 |
| Bus Connections                      |
| Bus Addressing                       |
| Disc Installation                    |
| General                              |
| Software Requirements                |
| Disc Interconnection                 |
| Disc Initialization 3-9              |
| Disc Utilities                       |
| CS/80 Discs                          |
| MAC Discs                            |
| Printers                             |
| General                              |
| Printer Interconnection              |
| Adding Development Stations 3-14     |

| Chapter 4: Stand-Alone Configuration |     |
|--------------------------------------|-----|
| Introduction                         | 4-1 |
| General                              | 4-1 |
| Stand-alone Operation                | 4-1 |
| Boot-up Operation                    | 4-1 |

# Chapter 5: HP-IB

| Introduction                             | 5-1 |
|------------------------------------------|-----|
| General                                  | 5-1 |
| Model 64000 HP-IB Interface Capabilities | 5-2 |
| Interface Connections                    | 5-3 |
| HP-IB System Interface Connection        | 5-3 |
| HP-IB Address Selection                  | 5-3 |
| Remote Operation - Measurement Functions | 5-5 |
| General                                  | 5-5 |
| Command Files                            | 5-5 |
| Outputs to the HP-IB                     | 5-6 |
| File Input                               | 5-6 |
| Remote Operation of the Display          | 5-7 |
| Programmable Service Request             | 5-8 |
| Status Report                            | 5-9 |
| Parity                                   | 5-9 |
| Device Clear                             | 5-9 |

| Chapter 6: RS-232-C                             |
|-------------------------------------------------|
| Introduction                                    |
| RS-232-C/Current Loop Communications            |
| EIA RS-232-C Interface Standard 6-1             |
| Mechanical                                      |
| Electrical                                      |
| RS-232-C Communication Considerations           |
| Model 64100A                                    |
| Model 64110A 6-11                               |
| Development Station RS-232-C Requirements       |
| Copy Command Convention                         |
| General                                         |
| Software Handshake Conventions                  |
| Current Loop Operation (Model 64100A Only) 6-23 |
| Executing Remote Monitor Commands               |
|                                                 |
|                                                 |
| Appendix A                                      |
| Introduction to HP-IB A-1                       |
|                                                 |

| Subject Index | <br>[-1 |  |
|---------------|---------|--|
| •             |         |  |

# List of Illustrations

| 1-1.<br>1-2.<br>2-1. | Space Requirements1-3Power Cord Sets1-10Model 64100A Card Cage Access2-2 |
|----------------------|--------------------------------------------------------------------------|
| 2-2.                 | Model 64100A Card Installation 2-3                                       |
| 2-3.<br>2-4.         | Model 64110A Card Lage Access                                            |
| 2-5.                 | System Control Source 2-14                                               |
| 2-6.                 | Display Test 2-16                                                        |
| 3-1.                 | Rear Panel MASTER/SLAVE Switches 3-2                                     |
| 3-2.                 | CPU/IO Card MASTER/SLAVE Switches 3-3                                    |
| 3-3.                 | System Bus Connector 3-5                                                 |
| 3-4.                 | Standard Bus Connections 3-6                                             |
| 3-5.                 | Format and Test Flowchart 3-12.6                                         |
| 3-6.                 | CS/80 Host Exerciser Flowchart 3-12.9                                    |

# List of Illustrations (Cont'd)

| 6-1.  | Development Station RS-232-C/Current Loop    |
|-------|----------------------------------------------|
|       | Schematic                                    |
| 6-2.  | RS-232-C/Current Loop Interface              |
| 6-3.  | Model 64100A I/O Card Switch Identification  |
| 6-4.  | Model 64110A RS-232-C Switch Location        |
| 6-5.  | Software Handshake Timing 6-15               |
| 6-6.  | Terminal Talker Equipment Connection         |
| 6-7.  | Terminal Talker Timing Diagram               |
| 6-8.  | Terminal Listener Equipment Connection       |
| 6-9.  | Terminal Listener Timing Diagram             |
| 6-10. | Modem Talker Equipment Connection            |
| 6-11. | Modem Talker Timing Diagram 6-20             |
| 6-12. | Modem Listener Equipment Connection          |
| 6-13. | Modem Listener Timing Diagram                |
| 6-14. | Current Loop Equipment Connection            |
| 6-15. | Current Loop Interface with a Passive Device |
| 6-16. | Current Loop Interface with an Active Device |
| A-1.  | Interface Connector and Bus Structure A-5    |
| A-2.  | Data Byte Transfer A-7                       |

# List of Tables

| 1-1. | Power and Environmental Requirements 1-7           |
|------|----------------------------------------------------|
| 1-2. | Environmental Operating Requirements 1-9           |
| 2-1. | Available Development Station Currents & Slots 2-6 |
| 2-2. | Required Current/Slots for Development             |
|      | Station Options 2-7                                |
| 2-3. | System Control Source Switch Settings 2-15         |
| 3-1. | HP-IB Cables                                       |
| 3-2. | Development Station Address Switch Setting         |
| 3-3. | DiscDisc Utility Cross Reference-Reference         |
| 3-4. | Disc Utility Terms                                 |
| 3-5. | Host Exerciser Error Messages                      |
| 3-6. | Reading Logs and Tables 3-12.21                    |
| 3-7. | Soft Fix Error Messages 3-12.26                    |
| 3-8. | Soft Fix Error Messages 3-12.39                    |
| 5-1. | Talk/Listen Addresses 5-4                          |
| 6-1. | Development Station RS-232-C Interface Connector   |
|      | Pin Assignments 6-3                                |
| 6-2. | EIA RS-232-C Interface Voltages                    |
| 6-3. | Model 64100A I/O Switch Functions                  |
| 6-4. | Model 64100A S4 Bit Functions                      |
| 6-5. | Model 64100A S5 Baud Rate Selection                |
| 6-6. | Model 64110A RS-232-C Switch Identification        |
| 6-7. | Model 64110A S2 Bit Function                       |
| A-1. | HP-IB Interface Functions A-9                      |

# Chapter 1

## GENERAL

## INTRODUCTION

This manual contains information for system configuration, site selection, installation, and checkout of the Model 64000 Logic Development System. As an aid in quickly locating specific information, the contents of this manual are briefly summarized as follows:

Chapter 1 provides information concerning site selection responsibilities, environmental requirements, and receiving inspection.

Chapter 2 provides installation and checkout procedures for Development Stations (Models 64100A and 64110A).

Chapter 3 provides interconnection and checkout information for clustered configurations of the 64000 System.

Chapter 4 provides information for the installation and checkout of a development station in a stand-alone configuration.

Chapter 5 provides installation instructions for systems that utilize the HP-IB (Hewlett-Packard Interface Bus).

Chapter 6 provides installation procedures for 64000 systems utilizing the RS-232-C standard interface for data communication equipment.

Use of this manual will vary between users, depending on their specific configuration. For example, a user with multiple development stations, plus peripherals, would be interested primarily in the following:

a. Chapter 1 - General Informationb. Chapter 2 - Development Stationsc. Chapter 3 - Cluster Configurations

Whereas, a customer who has ordered a single, stand-alone development station would be interested primarily in the following:

a. Chapter 1 - General Information
b. Chapter 2 - Development Stations
c. Chapter 4 - Stand-alone Configuration

#### NOTE

#### Customers installing a hard disc to a station should also refer to Chapter 3, "Cluster Configuration".

Chapter 5 would be required reading for stand-alone configurations having interconnections to other HP-IB interface devices.

Chapter 6 would be required reading only for those stand-alone or cluster systems that have serial communication connections.

### SITE SELECTION RESPONSIBILITIES

#### CUSTOMER

It is the customer's responsibility to provide adequate space, electrical power, and air conditioning to ensure that the selected site will be suitable for HP installed equipment. Hewlett-Packard retains the right to refuse to maintain supplied equipment if the area is deemed inadequate.

The customer is also responsible for unpacking, inventory, and placement of equipment on the selected site; all necessary information is provided in this chapter.

#### NOTE

The Model 64000 generates, uses, and can radiate radio frequency energy. If it is not installed and used in accordance with the Operating and Service Manuals, it may cause interference to radio communications. As temporarily permitted by regulation, it has not been tested for compliance with the limits for class A computing devices pursuant to subpart J of part 15 of FCC rules which are designed to provide reasonable protection against such interference. Operation of this equipment in a residential area is likely to cause interference in which case the user, at his own expense, will be required to take whatever measures may be required to correct the interference.

#### **CUSTOMER ENGINEER**

When HP installs the system, the CE (Customer Engineer) will contact the customer to schedule a date for system installation after the delivery date has been verified.

On the installation date, the CE will visually inspect all system components, install the system, and run diagnostic programs to verify system operation.

# SPACE REQUIREMENTS

Space requirements for system components are shown in figure 1-1.

#### NOTE

Outline dimensions listed in Figure 1-1 are for general information. If dimensions are required for building special enclosures, contact your HP Field Engineer.

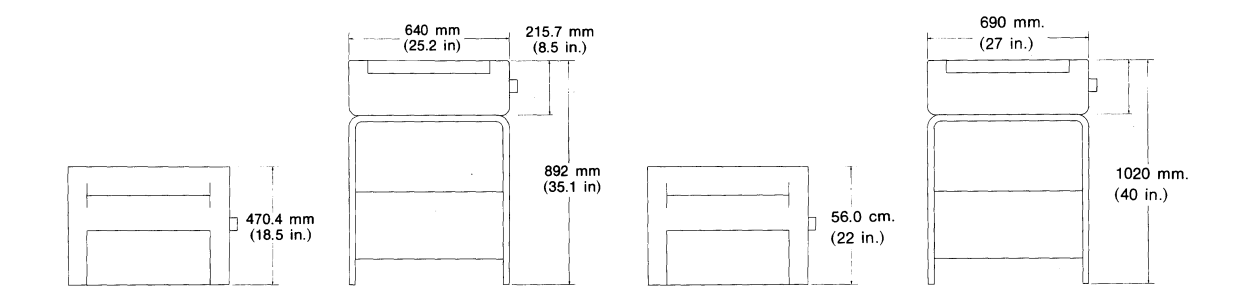

1. HP Model 2631B/G Line Printer

**Clearance Requirements** 

a. Front and Rear - Adequate for operator access.

b. Side - 76 mm (3 in.)

2. HP Model 2608 A/S Line Printer

**Clearance Requirements** 

- a. Front and Rear Adequate for operator access.
- b. Left Side 203 mm (8 in.) minimum.

#### Figure 1-1. Space Requirements

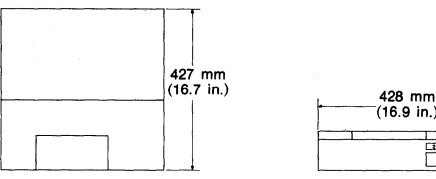

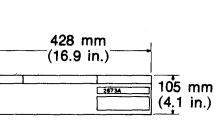

3. Model 2673A Graphics Printer

**Clearance Requirements** 

a. Front and Rear - adequate for operator access.

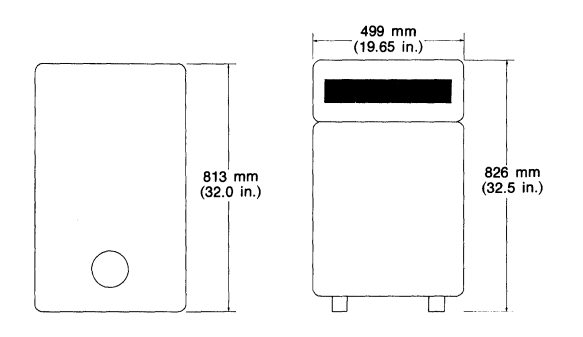

5. HP Model 7920/7925 M/S Disc Drive

**Clearance Requirements** 

a. Rear - 500 mm (20 in.) minimum from any object or barrier.

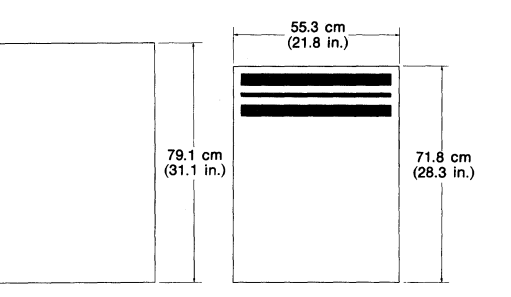

4. HP Model 7906 M/S Disc Drive

**Clearance Requirements** 

a. Rear - 500 mm (20 in.) minimum from any object or barrier.

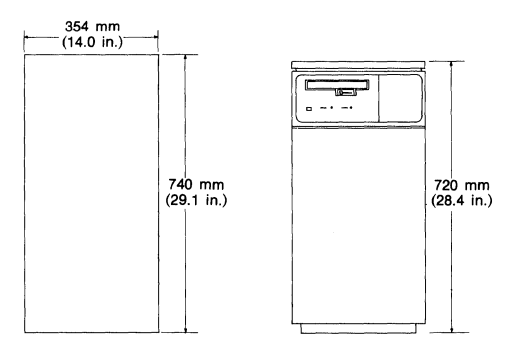

6. Model 7908P/7911P/7912P/7914P Disc Drives

**Clearance Requirements** 

a. Rear - 500 mm (20 in.) minimum from any object or barrier.

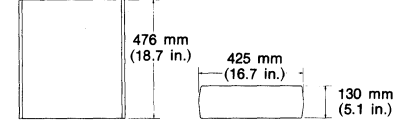

7. Model 9134A Opt 010/9134B Disc Drive

**Clearance Requirements** 

a. Front and Rear - adequate for operator access.

#### Figure 1-1. Space Requirements (Cont'd)

8. Model 64100A Development Station

**Clearance Requirements** 

- a. Front and Rear Adequate for operator access
- b. Sides 203 mm (8 in.) min.

#### NOTE

Dimensions are in millimetres and (inches).

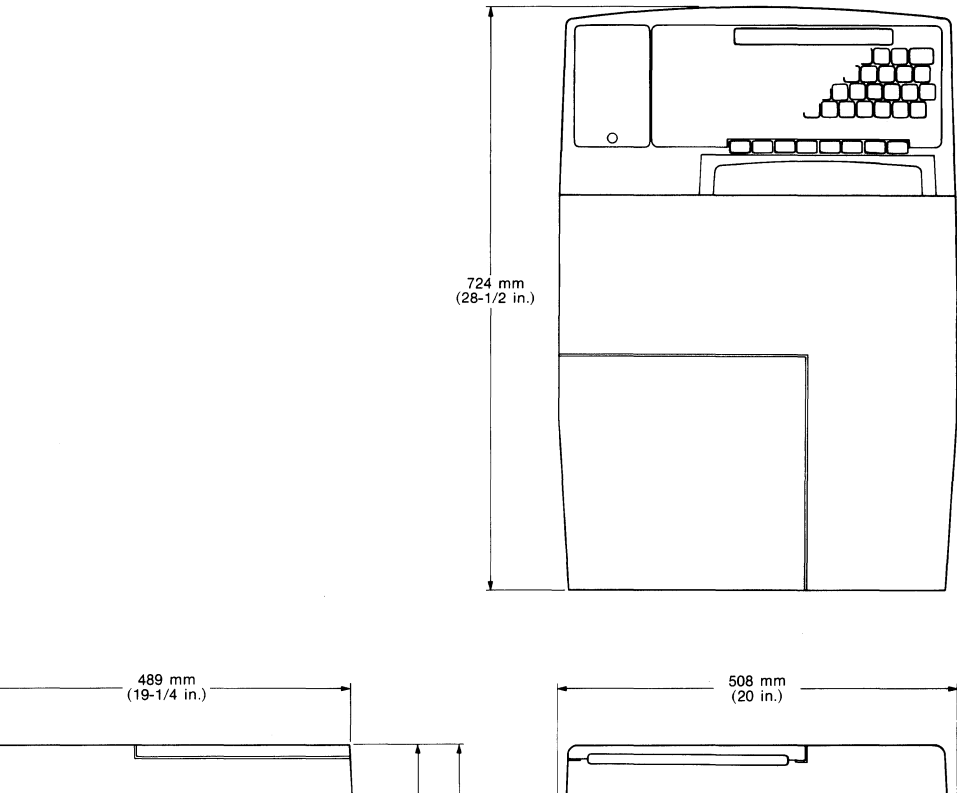

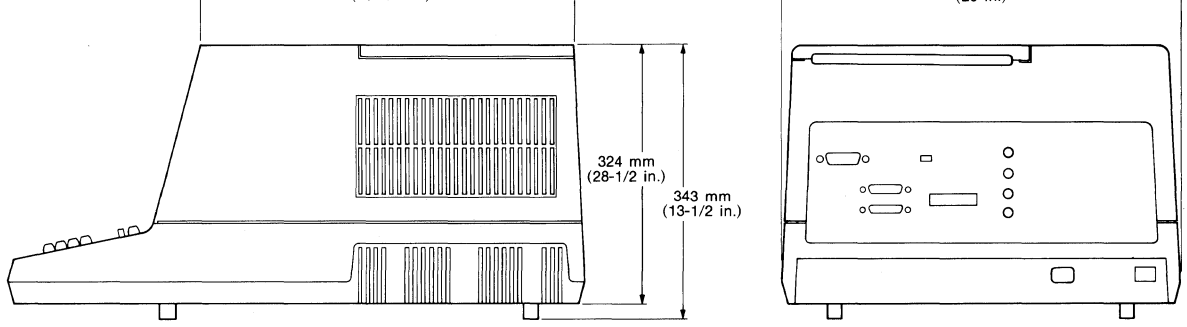

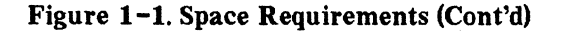

9. Model 64110A Development Station

**Clearance Requirements** 

- a. Front and Rear Adequate for operator access.
- b. Sides 203 mm (8 in.) min.

#### NOTE

Dimensions are in millimetres and (inches).

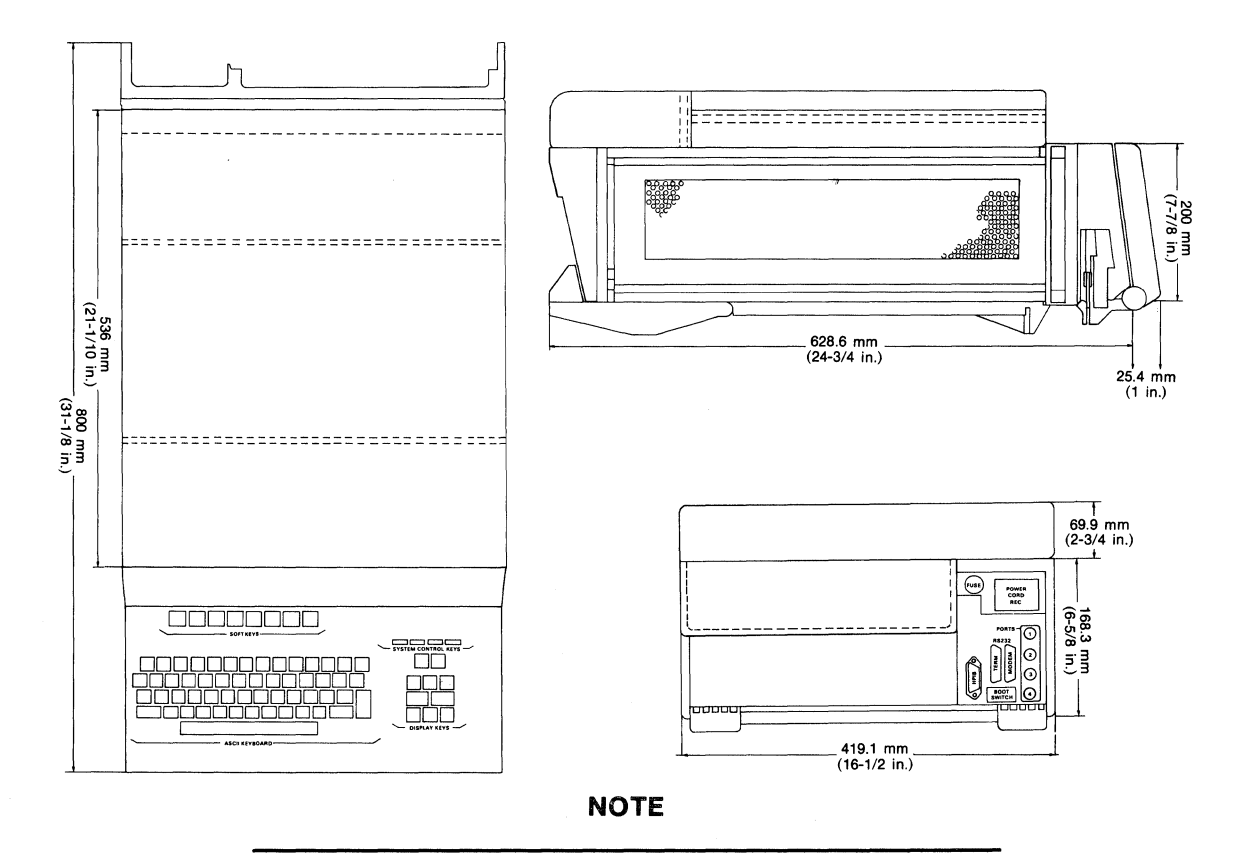

Dimensions are for general information only. If dimensions are required for building special enclosures, contact your HP field engineer.

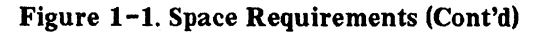

# POWER AND ENVIRONMENTAL REQUIREMENTS

Power and environmental requirements are listed in table 1-1.

| Product                                   | Max<br>110 V | Current<br>220 V | Heat<br>Dissipation | Weight               | Power<br>Cable | Bus<br>Cable     |
|-------------------------------------------|--------------|------------------|---------------------|----------------------|----------------|------------------|
| 64100A<br>Station<br>units                | 7.2A         | 3.6A             | 495 kcal/hr         | 36.5 kg<br>(80.5 lb) | 2.2 m<br>(7ft) | 2 m<br>(6.5ft)   |
| 64110A<br>Station<br>units                | 6.0A         | 3.0A             | 495 kcal/hr         | 23.6 kg<br>(52 lb)   | 2.2 m<br>(7ft) | 2 m<br>(6.5ft)   |
| 7906M<br>(Opt 102)<br>Disc Drive<br>units | 8.0A         | ¥.5A             | 640 kcal/hr         | 154 kg<br>(340 lb)   | 2.2 m<br>(7ft) | 2 m<br>(6.5ft)   |
| 7906S<br>Disc Drive<br>units              | 5.45A        | 2.73A            | 438 kcal/hr         | 138 kg<br>(303 lb)   | 2.2 m<br>(7ft) | 2 m<br>(6.5ft)   |
| 7908P<br>Disc Drive<br>units              | 4.0A         | 2.0A             | 345 kcal/hr         | 72.5 kg<br>(160 lb)  | 2.2 m<br>(7ft) | 2 m<br>(6.5ft)   |
| 7908P<br>(Opt 140)<br>Disc Drive<br>units | 3.5A         | 1.8A             | 345 kcal/hr         | 72.5 kg<br>(160 lb)  | 2.2 r<br>(7ft) | n 2 m<br>(6.5ft) |
| 7911P                                     | 7.4A         | 3.8A             | 600 kcal/hr         | 67.2 kg              | 2.2 1          | n 1 m<br>(25+)   |
| Opt 140<br>Disc Drive<br>units            | 7.0A         | 3.5A             |                     | (140 16)             | (11)           | (310)            |
| 7912P                                     | 7.4A         | 3.8A             | 600 kcal/hr         | 67.2 kg              | 2.2 (7.5+)     | n 1 m<br>(25+)   |
| Opt 140<br>Disc Drive<br>units            | 7.0A         | 3.5A             |                     | (140 10)             | (/17)          | (317)            |

Table 1-1. Power and Environmental Requirements

| Product<br>7914P                          | Max C<br>110 V<br>8.0A | Current<br>220 V<br>4.0A | Hea<br>Dissipa<br>600 ko | at<br>ation<br>cal/hr | Weight<br>85.4 kg<br>(188 lb) | Power<br>Cable<br>2.2 m<br>(7ft) | Bus<br>Cable<br>1 m<br>(3ft) |
|-------------------------------------------|------------------------|--------------------------|--------------------------|-----------------------|-------------------------------|----------------------------------|------------------------------|
| Opt 140<br>Disc Drive<br>units            | 7.6A                   | 3.7A                     |                          |                       |                               |                                  |                              |
| 7920M<br>(Opt 102)<br>Disc Drive<br>units | 7.4A                   | ¥.3A                     | 700 ka                   | cal/hr                | 159 kg<br>(350 lb)            | 2.2 m<br>(7ft)                   | 2 m<br>(6.5ft)               |
| 7925M<br>(Opt 102)<br>Disc Drive<br>units | 6.7A                   | 3.5A                     | 540 ka                   | cal/hr                | 158 kg<br>(350 lb)            | 2.2 m<br>(7ft)                   | 2 m<br>(6.5ft)               |
| 9134A<br>(Opt 010)<br>Disc Drive<br>units | 1.15A                  | 0.54A                    | 79 ka                    | cal/hr                | 14.5kg<br>(29.5 lb)           | 2.2 m<br>(7ft)                   | none                         |
| 9134B<br>Disc Drive                       | 1.27A                  | 0.64A                    | 81 ka                    | cal/hr                | 14.5kg<br>(29.5 lb)           | 2.2 m<br>(7ft)                   | none                         |
| 26085                                     | 12.5A                  | 6.25A                    | 710 ka                   | cal/hr                | 97 kg<br>(217 lb)             | 2.2 m<br>(7ft)                   | none                         |
| Printer<br>units                          |                        |                          |                          |                       |                               |                                  |                              |
| 2631B                                     | 1.8A                   | 0.9A                     | 230 ka                   | cal/hr                | 23 kg<br>(51 lb)              | 2.2 m<br>(7ft)                   | none                         |
| Printer<br>units                          |                        |                          |                          |                       |                               |                                  |                              |
| 2673A<br>Printer<br>units                 | 1.0A                   | 0.5A                     | 120 ka                   | cal/hr                | 8.3 kg<br>(18 lb)             | 2.2 m<br>(7ft)                   | none                         |
| Total                                     | A                      |                          | Α                        | kc                    | al/hr                         | kg                               |                              |
|                                           |                        |                          |                          |                       |                               | lb _                             | -                            |

Table 1-1. Power and Environmental Requirements (Cont't)

System power and environmental operating requirements are listed in table 1-2.

Table 1-2. Environmental Operating Requirements

| Operating<br>Temperature                 | - | 10°C (50°F) to 40°C (104°F)                       |
|------------------------------------------|---|---------------------------------------------------|
| Operating                                | - | 8% to 80% RH (20% to 80% RH with flexible disc)   |
| Humidity                                 | - | Noncondensing $(max wet bulb temp - 26°C (78°F))$ |
|                                          |   | Power Outlets                                     |
| US, Canada, Japan                        | - | NEMA 5-15 (15 A)                                  |
| UK                                       | - | BS 1363 (13 A)                                    |
| Australia, New<br>Zealand                | - | AS C112 (7-5 A)                                   |
| Europe (except<br>UK and<br>Switzerland) | - | CEE 7-V11 (10/16A)                                |
| Switzerland                              | - | SEV 1011 (10 A)                                   |

#### **POWER CORDS**

Detachable power cords, with country-dependent plugs to match wall sockets, are supplied with each component. Figure 1-2 shows the available power plugs for various countries and HP part numbers. The green-wire ground connection on each power plug is also shown.

| MALE NEMA (MO<br>BROWN OR BLACK (L)<br>GREEN/YELLOW (E)<br>LIGHT BLUE OR WHITE (N)                                                                                    |                     | EMALE CEE<br>(L) BROWN OR BLACK<br>(E) GREEN/YELLOW<br>(N) LIGHT BLUE OR WHITE<br>8120-1378 (GRAY, 2.3m)<br>8120-2371 (BLACK, 2.3m)                                                                                                    |
|----------------------------------------------------------------------------------------------------|---------------------|----------------------------------------------------------------------------------------------------|
| MALE CEI<br>GREEN/YELLOW (E)<br>LIGHT BLUE OR WHITE (N)                                                                                                    |                     | FEMALE CEE<br>(L) BROWN OR BLACK<br>(E) GREEN/YELLOW<br>(N) LIGHT BLUE OR WHITE<br>8120-1860 (1.5m)                                                                                                    |
| BLUE (N)<br>GREEN/YELLOW (E)<br>BROWN (L)                                                                                                    |                     | FEMALE CEE<br>(L) BROWN<br>(E) GREEN/YELLOW<br>(N) BLUE<br>8120-2104 (2.0m)                                                                                                    |
| MALE SCH<br>GREEN/YELLOW (E)<br>BROWN (L)<br>NOTE: THE LIGHT BLUE (N) AND BROWN (L) W                                                                                 |                     | FEMALE CEE<br>(L) BROWN<br>(E) GREEN/YELLOW<br>(N) LIGHT BLUE                                                                                                    |
| CONNECTOR MAY BE CONNECTED OPPOS                                                                                                    | SITE TO THAT SHOWN. | 8120-2857 (Shielded, 2.0m)                                                                                                    |
| LIGHT BLUE OR BLACK (N)<br>GREEN/YELLOW (E)<br>LIGHT BROWN OR RED (L)                                                                                                 |                     | 8120-2857 (Shielded, 2.0m)<br>FEMALE CEE<br>(L) LIGHT BROWN OR RED<br>(E) GREEN/YELLOW<br>(N) LIGHT BLUE OR BLACK<br>8120-1369 (2.0m)                                                                                                    |
| LIGHT BLUE OR BLACK (N)<br>GREEN/YELLOW (E)<br>LIGHT BROWN OR RED (L)<br>GREEN/YELLOW (E)<br>LIGHT BLUE (N)<br>GREEN/YELLOW (E)                                       |                     | FEMALE CEE<br>(L) LIGHT BROWN OR RED<br>(E) GREEN/YELLOW<br>(N) LIGHT BLUE OR BLACK<br>8120-1369 (2.0m)<br>FEMALE CEE<br>(L) LIGHT BROWN<br>(N) LIGHT BROWN<br>(N) LIGHT BLUE<br>8120-1351 (2.3m)                                                                                                    |
| LIGHT BLUE OR BLACK (N)<br>GREEN/YELLOW (E)<br>LIGHT BROWN OR RED (L)<br>GREEN/YELLOW (E)<br>LIGHT BROWN (L)<br>GREEN/YELLOW (E)<br>BLUE (N)<br>BLUE (N)<br>BROWN (L) |                     | 8120-2857 (Shielded, 2.0m)         FEMALE CEE         (L) LIGHT BROWN OR RED         (E) GREEN/YELLOW         8120-1369 (2.0m)         FEMALE CEE         (L) LIGHT BROWN         (E) GREEN/YELLOW         (N) LIGHT BROWN         FEMALE CEE         (L) LIGHT BROWN         8120-1369 (2.0m)         (N) LIGHT BLUE         8120-1351 (2.3m)         (L) BROWN         (E) GREEN/YELLOW         (IL) BROWN         (E) GREEN/YELLOW         (IL) BLUE         8120-1351 (2.3m) |

#### REF 7311-1D

#### WARNING

Do not use extension power cords under any circumstances.

Figure 1-2. Power Cord Sets

#### GROUNDING

Model 64000 components are equipped with three-conductor power cords which, when connected to appropriate power receptacles, ground the system. The green-wire safety ground is connected to the metal frame of each component in the system to provide a return path for fault currents due to equipment malfunctions or external faults such as lightning strikes. Do not operate the system from an AC power outlet which has no power outlet to the distribution panel where the circuit breaker is installed.

#### NOTE

To ensure good communications over the HP-IB interface, all power sources must be at the same ground potential.

#### **CONVENIENCE OUTLETS**

Power outlets for janitorial maintenance (vacuum cleaners, floor buffers, etc.) must be wired on a separate circuit breaker from the Model 64000. If these precautions are not taken, operation of such equipment will induce noise transients on the system power lines, which can cause abnormal operation of the system.

#### **ISOLATION TRANSFORMERS**

Switching heavy electrical machinery loads or operating certain types of equipment near the system can cause problems, even though the source is on a different circuit breaker. In some cases, it is mandatory to provide a separate circuit and circuit breaker for the system directly from the main building power. In extreme cases of severe electrical noise, it may be necessary to install an isolation transformer.

#### **POWER LINE NOISE**

Power from a typical AC power line is inherently noisy, and fluctuations can be caused by:

- a. utility power company switching
- b. circuit breakers tripping
- c. air conditioning equipment
- d. electrical welders
- e. elevators
- f. copying machines
- g. start-up of large electric motors

Even though you cannot control or prevent disruptions from the first two items, remember to avoid connecting 64000 System components on the same circuit breaker with any of the equipment named above.

#### TELEPHONE

A telephone should be located near the system so that a customer or HP Service Engineer can discuss a servicing problem while working on the unit.

### **RECEIVING THE MODEL 64000**

#### NOTE

Hewlett-Packard personnel are not authorized to accept or sign for delivery of Hewlett-Packard equipment for the customer. Accepting delivery is the responsibility of the customer.

#### **INSPECTING THE SHIPMENT**

The main components (Development Stations, Disc, and Printer) of the 64000 System arrive in separate cartons from different Hewlett-Packard divisions.

#### NOTE

Disc Models 7906, 7911, 7912, 7920, and 7925 require unique installation procedures that must be performed by an HP Service Representative.

Before unpacking the system, it is extremely important that you verify the packing list for any discrepancies, and visually inspect the shipment for damage. Only one packing list will accompany each shipment. It will be in an envelope attached to the outside of one of the cartons. Check the shipment against the packing list. If there are missing items, you must notify the carrier immediately for determination of those items.

#### **INSPECTING FOR SHIPPING DAMAGE**

Before unpacking the system, you should visually inspect all shipping crates and boxes for damage.

If there is external damage to the Model 64000 component case as a result of mishandling during shipment (damaged crates, stains, etc.), the carrier is liable for repair and/or replacement of any parts. The customer should also immediately open all cabinets and make a visual inspection of all internal parts. If there is internal damage, the carrier is also liable for repair and/or replacement of those parts.

Internal damage (within a cabinet) may be discovered after the shipment has been unpacked. On the premise that there was no damage to the shipping container, HP is liable for repair and/or replacement of any parts. You must notify the local HP Customer Engineer so the part can be replaced immediately under warranty.

#### CAUTION

# Weight of most system components require two persons to lift them from the shipping containers.

#### **UNPACKING THE MODEL 64000 COMPONENTS**

When unpacking components, retain all packing materials and hardware for future use. Remove units from the shipping cartons; remove all packing material from around units.

After unpacking all units, verify that serial numbers listed on shipping documents and identification tags (located on the back of each unit) agree.

If for any reason, it becomes necessary to reship one of the units, repack it in the original packing material and shipping carton.

#### **CLEANING INSTRUCTIONS**

When cleaning the exterior of the Development Station or peripheral equipment, use warm soapy water only. No commercial cleaners or solvents should be used on these products. Any solution stronger than soapy water may remove the paint.

# Chapter 2

# **DEVELOPMENT STATIONS**

# INTRODUCTION

The two development stations, 64100A and 64110A, may be configured either in a cluster or as stand-alone stations, as suitable for particular design and/or analysis needs. The 64100A has an optional flexible disc for local mass storage. To operate as a stand-alone station, the 64100A must have the flexible disc option installed. Any combination of stations may be configured in a cluster with a hard disc. Each cluster is limited to a maximum of six stations, one of which must have local mass storage to load system software.

This chapter discusses the physical aspects of the development stations, along with the performance verification (PV) routines. Topics discussed are:

- . Power Requirements
- . Card Cage and Card Slots
- . Internal Bus Configurations
- . Control Source Switch Settings
- . Performance Verification

For general operating instructions, refer to the System Software Reference Manual.

### **DEVELOPMENT STATION POWER REQUIREMENTS**

Before connecting development stations to the power source, verify that sufficient operating power is available as follows:

- 64100A 110/220 Vac +/-15%, 48-66 Hz, single phase; 675 VA/7.20 A maximum at 110 Vac
- 64110A 110/220 Vac +/-15%, 48-66 Hz, single phase; 550 VA/6.00 A maximum at 110 Vac

Make sure each component in the system is configured for the correct voltage.

## MODEL 64100A CARD CAGE

#### GENERAL INFORMATION

The card cage cover is located at the top right-rear corner of the development station (see figure 2-1). Remove the cover by loosening the two hold-down screws and lifting it from the back.

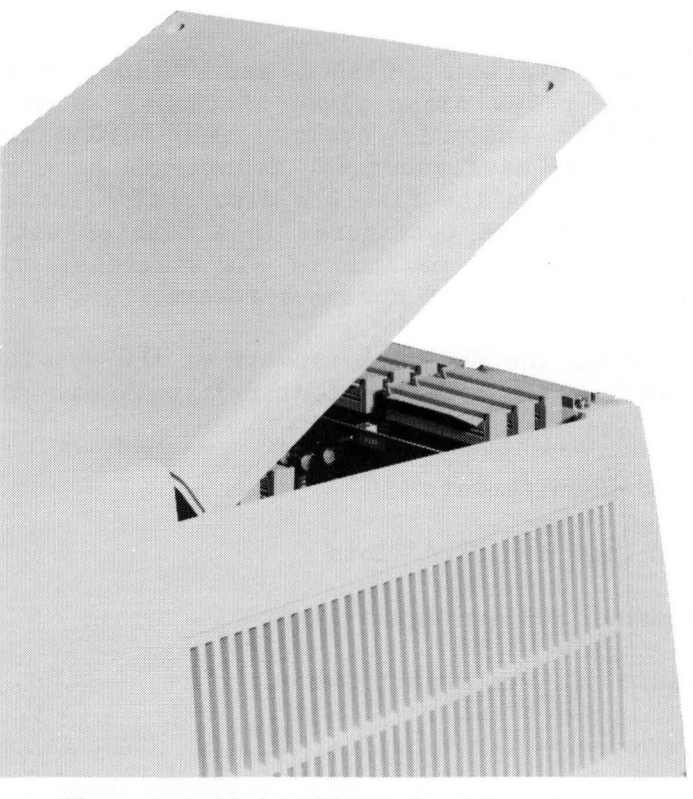

Figure 2-1. Model 64100A Card Cage Access

#### MODEL 64100A CARD SLOTS

There are 13 card slots. The first three slots have cards installed at the factory. These cards must be installed in the order given below for the system to operate. The three required cards (plus the one option card) are:

slot A - I/O Card
slot B - Display Control Card
slot C - CPU Card
slot 0 - Local Mass Storage Controller Card.

There are ten option slots, numbered 0 through 9, that accomodate cards for specific configurations. When installing option cards ensure that the current requirements do not exceed the limits of the power supply (see tables 2-1 and 2-2).

#### MODEL 64100A CARD INSTALLATION

To install one of the option cards, hold the edge of the card as shown in figure 2-2 (with component side toward the front of the development station). Slide the card down into the card cage. Align the connector on the bottom of the card with the socket on the mother board, and apply enough pressure to seat the card into the socket.

The cards interface to the system through the mother board. For convenience, a label is located near the card slots in the card cage. As cards are inserted into the card cage, mark the card name on the label. The label may be erased and the card name changed as the card cage is reconfigured.

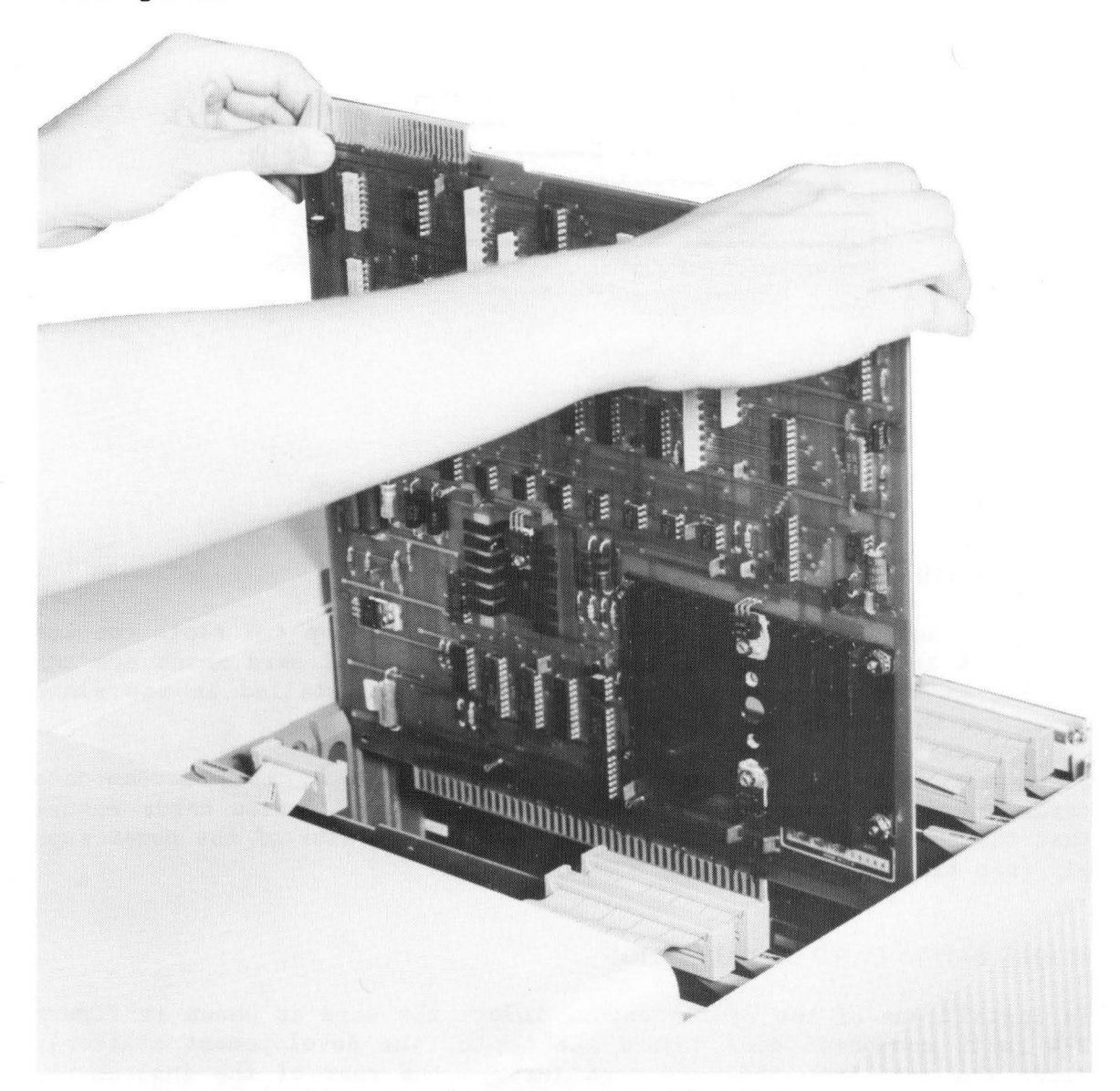

Figure 2-2. Model 64100A Card Installation

### MODEL 64110A CARD CAGE

#### GENERAL INFORMATION

The card cage of the 64110A is accessed through the rear of the instrument (see figure 2-3).

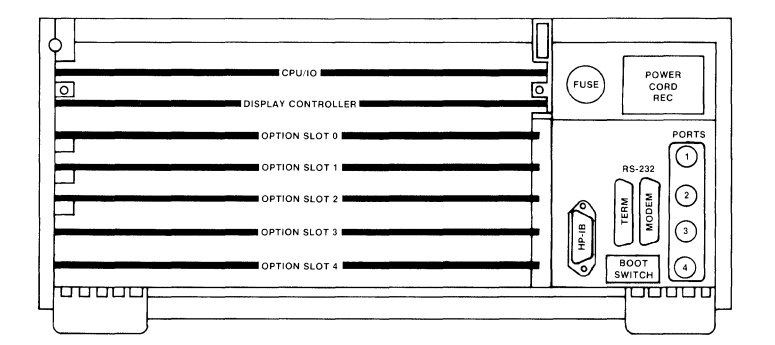

Figure 2-3. Model 64110A Card Cage Access

#### MODEL 64110A CARD SLOTS

There are seven card slots (see figure 2-3). The top two slots contain the CPU & Input/Output card and the Display Control card which are installed at the factory. The two cards must be installed in the slots shown for the 64110A to operate properly.

There are five option slots, numbered 0 through 4, that accommodate cards for specific configurations. When installing option cards ensure that the current requirements do not exceed the limits of the power supply (see tables 2-1 and 2-2).

#### **MODEL 64110A CARD INSTALLATION**

To install one of the option cards, insert the card as shown in figure 2-4 (with component side toward the top of the developement station). Slide the card into the card cage through the rear of the instrument. Align the connector on the bottom of the card with the socket on the mother board and apply enough pressure to seat the card in the socket.

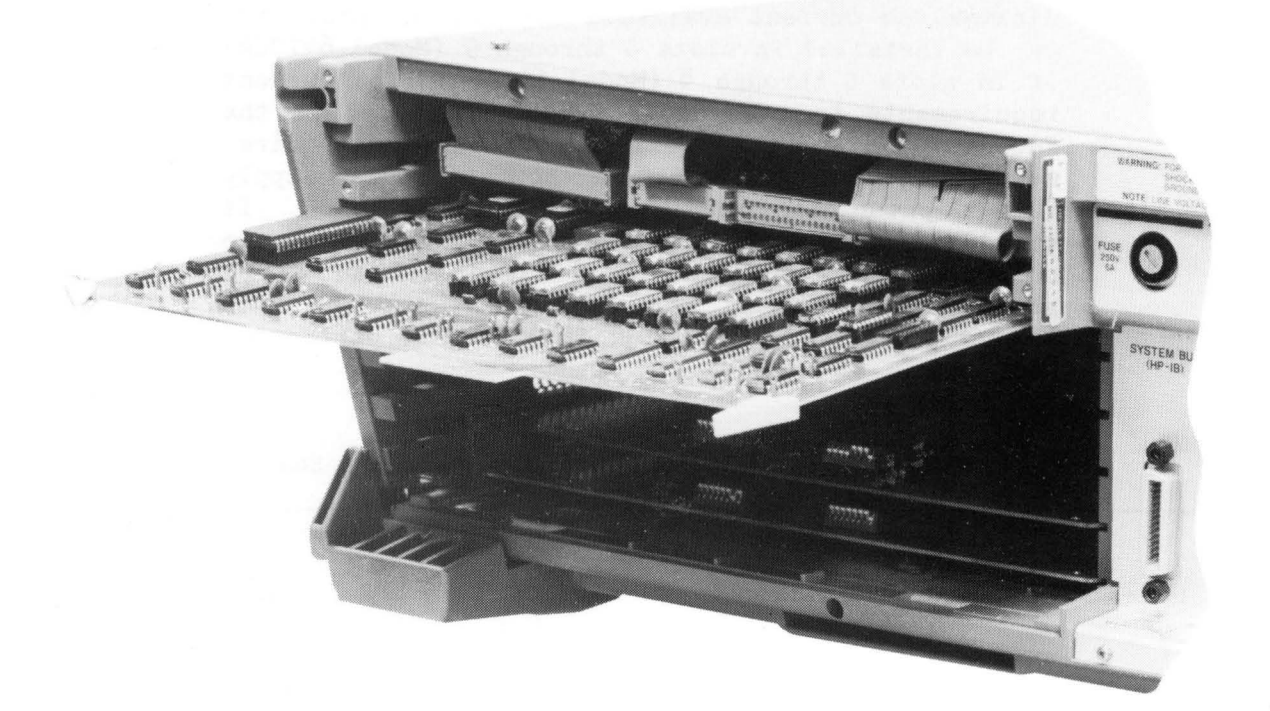

#### Figure 2-4. Model 64110A Card Installation

The cards interface to the system through the mother board. For convenience, a label is located near the card slots in the card cage. As cards are inserted into the card cage, mark the card names on the labels. Labels may be erased and the card names changed as the card cage is reconfigured.

# **POWER/SLOT REQUIREMENTS**

Hardware subsystems installed in a 64000 Logic Development Station must not exceed the available current and card cage slots as listed in table 2-1. To ensure that the hardware selected for a single station can be accommodated, add the requirements of the hardware for each of the three columns shown in table 2-2. Then compare the total requirements against the available current/slots listed in table 2-1. Be sure that the station requirements do not exceed the maximum available.

#### NOTE

The total available current listed in table 2-1 indicates the current available for option cards that may be installed in slots 0 through 9 (Model 64100A) or in slots 0 through 4 (Model 64110A). The current requirements for the basic cards (installed at the factory) and other miscellaneous mainframe requirements have been deducted from the total power supply output prior to those listed in table 2-1. It should also be noted that when using table 2-2, the numbers for currents and slots listed for an Option represent the sum of the requirements of the base product (e.g., 64XXXS) plus that of the particular option.

| Table 2–1. Available Development Station Currents & Slot | Table | 2-1. | Available | Development | Station | Currents | & Slots |
|----------------------------------------------------------|-------|------|-----------|-------------|---------|----------|---------|
|----------------------------------------------------------|-------|------|-----------|-------------|---------|----------|---------|

| Model No.      | Description                                            | +5 V<br>Cur. | -3/5 V<br>Cur. | No. of<br>Slots |  |
|----------------|--------------------------------------------------------|--------------|----------------|-----------------|--|
| 64100A         | Logic Development Station<br>(All newly ordered units) | 40.00        | 40.00          | 10              |  |
| 64110A         | Logic Development Station                              | 24.30        | 35.00          | 5               |  |
| 64100 <b>A</b> | Logic Development Station<br>S/N Prefix 2136 and below | 19.00        | 10.00          | 10              |  |

#### CAUTION

Each time the option cards are reconfigured, total loading of the cards must be recalculated to ensure that current limits of the power supplies are not exceeded.

# Table 2-2. Required Current/Slotsfor Development Station Options

| Model No.                                                                    | Description                                                                                                    | +5 V<br>Cur.                                                 | -3/5 V<br>Cur.                                              | No. of<br>Slots                 |  |
|------------------------------------------------------------------------------|----------------------------------------------------------------------------------------------------|--------------------------------------------------------------|-------------------------------------------------------------|---------------------------------|--|
| *64032A<br>*NOTE: U<br>N<br>t                                                | 16k-word Host RAM Exp.<br>Jsed only with stations ship<br>March 1983. For additional i<br>the nearest HP Sales Represe                                                                          | 0.38<br>oped pric<br>nformati<br>entative.                   | 0.00<br>or to<br>on contac                                  | 1<br>ct                         |  |
| 64100A<br>Opt 041<br>64110A                                                  | Logic Development Station<br>Dual 5 1/4 in. Flexible<br>Disc Unit<br>Logic Development Station                                                                                                  | 2.00                                                         | 0.00                                                        | 1                               |  |
| 64151A<br>64152B<br>64153B<br>64154B<br>64155A<br>64161A<br>64162A<br>64163A | Emul Mem Controller<br>32k-byte Emul Memory<br>16k-byte Emul Memory<br>8k-byte Emul Memory<br>Wide Emul Mem Controller<br>128k-byte Emul Memory<br>64k-byte Emul Memory<br>32k-byte Emul Memory | 1.54<br>1.20<br>1.00<br>3.80<br>1.63<br>1.63<br>1.63<br>1.63 | 0.00<br>0.00<br>0.00<br>0.00<br>0.00<br>0.00<br>0.00<br>0.0 | 1<br>1<br>1<br>1<br>1<br>1<br>1 |  |
| 641528                                                                       | 32k Emul Mem Subsys<br>(64151A Controller)                                                                                                    | 3.40                                                         | 0.00                                                        | 2                               |  |
| Opt 011                                                                      | 64k Emul Mem Subsys<br>(64151A Controller)                                                                                                    | 3.40                                                         | 0.00                                                        | 2                               |  |
| 641565                                                                       | 32k Emul Mem Subsys<br>(64155A Controller)                                                                                                    | 5.40                                                         | 0.00                                                        | 2                               |  |
| Opt 011                                                                      | 64k Emul Mem Subsys<br>(64155A Controller)                                                                                                    | 5.40                                                         | 0.00                                                        | 2                               |  |
| 012                                                                          | 128k Emul Mem Subsys<br>(64155A Controller)                                                                                                    | 5.40                                                         | 0.00                                                        | 2                               |  |
| 013                                                                          | 256k Emul Mem Subsys<br>(64155A Controller)                                                                                                    | 7.00                                                         | 0.00                                                        | 3                               |  |
| 014                                                                          | 512k Emul Mem Subsys<br>(64155A Controller)                                                                                                    | 10.2                                                         | 0.00                                                        | 5                               |  |
| 015                                                                          | 1024k Emul Mem Subsys<br>(64155A Controller)                                                                                                    | 16.4                                                         | 0.00                                                        | 9                               |  |

## Table 2-2. Required Current/Slots for Development Station Options (Cont'd)

| Model No.                  | Description                                                                   | +5 V<br>Cur. | -3/5 V<br>Cur. | No. of<br>Slots |
|----------------------------|-------------------------------------------------------------------------------|--------------|----------------|-----------------|
| 641915<br>641935<br>642925 | 6805U/R Emul Subsystem<br>6805P Emulator Subsystem<br>8080 Emulator Subsystem | 2.3<br>2.3   | 0.00           | 1<br>1          |
| 642025<br>642035           | 8085 Emulator Subsystem                                                       | 4.93<br>5 46 | 0.00           | ⊥<br>1          |
| 642125                     | 6800 Emulator Subsystem                                                       | 6.25         | 0.00           | 1               |
| 642135                     | 6802 Emulator Subsystem                                                       | 6.50         | 0.00           | 1               |
| 64215S                     | 6809 Emulator Subsystem                                                       | 6.80         | 0.00           | 1               |
| 64216S                     | 6809E Emulator Subsystem                                                      | 4.90         | 0.00           | 1               |
| 642225                     | 8086 Emulator Subsystem                                                       | 6.20         | 0.00           | 1               |
| 642265                     | 8088 Emulator Subsystem                                                       | 6.20         | 0.00           | 1               |
| 642328                     | Z8001 Emulator Subsystem                                                      | 6.10         | 0.00           | 1               |
| 642338                     | Z8002 Emulator Subsystem                                                      | 6.10         | 0.00           | 1               |
| 642425                     | 68000 Emulator Subsystem                                                      | 6.10         | 0.00           | 1               |
| 64252S                     | Z80A Emulator Subsystem                                                       | 5.81         | 0.00           | 1               |
| 642568                     | 6801/03 Emul Subsystem                                                        | 8.40         | 0.00           | 1               |
| 642625                     | 8048 Emulator Subsystem                                                       | 4.90         | 0.00           | 2               |
| 642725                     | ROM Emulator Subsystem                                                        | 4.90         | 0.00           | 1               |
| 64300A                     | 40-Ch Emulation Analyzer                                                      | 3.60         | 0.50           | 1               |
| 64302A                     | 48-Ch Emulation Analyzer                                                      | 3.70         | 0.40           | 1               |
| 64310A                     | Software Perf. Analyzer                                                       | 5.80         | 0.12           | 1               |
| <b>*</b> 64500S            | PROM Programmer Subsystem                                                     | 1.12         | 0.00           | 1               |
| 64600S                     | 200 MHz Timing Analysis;<br>8 channels                                        | 5.04         | 6.74           | 2               |
| Opt 010                    | Expand to 16 channels                                                         | 8.68         | 10.28          | 3               |
| 64601A                     | Timing Analysis Control                                                       | 1.40         | 3.20           | 1               |
| 64602A                     | 8-Ch Timing Card                                                              | 3.60         | 3.30           | 1               |
| 64604A                     | 8-Ch Timing Probe                                                             | 0.04         | 0.24           | 0               |
| 64620S                     | Logic State Anal; 20-Ch                                                       | 5.20         | 7.20           | 2               |
| Opt 010                    | Expand to 40-Ch                                                               | 7.00         | 6.30           | 2               |
| 011                        | $\bar{\text{Expand}}$ to 60-Ch                                                | 10.40        | 8.80           | 3               |
| 012                        | Expand to 80-Ch                                                               | 12.20        | 7.90           | 3               |
| 013                        | Expand to 100-Ch                                                              | 15.60        | 10.40          | 4               |
| 014                        | Expand to 120-Ch                                                              | 17.40        | 9.50           | 4               |
|                            |                                                                               |              |                |                 |

|                | -                        |              |                |                 |  |
|----------------|--------------------------|--------------|----------------|-----------------|--|
| Model No.      | Description              | +5 V<br>Cur. | -3/5 V<br>Cur. | No. of<br>Slots |  |
| 64621 <b>A</b> | Logic State Anal Contrl  | 1.80         | 4.70           | 1               |  |
| 64622A         | 40-Ch Logic State card   | 5.20         | 1.60           | 1               |  |
| 64623A         | 20-Ch Logic State card   | 3.40         | 2.50           | 1               |  |
| 64630S         | GP Probe Set;            | 0.20         | 0.61           | 0               |  |
|                | Clock and 20-Ch          |              |                |                 |  |
| Opt 010        | Expand to 40-Ch of Data  | 0.34         | 0.96           | 0               |  |
| 011            | Expand to 60-Ch of Data  | 0.48         | 1.31           | 0               |  |
| 012            | Expand to 80-Ch of Data  | 0.62         | 1.66           | 0               |  |
| 013            | Expand to 100-Ch of Data | 0.76         | 2.01           | 0               |  |
| 014            | Expand to 120-Ch of Data | 0.90         | 2.36           | 0               |  |
| 64635A         | 20-Ch State Data Probe   | 0.14         | 0.35           | 0               |  |
| 64636A         | State Clock Probe        | 0.06         | 0.26           |                 |  |
| 64650A         | GP Preprocessor Pod      | 1.80         | 2.60           | 0               |  |
| 64653A         | 8086 Interface Kit       | 0.00         | 0.00           | 0               |  |
| **64655A       | 8085 Interface Kit       | 0.00         | 0.00           | 0               |  |
| 64670A         | 68000 Interface Kit      | 0.00         | 0.00           | 0               |  |
| 64680A         | Z8001 Interface Kit      | 0.00         | 0.00           | 0               |  |
| 64681A         | Z8002 Interface Kit      | 0.00         | 0.00           | 0               |  |
| 64683A         | Z80 Interface Kit        | 0.00         | 0.00           | 0               |  |
| ***64941A      | Dual 5 1/4 in.           | 2.00         | 0.00           | 1               |  |
|                | Flexible Disc Unit       |              |                |                 |  |

#### Table 2-2. Required Current/Slots for Development Station Options (Cont'd)

- \*NOTE: Only available in 64100A. Difference between PROM modules negligible; therefore, individual modules and options are not listed.
- \*\*NOTE: Current requirements for interface kits are all equal and are included in Model 64650A total.
- \*\*\*NOTE: Only applicable in 64100A. Slots and Currents are accounted for in the 64110A which always has Dual Flexible Discs installed.

# INTERNAL BUS CONFIGURATION

#### GENERAL

Depending on the station configuration, different internal bus cables may be required. Although cards and bus cables are usually installed at the factory (specific customer configuration), restructuring a configuration in the field may require additional bus cables. A list of available bus cables along with a brief discription of those cables required for specific configurations follow:

> Rear Panel Bus (Model 64100A only - factory installed) Local Mass Storage Transport Bus Prom Programmer Bus (Model 64100A only) Input/Output Bus (factory installed) Emulation Memory Bus Emulation Bus Intermodule Bus (IMB) State Bus Timing Bus

#### **EMULATION BUSES**

Cards within the Emulation Memory Subsystem are connected by the Emulation Memory Bus Cable, while the Emulation Bus Cables connect the Emulation Memory Control Card, Emulation Control Card, and the Emulation Bus Analyzer Card. Two Emulation Bus Cables are required. A typical cable interconnection is as follows:

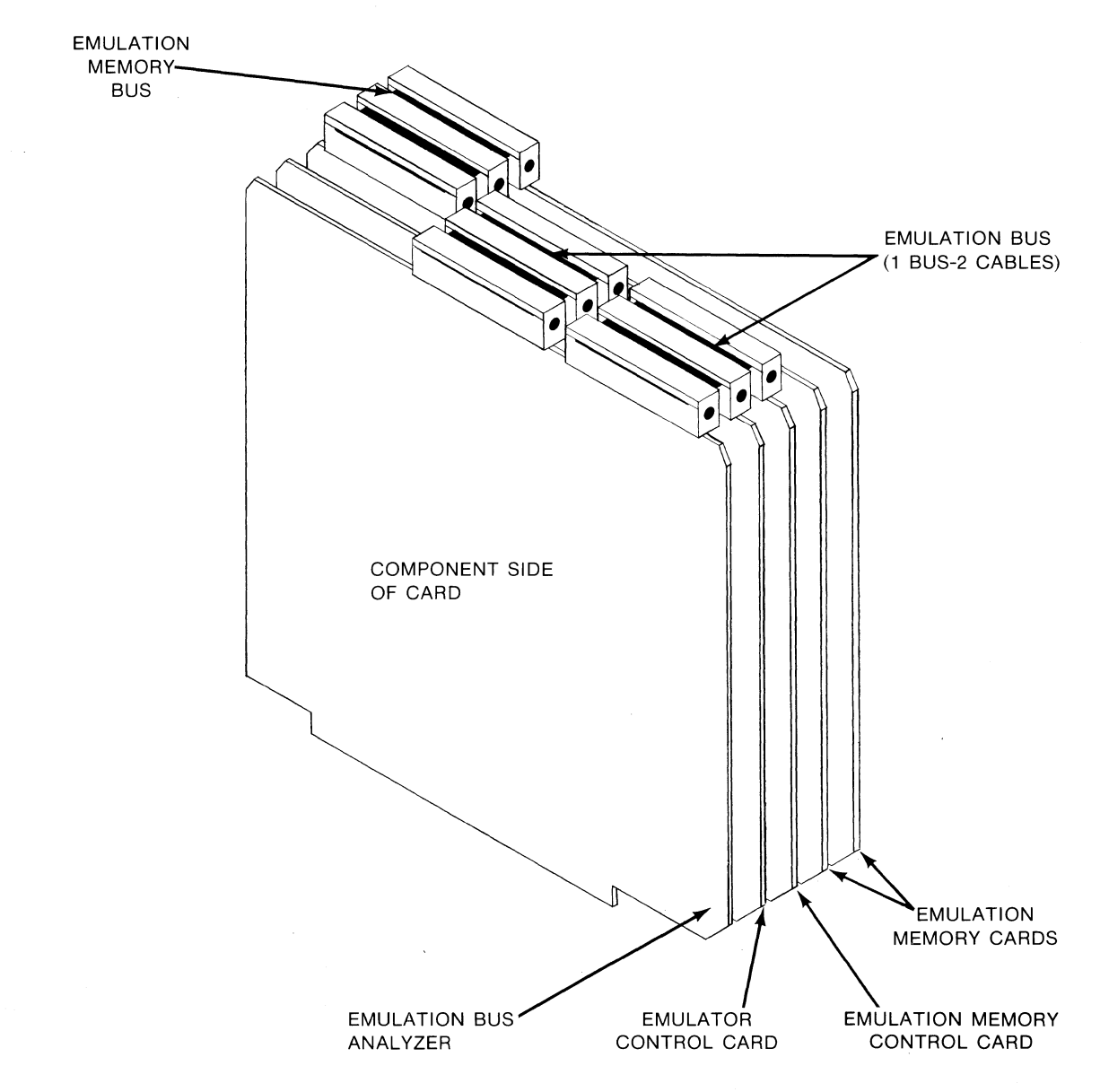

Emulation pod cables are routed to the outside of the 64100A development station through three slots located at the back of the top cover and the rear panel. Emulation pod cables are routed out the rear of the 64110A. Emulation pod cable lengths are determined at the factory and shipped at maximum length. For a more detailed description on the installation of emulation pod cables, refer to the Emulation Operating Manual for the specific microprocessor involved.

#### **STATE/TIMING/IMB BUSES**

Cards for the State Analyzer are connected by a cable referred to as the State Analysis Bus Cable. This cable connects all cards within one analysis subsystem.

Cards for the Timing Analyzer are connected by a cable referred to as the Timing Bus Cable.

For interactive measurements with other modules, such as two Logic State Analyzers, a Timing Analyzer, an Emulation Bus Analyzer, or Software Performance Analyzer, the Intermodule Bus (IMB) is implemented by way of the Intermodule Bus Cable. All cards have an edge connector for the IMB cable; however, only the connectors on the State and Timing Control Cards, Emulation Bus Analyzer, and Software Performance Analyzer are functional. The connectors on the Data Acquisition Cards (both State and Timing) only provide mechanical support for the cable.

A typical cable interconnection is as follows:

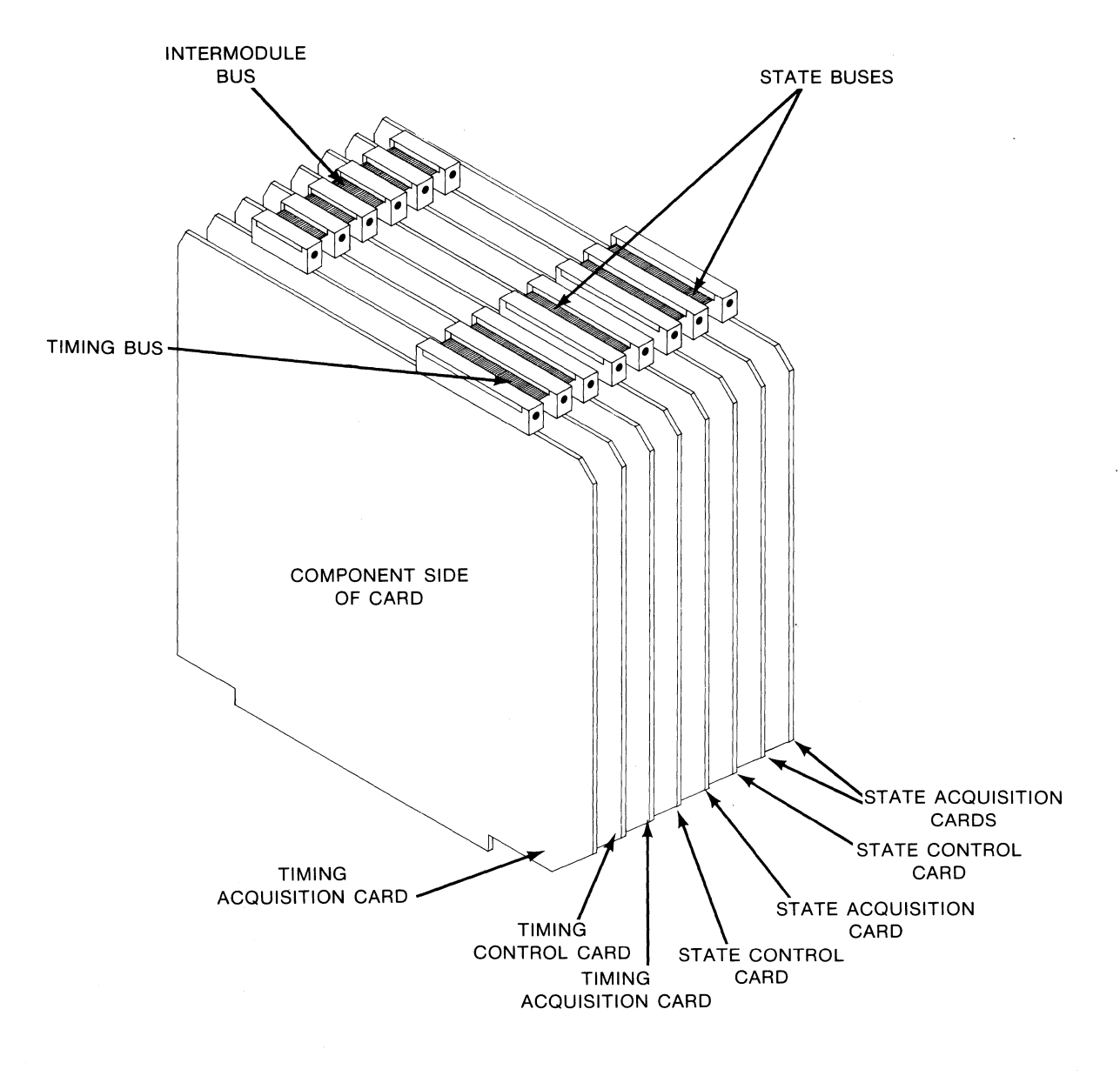

A typical cable interconnection is as follows:

#### NOTE

For a specific bus configuration refer to the Operating or Service Manual that pertains to the particular Option(s).

# CONTROL SOURCE SWITCHES

There are four methods of booting up the development station. The position of the boot-up switch (located on the rear panel) determines the function of the system control source. This switch function is the two rightmost bits of the switch under the label CONTROL (CONT) SOURCE.

Figure 2-5 shows the rear-panel system control source switches. Refer to table 2-3 for boot-up switch positions.

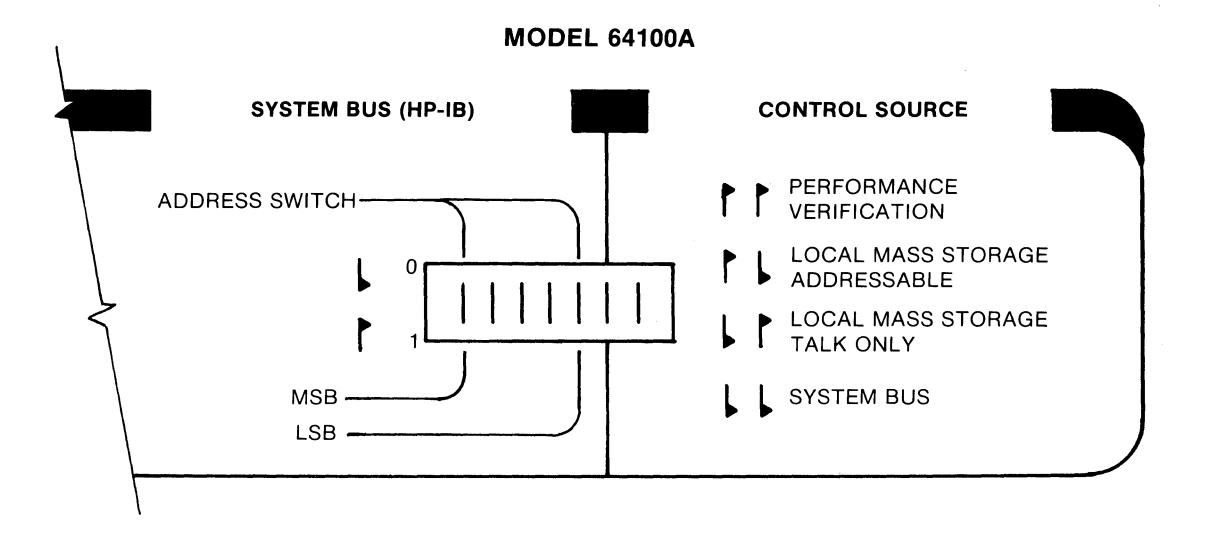

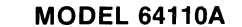

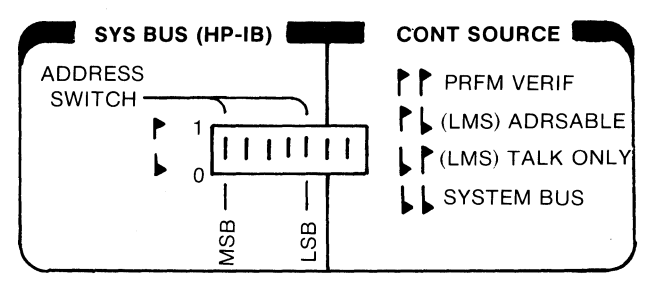

Figure 2-5. System Control Source
# Installation & Configuration Reference Manual

| Bit Position | Value | Function                               | Resulting Action                                                                                                    |
|--------------|-------|----------------------------------------|----------------------------------------------------------------------------------------------------|
| ▶ ▶          | 11    | PERFORMANCE<br>VERIFICATION            | In this mode, an internal<br>performance verification<br>is run on the development<br>station.                                                                                                    |
| ▶ ↓          | 10    | LOCAL MASS<br>STORAGE<br>(ADDRESSABLE) | This mode of operation is<br>used when loading (booting)<br>software from a floppy disc<br>to a hard disc.                                                                                                    |
|              | 01    | LOCAL MASS<br>STORAGE<br>TALK ONLY     | In this mode, the station<br>is set to load the oper-<br>ating system (software)<br>from the local mass stor-<br>age unit. If operating as<br>a "stand-alone" unit, the<br>station will be "talk<br>only" on HP-IB. |
| ••           | 00    | SYSTEM BUS                             | If the operating system<br>has been loaded onto the<br>bus disc, the development<br>station must be set to<br>this mode for normal<br>operation.                                                                    |

# Table 2-3. System Control Source Switch Settings

# PERFORMANCE VERIFICATION

# **DEVELOPMENT STATION**

There are two methods of conducting the Performance Verification tests. One method is to set the SYSTEM CONTROL SOURCE switches on the rear panel of the instrument for PERFORMANCE VERIFICATION (11). Turn the development station power ON. There will a loud beep the instant that power is switched on. Several additional beeps will be heard and a display pattern shown in figure 2-6 will become visible.

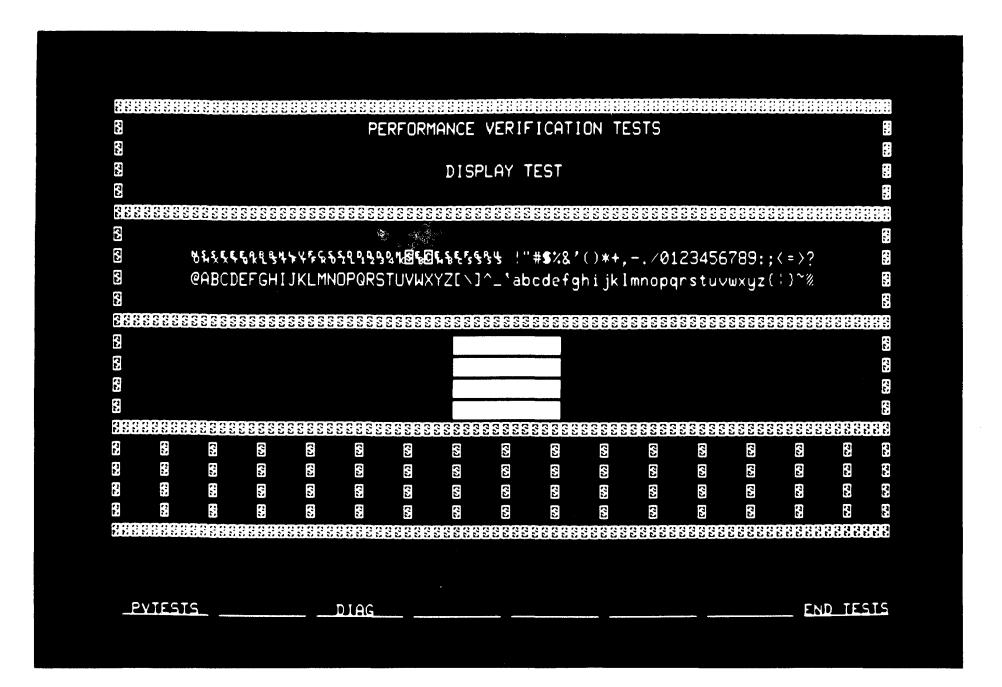

Figure 2-6. Display Test

To accomplish the Performance Verification Tests proceed as follows:

a. After Performance Verification Display Test pattern is displayed on CRT, softkey label line will display:

| PVTESTS | DIAG |  |  | END TESTS |
|---------|------|--|--|-----------|
|         |      |  |  |           |

b. Press softkey **PVIESIS**. Softkey label line will display:

NEXT TEST START CYCLE DISPLAY END TESTS \_

c. Press softkey CYCLE. The station will begin cycling through a number of Performance Verification tests which will be identified on the CRT. Some tests require more time than others, especially the RAM TEST and the RS232 TEST. Allow enough time for the station to complete each test.

#### NOTE

I/O switch 1 of BAUD SWITCH S5 must be set to the right (see figure 6-3 in this manual for switch location). Also, is recommended the BAUD SWITCH S5 be set to the fastest baud rate. Switch S3 must be set for RS-232 operation (down position) and Switch S2 must be set to "INTERNAL" (unless external clocks are used) before tests can be run. The RS-232 test may take up to two minutes if a failure is detected.

d. After the station has cycled through the PV Tests several times, note the listings in the right-most column on the display labelled #FAIL. Only zeros should be displayed. If any test indicates that a failure has occurred, refer to the Service Overview Manual for instructions.

After a station has been initiated (booted), the other method for accomplishing PV Tests does not require the use of the SYSTEM CONTROL SOURCE switches on the rear panel of the instrument. Regardless of the settings of the SYSTEM CONTROL SOURCE switches (whether in Local Mass Storage or System Bus), the PV Tests may be run as follows:

- a. Cycle AC input power to the development station OFF and then back to ON. The station will now perform a self test which will be displayed on the CRT when completed.
- b. After the self test has been completed, press keyboard CNTL and RESET keys simultaneously. Performance Verification Display Test pattern will appear on the CRT and the softkey label line will display:

| PVTESTS | DIAG | END TESTS |
|---------|------|-----------|
|         |      |           |
|         |      |           |

c. Accomplish steps b, c, and d as outlined above for the PV Tests method using the rear panel PERFORMANCE VERIFICATION switches.

# **Chapter 3**

# **CLUSTERED CONFIGURATIONS**

# INTRODUCTION

The cluster-based 64000 Development System typically consists of at least one development station with a local mass-storage unit installed, a compatible HP hard disc, and a printer. The system may be expanded to accommodate larger design teams or multiple design efforts by adding up to five more development stations in a daisy chain configuration.

This chapter discusses the development station as a master controller in a cluster system along with the associated discs and printer. Topics discussed are:

- Master Controller Configuration
- System Bus
- Disc Installation
- Disc Initialization
- Printer Installation
- Adding Development Stations

# MASTER CONTROLLER CONFIGURATION

#### GENERAL

The Master Controller has responsibility for initializing the bus at power up, bus error recovery, and resistive line termination. Prior to connecting the Master Controller to the System Bus, accomplish the Performance Verification routine described in Chapter 2.

In a clustered system with only one development station, the station must be configured as the master controller.

### NOTE

In a multistation development system, only the end development station on the System Bus can be designated as the master controller. In any power-up sequence of a multistation system, the master controller must be turned on and must be left on whenever system operation is desired.

#### NOTE

If it becomes necessary to perform maintenance on the master controller station, reconfigure another development station as master and move it to one end of the bus. Make sure the original master controller is removed from the bus.

#### **MODEL 64100A MASTER CONTROLLER**

On the rear panel of the instrument is a set of switches labelled "MASTER" and "SLAVE" (see figure 3-1). When all switches are engaged at the top of the switch row, the station is configured as the Master Controller. When all switches are engaged at the bottom of the switch row, the station is configured as a slave station.

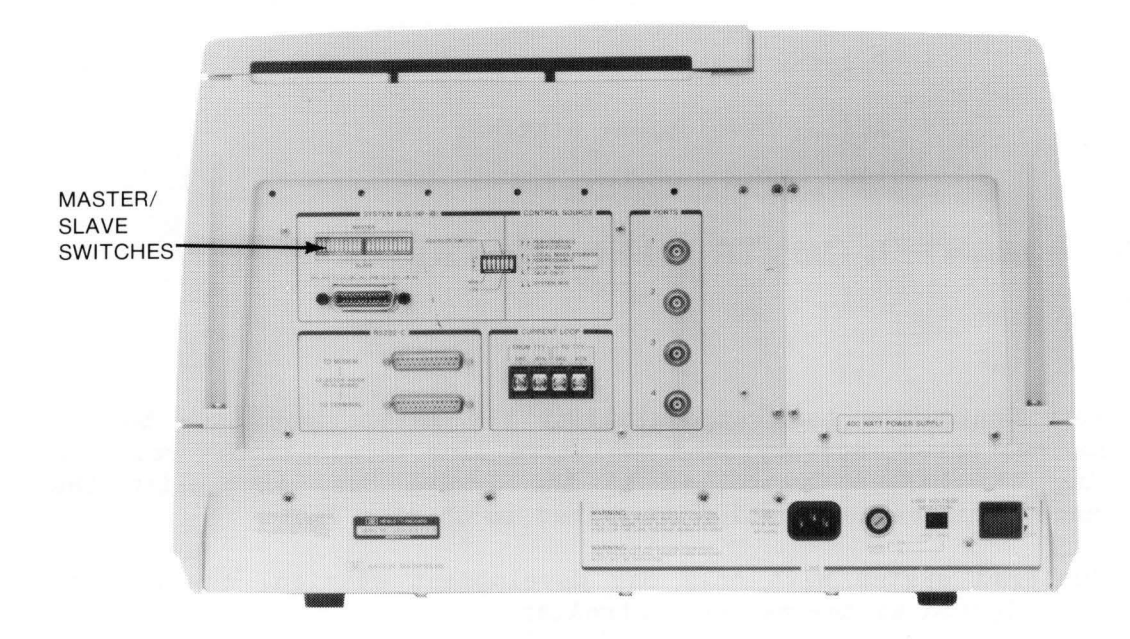

Figure 3-1. Rear Panel MASTER/SLAVE Switches

# **MODEL 64110A MASTER CONTROLLER**

On the CPU/IO card in the 64110A are two sets of switches designated as S2 and S3 (see figure 3-2). Moving all switches on S2 and S3 to the right position (toward U30) configures the station as a Master Controller. Moving all switches on S2 and S3 to the left position (toward U2) configures the station as a slave station.

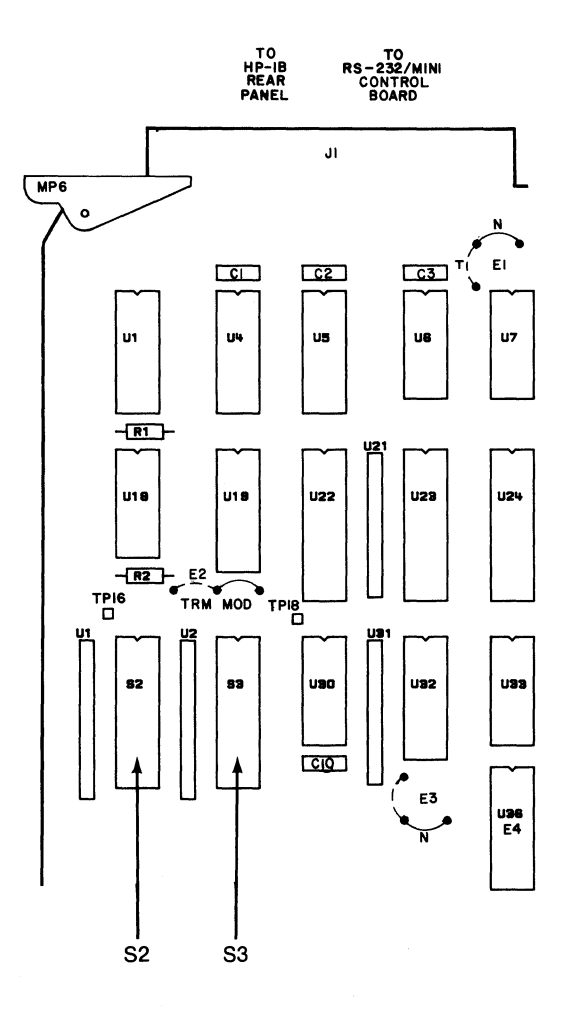

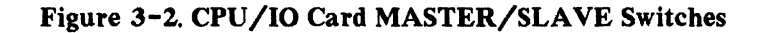

# SYSTEM BUS

#### GENERAL INTERCONNECT INFORMATION

The System Bus connector (figure 3-3) provides the necessary interface between the station and other components in the system. Maximum distance for the interconnection is 20 metres (65 ft), except in systems with only one development station and one hard disc drive, in which case the maximum distance is 18 metres (59 ft).

Each 64000 Development Station and some Hard Disc Drives are supplied with a two-metre cable (see 64000 System Selection and Configuration Guide). Unless specifically ordered, a 64000 system printer is not supplied with a cable. Additional HP-IB cables are available in lengths from one-half to four metres for customers who require special configurations (see table 3-1).

### Table 3-1. HP-IB Cables

| Model No. | Description                     |
|-----------|---------------------------------|
| 10833A    | 1-Metre HP-IB Cable, shielded   |
| 10833B    | 2-Metre HP-IB Cable, shielded   |
| 10833C    | 4-Metre HP-IB Cable, shielded   |
| 10833D    | 0.5 Metre HP-IB Cable, shielded |
|           |                                 |

Installation & Configuration Reference Manual

# MODEL 64110A

**MODEL 64100A** 

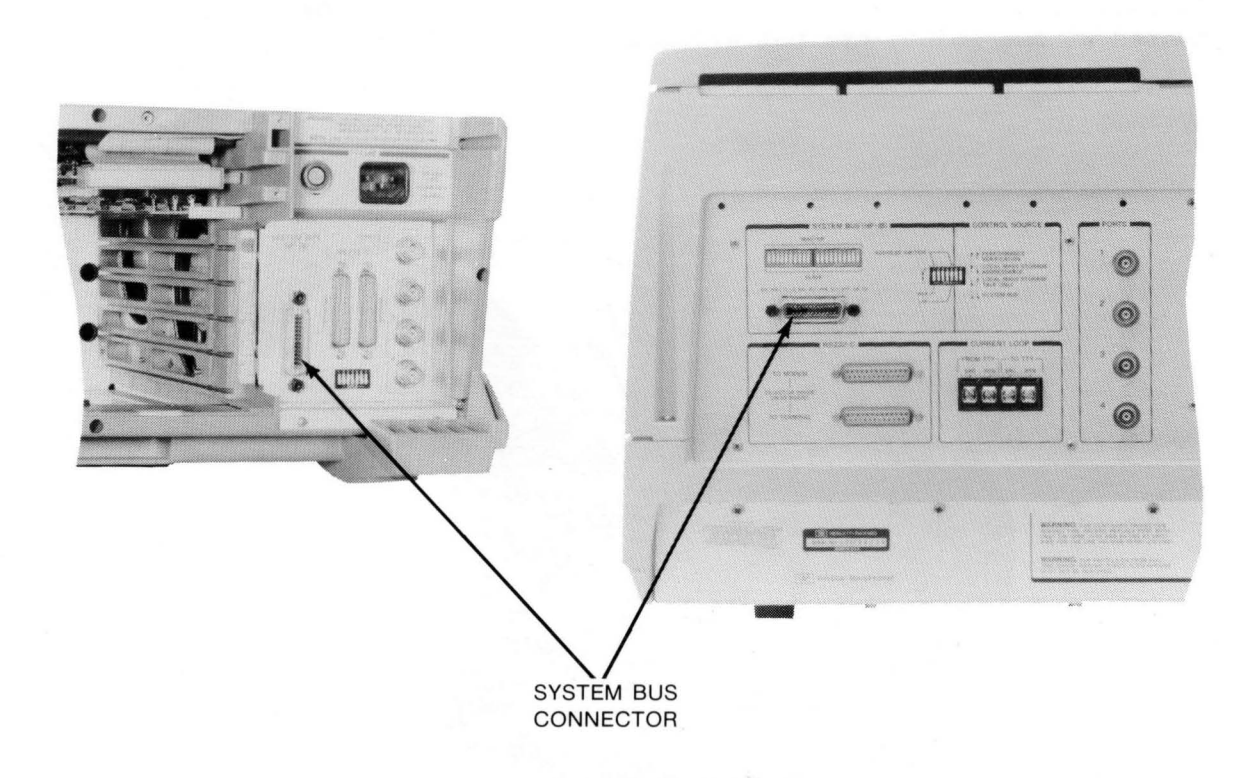

## Figure 3-3. System Bus Connector

#### NOTE

Although the cable(s) used to interconnect instruments in a clustered 64000 System are HP-IB cables, do not interpret the System Bus as being an HP-IB bus. When operating in a cluster, only those items specified for the Model 64000 Logic Development System may be connected to this bus. For information concerning HP-IB, refer to Chapter 5 in this manual.

#### **BUS CONNECTIONS**

Figure 3-4 shows the standard bus connection. In order for these components to communicate with one another, each must have its own unique address. In a cluster configuration there can be no more than two interface cables connected at one point. Star connections (3 cables connected at one point) are not allowed in the Model 64000.

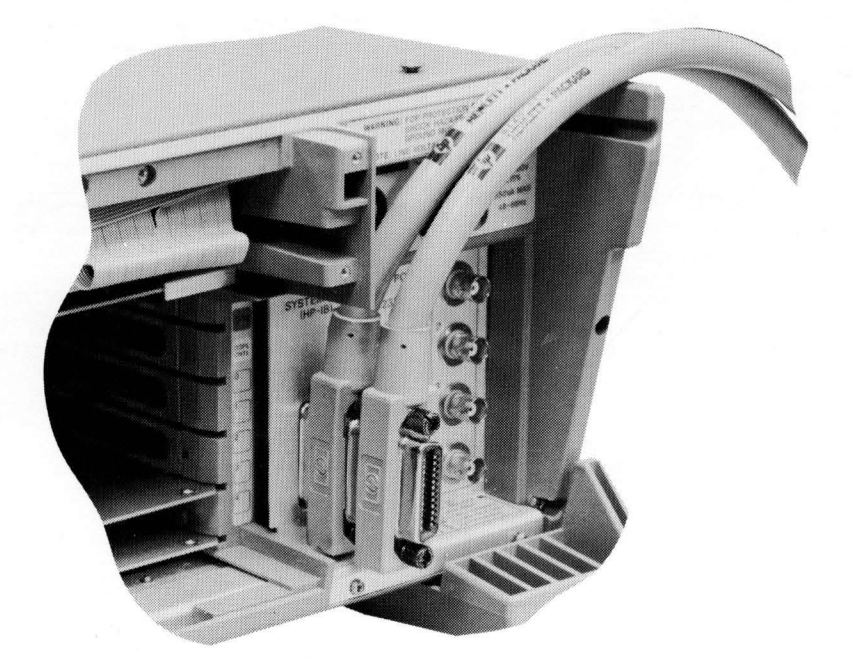

Figure 3-4. Standard Bus Connections

#### **BUS ADDRESSING**

The ADDRESS SWITCH on the rear panel provides a unique identifier for each component in the system. This allows efficient intercommunication between components.

The main system hard disc must always have a System Bus (HP-IB) address setting of 0. The printer must have an address of 1. Each development station must have a unique address setting from 2 through 7. Table 3-2 gives the address settings for the development station(s).

| Address | MSB |   |   |   | LSB |             |
|---------|-----|---|---|---|-----|-------------|
| 0       | 0   | 0 | 0 | 0 | 0   |             |
| 1       | 0   | 0 | 0 | 0 | 1   |             |
| 2       | 0   | 0 | 0 | 1 | 0   | -           |
| 3       | 0   | 0 | 0 | 1 | 1   | Valid       |
| 4       | 0   | 0 | 1 | 0 | 0   | Development |
| 5       | 0   | 0 | 1 | 0 | 1   | Station     |
| 6       | 0   | 0 | 1 | 1 | 0   | Addresses   |
| 7       | 0   | 0 | 1 | 1 | 1   | -           |

Table 3-2. Development Station Address Switch Setting

For cluster systems having more than one disc, the second (or more) disc may be assigned any address within the range of 2 through 7. If a printer is not included within the cluster, the address range for the second disc is 1 through 7.

# DISC INSTALLATION

#### GENERAL

A 64000 System hard disc provides high-speed storage capacity for system software and user files. It may be connected to any number of development stations (1 to 6) and a printer to form a shared data base cluster.

Disc Models 7908P, 7911P, 7912P, and 7914P have an integrated streaming tape unit for backup. These discs may be mixed on the same cluster. However, since each disc drive takes up one of the eight available System Bus addresses, any added disc requires giving up (potentially) an additional development station or the printer.

Disc Models 7906M, 7920M, and 7925M discs are from Hewlett-Packard's Multi-Access Controller (MAC) family. These discs may be mixed with each other on a cluster, but they may not reside on a cluster with a Model 7908P, 7911P, 7912P, or 7914P. The MAC discs may share the disc controller (so that only one System Bus address is used), thus allowing the maximum of six stations and a printer with up to eight disc drive units.

Disc Model 9134A Option 010 is a 5 1/4-inch, 4.86 Mbyte Winchester disc and 9134B is a 5 1/4-inch, 9.68 Mbyte Winchester disc. They may function as the bus disc for a small cluster or for expanding single station storage.

The 9134A/Opt 010 or 9134B cannot be mixed with the Models 7908P, 7911P, 7912P, and 7914P. Each additional 9134A/Opt 010 or 9134B takes up one available bus address.

### SOFTWARE REQUIREMENTS

When a system is configured with a hard disc, software is required for initialization and formatting. Software is supplied by flexible disc media. The software supplied is described in the following paragraphs.

Flexible Disc. A minimum of three flexible discs are supplied for an operating system. The discs are labelled as follows:

| a. | 0P<br>1 | SYSTEM<br>of 3 | - | This disc is used to initialize<br>and format a hard disc. |
|----|---------|----------------|---|------------------------------------------------------------|
| Ъ. | OP<br>2 | SYSTEM<br>of 3 | - | This disc contains operating system utilities.             |
| c. | ОР<br>3 | SYSTEM<br>of 3 | - | This disc contains additional system utilities.            |

The three flexible discs must be booted in numerical order for hard disc formatting. If additional discs are supplied, they may be booted in any numerical order.

#### **DISC INTERCONNECTION**

All discs are shipped with a two-metre HP-IB cable for connection to the 64000 Development System. To connect a disc to the system proceed as follows:

- a. Disconnect disc from primary power source (LINE).
- b. Verify that the disc drive voltage selection is set for the correct line voltage and that the correct size fuse is installed.
- c. Set disc HP-IB address selector (and UNIT SELECT for MAC discs) to address 0.

### NOTE

For systems having more than one 7908P, 7911P, 7912P, 7914P, 9134A/Opt 010, or 9134B disc installed, the second disc address may be any bus address in the range of 2 through 7. If a line printer is not included as part of the system, the second disc address may be any bus address in the range of 1 through 7.

- d. Using an HP-IB cable, connect the disc to the 64000 System Bus at the development station configured as the Master Controller. See figure 3-4 for standard bus connection.
- e. Apply primary power to disc.
- f. Allow approximately 30 to 60 seconds for the disc to come up to operating speed and complete self test (if provided). If disc fails self test, refer to the Disc Installation Manual.

#### DISC INITIALIZATION

#### NOTE

Disc intialization and system software load can only be accomplished from a development station set as master controller and with a flexible disc drive unit installed. In addition, if the write proctect switch on the 7906M disc is in the ON position, improper system operation and/or loss of data may occur.

To complete formatting and loading of the hard disc, proceed as follows:

a. Set CONTROL SOURCE switches on rear panel of master controller station to either LOCAL MASS STORAGE position.

#### NOTE

Ensure that all other development stations in the cluster are turned OFF.

- b. Install OP SYSTEM Flexible Disc #1 into the master controller media transport (flexible disc drive).
- c. Apply LINE power to master controller station.
- d. After boot operation, the development station CRT will display:

| SYSTEM DISC UTILITY                                       |
|-----------------------------------------------------------|
| If soft fix is run, the printer (if any) should remain on |
| format Format the disc                                    |
| test Test the disc                                        |
| fmt&tst Format the disc and test . Mark defective tracks  |
| soft fix Fix file linkages                                |
| diag Perform disc self test                               |
| menu Redisplay this menu                                  |
| STATUS: Awaiting selection                                |
| format test fmt&tst soft fix diag menu end                |
|                                                           |

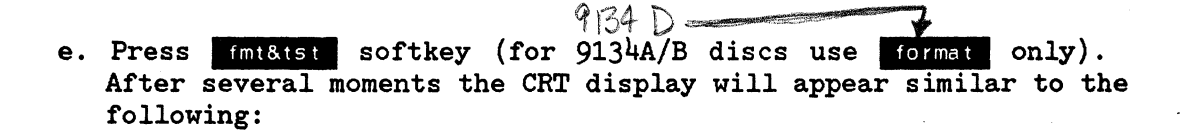

| ADRS       | DEVICE, CURRENT SYSTEM BUS CONFIGU        | JRATION   |
|------------|-------------------------------------------|-----------|
| 0          | 7908 DISC MEMORY, UNIT - 0                |           |
|            | WITH TAPE OPTION, UNIT 1                  |           |
| 1          | 2608 PRINTER                              |           |
| 7          | THIS 64000                                |           |
|            |                                           |           |
|            |                                           |           |
|            |                                           |           |
|            |                                           |           |
|            |                                           |           |
| 07.07110   |                                           |           |
| STATUS:    | Selecting Disc Operation                  |           |
|            | 7908 DISC DRIVE AT ADDRESS 0 UNIT 0       | NOT PRE-  |
|            |                                           | VIOUSLY   |
|            |                                           | FORMATTED |
| WARNING    | FORMATTING causes the permanent loss o    | f all     |
| informatio | n now stored in the disc memory. DO YOU V | VANT      |
| TO FORM    | AT?                                       |           |
|            |                                           |           |
|            |                                           |           |
| no         |                                           | yes       |
|            |                                           |           |

f. Press yes softkey. The system will now format all bus disc tracks. The system writes a file directory and builds a free list of available pages for future file storage. The progress of the disc formatting procedure will be displayed on the CRT STATUS line. For example:

STATUS: Formating tracks

STATUS: Testing disc

STATUS: Building free list

This formatting procedure takes approximately 30 minutes to complete (dependent upon particular bus disc model).

#### NOTE

For test, format, soft fix, and diag utilities refer to the Service Overview Manual.

g. After the free list is built and the disc verified, the CRT softkey line will again display:

| fo | rmat | test | fmt&tst | soft fix | diaq | menu | <br>end |
|----|------|------|---------|----------|------|------|---------|
|    |      |      |         |          | ~    |      |         |
|    |      |      |         |          |      |      |         |

This allows the user to select additional tests or diagnostics.

h. If no further tests or diagnostics are required, press the end soft key. The system will now request for optional software. The CRT will display the following:

| System software load is complete                                                                                                    |  |
|----------------------------------------------------------------------------------------------------|--|
| To load any optional software, insert the tape (disc)                                                                                                    |  |
| To run the system just loaded, connect all peripherals<br>and additional HP 64000s then set the rear panel<br>'SYSTEM CONTROL SOURCE' switches to the 'SYSTEM BUS'<br>mode. |  |

- i. Remove OP SYSTEM flexible disc #1 from the media transport. Insert OP SYSTEM flexible disc #2 into the media transport. The system will automatically boot the system utility programs.
- j. Continue inserting additional flexible discs in numerical order into the media transport. After all flexible discs have been booted, set the rear panel 'SYSTEM CONTROL SOURCE' switches to the 'SYSTEM BUS' mode of operation. The system is now operational.

# **Disc Utilities**

### General

Disc Utilities includes software designed to test and format a 64000 system hard disc. The tests are divided into three groups: the first group of tests exercises the Disc Models 7908P, 7911P, and 7912P (CS/80), the second group of tests exercises the Disc Models 7906M, 7920M, and 7925M (MAC discs), the third group of discs, Models 9436A/B and 9436XV are exercised by the MAC disc tests.

You will want to use the Disc Utilities when you are initializing and formatting a new disc, when you want to reformat a disc, or when data transmission errors indicate a possible disc malfunction. The test descriptions are included to help you decide whether you need to call service personnel and to give you diagnostic information to pass on to them.

Some of the tests include writes to the disc which will destroy any data stored on it. Always copy all data that is on the disc to another storage media before formatting or destructive testing.

The utilities are divided into two groups: CS/80 Discs and Mac Discs. The documentation for each group includes a description of the test procedure, a description of the softkeys used in each test, and the test descriptions.

Table 3-3 provides a cross-reference of disc model number to disc utility.

#### Table 3-3

| DISC            | <test></test> | <format></format> | <fmt&tst></fmt&tst> | <soft fix=""> &lt;</soft> | hard fix> |
|-----------------|---------------|-------------------|---------------------|---------------------------|-----------|
| 7906            | MAC           | MAC               | MAC                 | MAC                       | MAC       |
| 7920/25         | MAC           | MAC               | MAC                 | MAC                       | MAC       |
| 7908/11/12/14   | NA            | CS/80             | CS/80               | CS/80                     | CS/80     |
| 7910            | MAC           | MAC               | MAC                 | MAC                       | MAC       |
| 9134 <b>A/B</b> | MAC           | MAC               | NA                  | MAC                       | NA        |
| 9134XV          | MAC           | MAC               | MAC                 | MAC                       | NA        |

Table 3-4 defines several disc related terms which are used in this chapter.

#### Table 3-4. Disc Utilities Terms

- CS/80 Command Set 80 discs refer to a group of Winchester discs, Model numbers 7908P,7911P,7912P and 7214P.
- ERT error rate tests are tools used to establish media integrity within a disc. Error rate tests may be read-only or writethen-read. Data collected during error rate testing is accumulated in an error rate log.
- format format indicates that the disc media is initialized to 64000 system specifications. The format routines described in this manual go beyond media initialization to include preparation of directory area, operating system area, and free list area. This is a destructive procedure.
- initialization media initialization involves setting up parameters such as disc sector format, sector interleaving, sparing technique, and tape block format. This is a destructive procedure.
- MAC Multi-Access Controller defines a group of discs which may share a controller, Model numbers 7906M,7920M, and 7925M.
- spares extra sections of disc media (often sectors) set aside to be used to replace sections found to be defective. The free list directory then links in the spare sections and excludes the defective sections.

# CS/80 Discs

If your system disc is a Model 7908P, 7911P, 7912P, or 7914P the development station CRT will display the following screen when Operating System floppy 1 of 3 is loaded (booted). (If your disc does not respond when the system is booted, the operating system will default to the Host Exerciser software and an alternate screen will be displayed. Refer to the Host Exerciser description if this happens.)

| SISTEM DISC UTILITI                                                                                                    |
|----------------------------------------------------------------------------------------------------|
| If soft fix is run, the printer (if any) should remain on.                                                                                          |
| formatInitialize disc media & format for a 64000 system.<br>Caution: All data on disc will be lost.                                                 |
| fmt & tstInitialize disc media, perform any necessary sparing<br>and format the disc for a 64000 system.<br>Caution: All data on disc will be lost. |
| exerciserBoots in the CS/80 Host Exerciser which performs extensive drive, I/O, controller and disc/tape testing non-destructively                  |
| soft fixfix file linkages                                                                                                    |
| STATUS: Awaiting selection                                                                                                    |
| format fmt & tst exerciser soft fix menu end                                                                                                    |
|                                                                                                    |

CS/80 System Disc Utility

Model 64000--Installation & Configuration Reference Manual

#### Format <format>

This routine initializes the disc for use in the 64000 system. Format performs the quickest 64000 system initialization; however, because no testing is performed, its ability to detect marginal areas of the disc is limited. Whenever the reliability of the media is in question the Format and Test <fmt&tst> should be run.

#### CAUTION

Formatting or initializing destroys all information stored in disc memory. Back up all user files before continuing.

When you select format> the system may execute a series of displays that
require input of bus address numbers and unit numbers. When more than one disc
controller is on the bus, the system requests entry of the address of the disc
to be initialized.

After the initial questions, if any, are answered, the screen presents <yes> and <no> softkeys and the question:

#### DO YOU WANT TO FORMAT?

<no>

If you select <no> the display will return to the Disc Initialization screen. At this point no data has been lost. Press <menu> to return to the Disc Initialization Menu Display.

#### <yes>

If you select <yes>, the format will begin. The first command issued is the Initialize Media command with the option to retain all factory and field spares. During this time the status line will read:

#### "Formatting tracks"

This command is executed without host interaction; no report of its progress can be given.

After the Initialize Media Command is complete, the directory area, operating system area, and free list area will be prepared.

While the Directory area is being prepared, the status line will read:

# "Writing directory"

Next the Operating System area is prepared. The free list area is the last to be prepared. During this time the status line will read:

"Building free list"

As each 64000 page is examined, the page number is displayed in the upper right corner of the screen. Tracks found to be defective during the format can not be subsequently used by the system. The following messages appear, one after the other, on the message line:

# Writing Directory

### Building Free List

When <format> is used, the free list contains a listing of all tracks that are not found to be defective. After the free list is built, the disc is completely initialized and the softkeys offer the Disc Initialization menu.

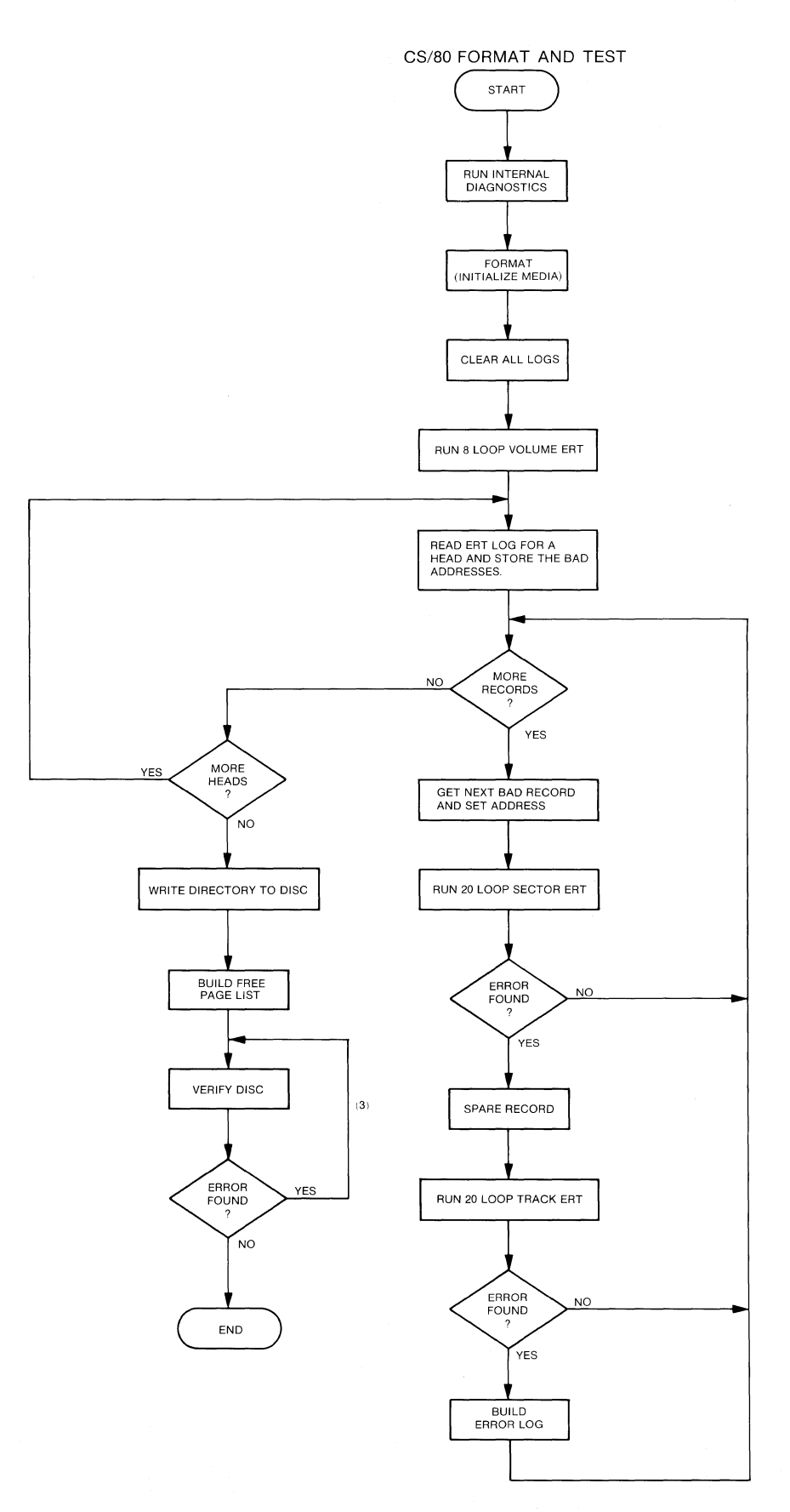

Figure 3-5. Format and Test Flowchart

#### Format and Test <fmt&tst>

Refer to figure 3-5 for a flowchart illustrating Format and Test. When you press <fmt&tst>, the disc is initialized, tested, formatted, and the free list and directory are written. The free list contains a list of all tracks except those found to be defective. Because <fmt&tst> builds a more reliable and complete free list, this mode of initializing a disc is recommended over use of the separate <format> when disc media is suspect.

Before  $\leq$ fmt&tst> begins, the operating system executes a series of displays that require input of bus address numbers. When more than one disc controller is on the bus, the system requests entry of the address of the disc controller to be tested.

After the initial questions are answered, the screen presents <yes> and <no> softkeys and the question:

#### Do You Want To Format?

<no>

When you select <no>, the display returns to the Disc Initialization softkeys; no data has been lost. Press <menu> to return to the Disc Initialization Menu Display.

<yes>

When you select <yes>, <fmt&tst> begins by executing a diagnostic routine, Diagnostic 0.

The next command issued is initialize media (format). During this time the status line message reads:

#### Formatting tracks

Next all error logs are cleared and an eight-loop full volume write-then-read ERT is performed. The status line message reads:

#### Testing disc

For Each Head

The ERT log is read for each head and the bad addresses are stored. Each bad record is accessed one by one, the address is set and a 20-loop sector ERT is run. If an error is found the record is spared and a 20-loop track ERT is run. If the track is found to be in error an errorlog is built to be referenced when the free list is built; the next record is accessed and the process is repeated. Model 64000--Installation & Configuration Reference Manual

When all heads have been tested the directory will be prepared; the status line will read:

# Writing directory

Next the Operating System area is prepared. The Free list area is the last to be prepared. During this time the status line will read:

# Building free list

After the free list is built the disc will be verified; during this process the status message will read:

# Verifying disc

If the disc cannot be verified the status line message will read:

Corrupt media, format aborted. See your service engineer.

#### Host Exerciser <exerciser>

Refer to figure 3-6 for a flowchart illustrating the Host Exerciser. The CS/80 Host Exerciser is an interpreter which links a 64000 system user to a set of diagnostics and utilities within the HP7908/11/12/14. The Exerciser will help you decide when you need to call for service help and it will give you diagnostic information to relay to service personnel.

The Host Exerciser allows you to test all of the devices listed on the Host Exerciser Device Map, read a variety of logs and tables, and copy logs and tables to a printer. In addition, you can modify the device map.

It is most meaningful to immediately test the devices listed on the Device Map. The information available via the <read> softkey should not be considered reliable until <test> has been run. Then if a test has failed, the information in the tables and logs can be used to diagnose the failure.

The Host Exerciser documentation will be divided into three parts: first, the test procedure; second, a description of the test flowchart; and finally, brief explanations of the tables and logs (Table 3-6).

#### Procedure

#### Press <exerciser>.

Boot in Progress When you select <exerciser> the screen will blank; then, will display BOOT IN PROGRESS. Most of the disc utilities software can function in a minimal operating system; the Exerciser software, however, needs to exercise the disc in an environment that approximates typical system operation. For this reason, memory space is allocated to the Exerciser as if it were an emulator or analyzer. The BOOT IN PROGRESS message will be displayed whenever the Exerciser is entered or exited. Figure 3-6. CS/80 Host Exerciser Flowchart 3-12.10

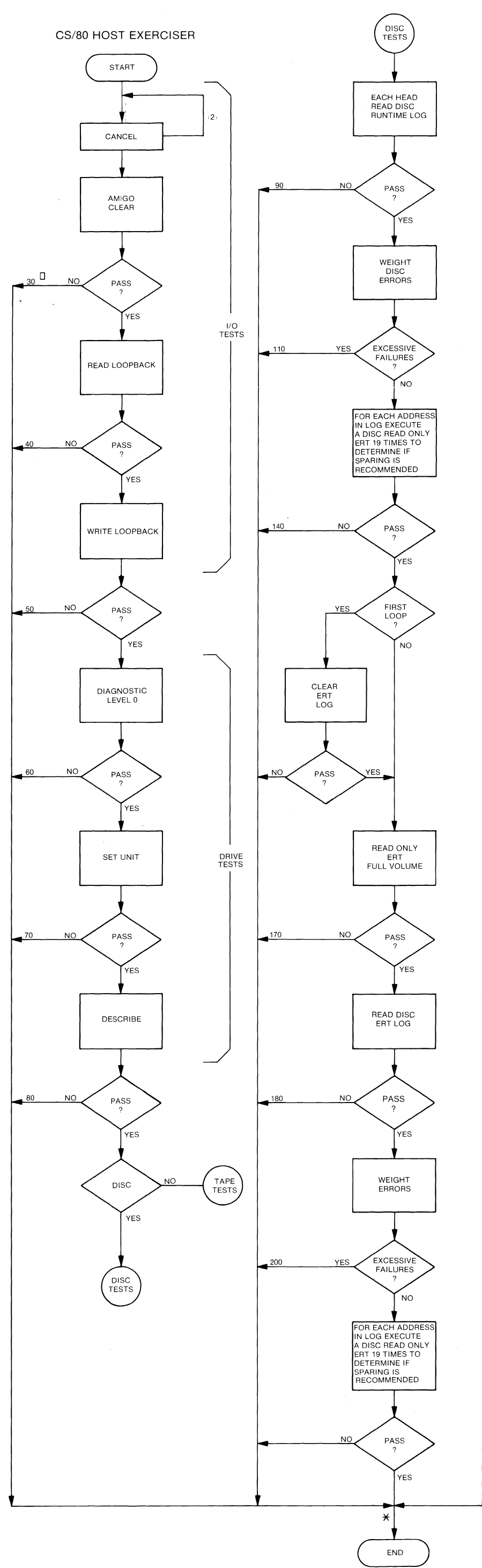

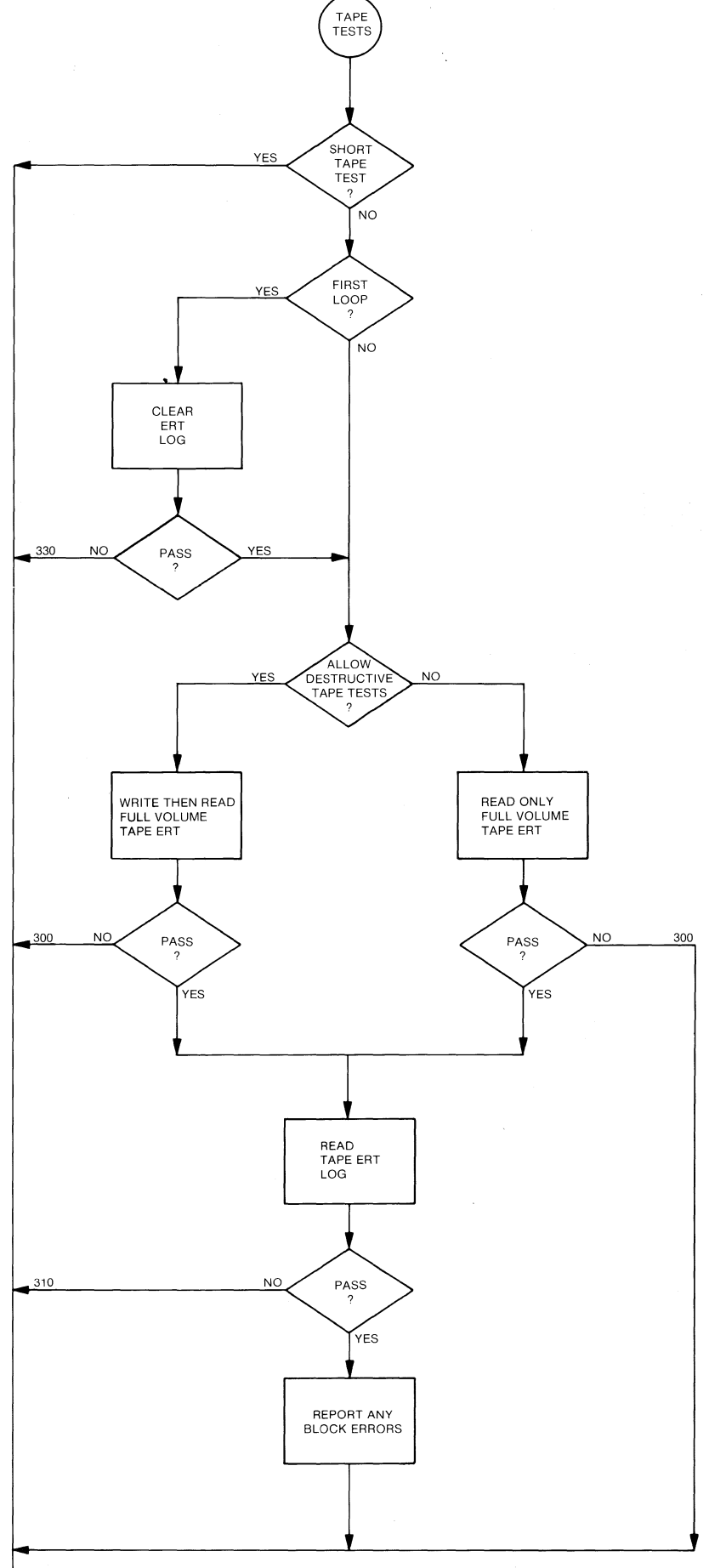

Model 64000--Installation & Configuration Reference Manual

REFER TO TABLE 3-6 FOR EXPLANATION OF NUMBERED ERROR MESSAGES

★ NOTE: IF YOU CHOOSE TO RUN MULTPLE TEST LOOPS THE TEST WILL LOOP BACK TO THE BEGINNING AND RERUN THE ENTIRE HOST EXERCISER STARTING WITH CANCEL. ANY OF THE NUMBERED ERROR MESSAGES WILL CAUSE THE TEST TO ABORT.

| Device No.<br>1 | Device Name<br>7908 | Device Type<br>Disc | HPIB Address<br>O   | Unit Number<br>O |  |
|-----------------|---------------------|---------------------|---------------------|------------------|--|
| )evice Map      | (use help for       | assistance)         | CS/80 Host Exercise |                  |  |
| Device No.      | Device Name         | Device Type         | HPIB Address        | Unit Number      |  |
| 1<br>2          | 7908<br>7908        | Disc<br>Tape        | 0<br>0              | 0<br>1           |  |
| *******         | ***Printer avai     | lable               |                     |                  |  |

Device Map--CS/80 Host Exerciser

When the display comes up it will be identified as the CS/80 Host Exerciser, and it will display a Device Map and the basic softkeys for the Host Exerciser. The Device Map will identify each device which the development station sees on the bus by name (HP part number), type (disc or tape), HP-IB address, and unit number (to reference more than one device at an HP-IB address). Additionally, each device has been assigned a device number which will be used in the test and table/log selection.

### NOTE

All DC600 tape drives installed with 7911/12/14 Discs will be listed on the Device Map as Device Name "7908" and Device Type "Tape" Model 64000--Installation & Configuration Reference Manual

To Test Discs. If only one device is suspect:

Press <test> <device no> suspect device number.

Press [RETURN] to put the device through only one test loop. For multiple loops press <looping> then press a number corresponding to the number of test loops required.

#### NOTE

<short> and <destructive> apply only to tape tests. If
they are selected for a disc test, they will be displayed
on the command line, but they will not be executed.

When the exerciser has attempted all of the tests the softkey selections will return to the initial Exerciser level, the display will be headed "Test results", and the status line will read "Awaiting command". The number of tests "completed" is the number which have passed.

#### NOTE

To Test Tapes. If only one device is suspect:

Press <test> <device no> suspect device number.

Three tape test routines are provided:

- <short> exercises only tape drive level hardware. Can be run without a
  tape in the tape drive.
- <destructive> this is a read-write test. It will destroy any data recorded on the tape.
- default this choice is not listed as a softkey; it is chosen if neither <short> nor <destructive> are selected. This is a nondestructive read only test, but, since it updates logs and tables, the tape must be write enabled.

Press **[RETURN]** to put the device through only one test loop. For multiple loops press <looping> then press a number corresponding to the number of test loops required.

When the exerciser has attempted all of the tests the softkey selections will return to the initial Exerciser level, the display will be headed "Test results", and the status line will read "Awaiting command". The number of tests "completed" is the number which have passed.

NOTE

Model 64000--Installation & Configuration Reference Manual

To Test All Devices.

Press <test> <all dev>

Three tape test routines are provided:

(These softkeys apply only to tape tests)

- <short> exercises only drive level hardware. Can be run without a tape
  in the tape drive.
- <destructive> this is a read/write test. It will destroy any data recorded on the tape.
- default this choice is not listed as a softkey; it is chosen if neither <short> nor <destructive> are selected. This is a nondestructive read only test, but, since it updates logs and tables, the tape must be write enabled.

Press [RETURN] to put the device through only one test loop. For multiple loops press <a href="looping>">looping></a> then press a number corresponding to the number of test loops required.

When the exerciser has attempted all of the tests the softkey selections will return to the initial Exerciser level, the display will be headed "Test results", and the status line will read "Awaiting command". The number of tests "completed" is the number which have passed.

NOTE

#### CS/80 Host Exerciser Softkeys

(each of these softkey selections includes its own subset of softkeys)

- test this softkey selects device testing. Tests include device I/O channel testing, drive diagnostics, Error Rate Testing, and specific tests for disc and tape drives. The disc tests are nondestructive; one of the tape tests is destructive.
- read provides the ability to read a variety of logs and tables from a device.

print copies logs and tables for a specific device to a printer.

listfile sets the listfile output for all commands.

(The following softkeys allow you to display and modify the current device map.)

- disp\_dev displays the current device map.
- reset resets the device map by identifying all devices on the system bus.
- add\_dev allows a user to add a device to the device map. This is helpful if a device will not respond to an identify sequence.

delete allows a user to delete a device from the device map.

#### Help Display

- test This softkey selects device testing. Tests include device I/O channel testing, drive diagnostics, Error Rate Testing, and specific tests for disc and tape drives.
- all\_dev this softkey initiates testing of all units assigned device numbers which are listed in the device map display.
- dev\_no this softkey initiates testing of one unit assigned a device number which is listed in the device map display.
- <NUMBER> this softkey is a prompt for a device number to be entered.
- looping causes the test to be repeated for a defined number of times.
- <COUNT> a prompt for the number of loops to be repeated.
- short this selection applies only to the tape tests. It initiates readonly testing of the tape.
- destruct this selection applies only to the tape tests. It initiates a read and write test on the tape which will destroy all previously recorded data.
- listfile sets the listfile output to display or to a printer.

Test Descriptions. The Host Exerciser tests will be briefly described in the following paragraphs. Host Exerciser error messages are described in Table 3-5.

Clearing the Disc Hardware

Cancel--This command will appear briefly on the status line. It indicates that the disc is being notified that it should cancel any current operations and enter a reporting phase.

Amigo clear--The next status message will be "Amigo clear" which indicates that a more complete clearing of the disc hardware is occurring.

Exercise I/O circuitry

Channel loopback read/write--In these tests the 64000 Host Processor first reads a pattern which is stored in Disc Controller ROM; next, the Host Processor writes the same pattern to the Disc Controller and receives an acknowledgment that the pattern was correctly received.

Drive Test-- Three tests are performed on the disc drive: a diagnostic test, a set unit test, and a describe command. The diagnostic test invokes tests which reside in drive firmware. A list of the particular diagnostics a device will respond to can be found in the service manual for the device. If any error is found during a diagnostic, a status message is sent along with parameters indicating which unit failed and the type of error. A diagnostic test will terminate when the first error is incurred and the maximum possible isolation of that error has taken place.

Set Unit--This test requires that the drive be able to address and recognize each disc and tape unit for which it is responsible.

Describe instructs the drive to return a description of itself including HP part number and various parameters.

Disc or Tape?

Next the test software branches into Disc Tests or Tape Tests.

Disc

The disc tests are nondestructive read-only tests. The Host Exerciser reads the Disc Run Log then weights the disc errors to determine if the failures are excessive. If the number of failures are excessive the test will end; the source of the failures in this case would probably not be disc media. If the number of failures is not excessive the ERT log will be cleared and a full volume read-only ERT will be run. The ERT log will be read and the errors weighted. Once again if the number of failures are excessive the test will end; the source of errors would probably not be disc media. If the number of failures are not excessive one disc test loop will have been completed. When you select multiple loop testing the ERT log is cleared only for the first loop. Model 64000--Installation & Configuration Reference Manual

#### Tape

Three modes of tape tests are available. The first mode, <short tape test>, tests only the tape drive electronics and may be run without any cartridge in the drive. If the short mode is not chosen, the ERT log is cleared (if multiple loops this occurs during the first loop only) then the test branches into either the second mode or the third mode. The second mode is a destructive write-then-read full volume ERT. The third mode is the default mode which is a read-only full volume ERT. The final steps of either long test mode are to read the ERT log and report any block errors.

Multiple Test Loops

If you choose to run multiple test loops, the test will loop back to the beginning of the I/O tests and rerun the entire Host Exerciser starting with Cancel.

Errors will abort testing even when you select looping.

#### Table 3-5. Host Exerciser Error Messages

Illegal Device Number (See device map)

Unit number is out of range (must be 0 thru 14)

HP-IB address is out of range (must be 0 thru 7)

Device Map is full - delete an entry first

Tape command issued to a disc unit - see device map

Disc command issued to a tape unit - see device map

Power fail status on device - requesting status

ERROR: The drive is not responding to the system. Corrective action: check to see that it is connected & online. (Device does not respond at all)

STATUS: The device received an unrecognized command. (Illegal command for a device)

>If the error persists please call your service representative. (Call service)

ERROR: The drive is experiencing channel (interface) problems. (The drive responds but with data errors.)

ERROR: A cartridge tape is not installed. Corrective action: Install a cartridge tape and re-run the command. (Attempted access to a DC600 cartridge tape which is not installed.)

ERROR: The tape media appears to be uninitialized. Corrective action: Please initialize it and re-run the command. (DC600 Cartridge tape is not initialized and can not be accessed.)

ERROR: The cartridge tape installed is write protected. Corrective action: Please write enable the cartridge. (User has requested activity which requires the tape to be write-enabled. I.E. system needs to update a log or destructive tape tests were enabled.) Model 64000--Installation & Configuration Reference Manual

### Table 3-5. (Cont'd)

20: Cancel Unit 30: Amigo Clear 40: Read Loopback 50: Write Loopback 60: Diagnostic <internal self test> 70: Set Unit 80: Describe - <Generic Dev= X Number Heads= Y 90: Read Disc ERT Log 110: Transient Error Threshold <Head No.= Y> 140: Read Only - Error Rate Test <x19> 160: Clear Error Rate Test Log 170: Read Only - Disc Error Rate Test 180: Read Disc ERT Log 200: Transient Error Threshold <Head No. = Y> 300: Read Only - Tape Error Rate Test 300: Write/Read Tape ERT 310: Read Tape ERT Log 330: Clear Error Rate Test Log 400: Sparing Recommended <Cylinder= X Head= Y Sector= Z>
#### Table 3-6. Reading Logs and Tables

When you press <read> the following softkeys will come up.

disc

- describe displays a table which describes the characteristics of a selected device.
- req\_stat this softkey allows the CS/80 device to send back a status message to the CS/80 external exerciser. The status message consists of an identification field and an error reporting field. The identification field shows the unit and volume currently addressed and identifies any other units requiring service. The error field shows four types of errors: reject errors, fault errors, access errors, and information errors.
- run\_log this softkey allows the user to access the run log which contains an accumulation of the run-time data which the device has logged. Run time data are accumulated and logged by the disc automatically during normal data operations. The run-time data are accumulated and cataloged by head number.
- ERT\_log this softkey allows the user to access the error rate log which contains an accumulation of all read errors which were found on the disc during a read only or write-then-read error rate test. Since the error correction circuitry (ECC is disabled during an error rate test, the error rate test log will accumulate both uncorrectable and correctable errors. Each data head has its own error rate log for that surface. Error rate test errors are accumulated and cataloged by head number.
- fault\_log this softkey allows the user to access the fault log which contains an accumulation of the faults which occurred on that particular device over a period of time since the last time the logs were cleared.
- spare\_table this softkey accesses the tables stored in memory which contain a list of all logical tracks which have been spared for each head.
- error\_summary returns a 64 byte error summary of the results of all tests executed.
- rev\_table contains listing of firmware revisions which apply to ROM loaded in devices under test.

For 7908 discs:

head adaptation table contains various seek parameters.

## Table 3-6. (Cont'd)

#### tape

- run\_log this softkey displays the run log which contains an accumulation of the run-time data errors which the tape has logged. Run time data errors are accumulated and logged by the tape automatically during normal data operations.
- ERT\_log this softkey displays the error rate log which contains an accumulation of all read errors which were found during a read only or write-then-read error rate test. Since the error correction circuitry (ECC) is disabled during an error rate test, the error rate test log will accumulate both uncorrectable and correctable errors. The tape cartridge has one error rate test log area for the entire tape.
- mfg this softkey displays information on the tape manufacturer.
- use\_log the use log provides the tape cartridge use count (number of times the tape has been inserted) and the number of blocks which have been accessed on the particular cartridge.
- spare\_table this softkey displays the physical addresses of the blocks which have been spared.
- addr used by Model 7914, this display contains a six byte disc block address where a "copy data from this disc" command will begin.

## Soft Fix <soft fix>

The soft fix routine repairs incorrect file linkages. It should be used when errors such as "disc full" occur when the disc is not full. Press <soft fix> softkey.

Select a disc # to be examined, and press [RETURN]. The following message will be displayed:

WARNING: This program is used to correct soft errors in the 64000 file management structure. When a conflict exists between two files only one will remain intact. The other will be partially or completely deleted. IMPORTANT: This program should be run from the Master Controller. All other development stations should be turned off. Do not reset this program if corrections are being made. Should corrections be made? <no> <yes>

<no>

When you select  $\leq no>$ , the errors are listed, and no corrections are made. In this case the <abort> softkey allows exit. The status line will read:

## Checking active files, directory sector xxxx

Next the display will read:

#### CHECKING FREE LIST

<yes>

When you select <yes>, the errors are corrected. The <abort> softkey is not available, and the program must not be halted under any circumstances.

When the printer is on during the soft fix routines, a list of errors is printed out. Active files, recoverable files, and finally free pages are checked. These three catagories appear in the listing. Along with the file name and error, the file type is indicated by a number corresponding to the following meanings:

| 2:  | source   | 3:  | reloc    |
|-----|----------|-----|----------|
| 4:  | absolute | 5:  | listing  |
| 6:  | emul com | 7:  | link com |
| 8:  | trace    | 9:  | prom     |
| 10: | asmb sym | 11: | sim io   |
| 12: | link svm |     |          |

Additional types represent various system files. Also listed are the first and last pages of the file, the length of the file (in pages), and the directory sector listing the file. The next line indicates the error, and the page on which the error occurred. Table 3-7 contains a list of the soft fix error messages.

| $\frown$ | Errors                                                                          | 0               |
|----------|---------------------------------------------------------------------------------|-----------------|
|          | File entries deleted                                                            | 0               |
|          | Files                                                                           | 0               |
|          | File pages                                                                      | 0               |
|          | Recoverable pages                                                               | 0               |
|          | Free pages                                                                      | 0               |
|          | Total free pages                                                                | 0               |
|          | Total pages                                                                     | 0               |
|          |                                                                                 |                 |
|          | Checking active files, directory sector                                         | xxxx            |
|          | CHECKING FREE LIST                                                              |                 |
|          | NOTE                                                                            |                 |
|          | When the message "WARNING: FILE IS UN appears this is not necessarily an error. | NUSUALLY LARGE" |
|          |                                                                                 |                 |

Display

You should verify the file is as large as listed. This message occurs for all files larger than 25 pages. Thus, the soft fix routine may be run without corrections when the disc is nearly full, and you wish to know if there are any large files which may be aborted after it finishes checking the active files.

When the soft fix routine is finished, the status line will read:

## Awaiting Selection

and the softkey selections will return to the original Disc Utility softkeys.

### Table 3-7. Soft Fix Error Messages

WARNING: FILE IS UNUSUALLY LARGE.

ILLEGAL FILE NAME A file was found in the directory which an illegal name. The file will be deleted if corrections are being made

FIRST PAGE IS INVALID

The directory pointed to an invalid page. The file will be deleted if corrections are being made. FIRST REVERSE LINK IS NOT -1

LAST FORWARD LINK IS NOT -1

THERE IS A FORWARD LINK ERROR

THERE IS A REVERSE LINK ERROR

THERE IS A FILE SIZE ERROR

FIRST PAGE IS ALREADY ALLOCATED

LAST PAGE IS ALREADY ALLOCATED

FORWARD LINK SHOULD NOT BE -1

REVERSE LINK SHOULD NOT BE -1

FORWARD LINK PAGE IS INVALID

LAST PAGE IS INVALID

LAST PAGE IS INVALID

ILLEGAL FORWARD LINK

The above indicate that an error was found with the specific file. Fix will attempt to fix the file but the file may be incorrect or truncated.

FREE PAGE IS ALREADY ALLOCATED This is the free list error which only show up if corrections are not being made. Soft fix should probably be run with corrections.

# MAC Discs

## **Diagnostic Selection Display**

The first display in the MAC disc diagnostics is shown below. If this display did not appear at the end of the boot, retry the boot operation.

| SYSTEM DISC UTILITY                                                                                          |
|----------------------------------------------------------------------------------------------------|
| WARNING: All other stations should be powered off. If soft fix is run the printer (if any) should remain on. |
| Options:                                                                                                    |
| formatFormat the disc                                                                                        |
| testTest the disc                                                                                            |
| fmt & tstFormat the disc and test. Mark defective tracks.                                                    |
| soft fixfix file linkages                                                                                    |
| hard fixRead and write each disc sector (Not available for 7910)                                             |
| STATUS: Awaiting<br>selection14:18                                                                           |
| format test fmt & tst soft fix hard fix end                                                                  |
|                                                                                                    |

## MAC Disc Test Selection Display

The five options listed on the display provide routines that read, write, and test all supported disc drives, except as noted below.

| Format routinePerforms 64000 system initialize on the disc. |
|-------------------------------------------------------------|
| Test routine                                                |
| Format & TestFormats, tests, and marks defective tracks.    |
| Soft FixFixes file linkage errors.                          |
| Hard Fix                                                    |

Model 64000--Installation & Configuration Reference Manual

#### Format <format>

This routine initializes the disc for use in the 64000 system. Format performs the quickest 64000 system initialization; however, because no testing is performed, its ability to detect marginal areas of the disc is limited. Whenever there is a question as to the reliability of the media, it is recommended that the Format and Test  $\leq fmt\&tst >$  be run. This test requires a minimum of thirty minutes.

## CAUTION

Formatting or initializing causes the loss of all information stored in disc memory. Back up all user files before continuing.

When Format is selected, the system executes a series of displays that require input of bus address numbers and unit numbers. When more than one disc controller is on the bus, the system requests entry of the address of the disc to be initialized. Similarly, when more than one unit is connected to a controller, the system requests entry of the unit number to be initialized.

When a 7906 disc is used, the system asks,

## WHICH PART DO YOU WANT TO DO OPERATIONS ON NOW?

The options for selection are:

entire.....selects upper and lower disc as a single unit.

lower.....selects the lower disc.

upper.....selects the upper disc.

After the initial questions are answered, the screen presents <yes> and <no> softkeys and the question:

#### Do You Want To Format?

<no>

When <no> is selected, the display shows the Disc Initialization softkeys again. At this point no data has been lost. Press <menu> to return to the Disc Initialization Menu Display.

<yes>

When  $\langle yes \rangle$  is selected, the formatting begins. As each cylinder is examined, the cylinder number is displayed in the upper right corner of the screen. At the end of the format, the number of defective tracks encountered is displayed above the message line. Tracks found to be defective during the format can not be subsequently used by the system. When a large number of tracks are found to be defective, the screen will display an "unable to format" message. When 'invalid' (but not defective) tracks are found, the system attempts to recover them automatically.

The following messages appear, one after the other, on the message line:

# Writing Directory

## Building Free List

When <format> is used, the free list contains a listing of all tracks that are not marked defective. After the free list is built, the disc is completely initialized and the softkeys offer the Disc Initialization menu.

Model 64000--Installation & Configuration Reference Manual

## Test <test>

When  $\leq$ test $\geq$  is selected, a series of tests are performed on the disc and its controller circuitry, and any errors are reported on the display. The following is an explanation of the tests and messages which appear.

Before the tests begin the system executes a series of displays that require input of bus address numbers and unit numbers. When more than one disc controller is on the bus, the system requests entry of the address of the disc controller to be tested. Similarly, when more than one unit representing a hard disc is connected to a controller, the system requests entry of the unit number to be tested.

When a 7906 disc is used, the system asks:

## WHICH PART DO YOU WANT TO DO OPERATIONS ON NOW?

The options for selection are:

entire.....selects upper and lower disc as a single unit. lower.....selects the lower disc.

upper.....selects the upper disc.

After the initial questions are answered, the system asks:

#### TEST TIME IN MINUTES

The recommended test time is 30 minutes, in order to provide enough data samples for a valid statistical analysis. To begin, press the <30mins> soft-key and then press [RETURN]. When the <indef> softkey is pressed, the test continues until the <end test> softkey is pressed. This allows thorough test-ing during periods when the system can be left running.

Loop Back Test. This test is run at the beginning of testing. The development station writes data to a hardware buffer, in the disc controller, and reads it back without writing to the disc. When the message "LOOP BACK TEST FAILED" occurs, a communication problem may exist between the development station and the disc.

Megabytes Verified. One half megabyte increments of data beginning at cylinder zero are verified. The integer value after Megabytes Verified indicates the number of megabytes verified. Data is read and CRC (cycle redundancy check) verified for all sectors, and all heads. A failure of the CRC to verify is logged as a "DISC ERROR" on the display. The cylinder, head, and number of times a data error is found on this track appears to the right of the display. Normally this portion of the display is blank. The CRC circuitry is physically in the 13037 Controller, for a MAC Disc. A MAC disc is composed of one to eight discs (7906, 7920, 7925, or a combination), a 13037C Controller and a 12745A interface board. Hence, a "DISC ERROR" failure could indicate a failure in the Disc Drive, Disc Controller, or connections between them. The following descriptions indicate the type of information you may want to have ready if you need to call a service representative:

Erratic DISC ERRORS, (i.e., an inconsistent pattern of cylinders reporting Data Errors) is more likely to be a problem in circuitry or connections rather than a problem on the disc media. The Controller ECC board should be checked as well as other Controller and disc circuitry. If other than a MAC disc (i.e., a 7910), run the self test.

#### NOTE

When errors seem to be heat sensitive refer to Disc Controller problems.

Data errors reported consecutively for every cylinder beginning at 0 for a particular head, points to a bad head. Otherwise, the problem may be the Read/Write Preamp or I/O Control Board in the disc drive.

Data errors appearing repetitively for certain tracks is an indication that the disc media may be defective for those tracks. For some reason these tracks were not marked defective when the disc was originally formatted on the 64000 system. Tracks on which data errors are repetitively found may be marked defective and excluded from the FREE LIST by formatting; thus, keeping the system software from ever accessing them. Before marking the tracks defective run hard fix (MAC discs only) because it may correct the problem.

#### NOTE

The 64000 System does not use 'sparing' in the disc memory.

NOTE

The testing phase can locate more than 10 tracks which give data errors. This number of defective tracks indicates that something major is wrong with either the disc media, or disc alignment, or disc circuitry.

Megabytes of I/O. This test checks out the entire I/O link from the 64000 Master controller station to/from the actual disc storage media. A unique bit pattern is written (once every two timed seeks) to an unused track on the disc. (Typically this is track 410 but always is the highest number track on the disc) This bit pattern is read back four times, each time it is checked against a stored buffer of the transmitted information. When all four reads of a pattern are bad, a transmit error is logged; when three, two or one reads are bad, a receive error is logged. It is possible that data was written correctly on the disc, but was transmitted incorrectly by the disc four times; it is also possible that the 64000 incorrectly received the data four times. Therefore, an Model 64000--Installation & Configuration Reference Manual

error reported as a transmit error could be a receive error, however, an error reported as a receive error could only be a receive error. Now check for disc errors.

When disc errors are also occurring, there is a problem between the disc controller and disc storage media. Refer to Megabytes Verified for troubleshooting hints.

When no Disc Errors are reported, the problem is likely to be one of the following:

- a. Noisy environment. Check that the entire 64000 system is on one circuit breaker and that no heavy machinery is also sharing the line. The system bus cable may also be picking up radio frequency interference.
- b. The 64000 station mainframe PV, system bus test, does not completely check the output of the HP-IB PHI chip on the I/O board and the HP-IB transceivers or the rear panel board. These may cause I/O errors to be logged.
- c. System Bus Cable may be damaged. Try replacing with another cable.
- d. Disc Controller problems. When testing a MAC disc, check the HP-IB interface board, 12745A, and if the problem seems to be heat sensitive suspect the ECC board first. Check that both Controller fans are operating at full speed, by powering down the controller and watching the spindown time of the fan. It should exceed 15 seconds. Run Self Test on other than the MAC disc.

Timed Seek. After every 1/2 megabytes verified, a seek is performed to the inner track where the I/0 writes and reads are performed. Each direction of travel to and from the track increments the timed seeks counter by one. As the area of the disc where verification is being performed gets nearer the highest track number, the seeks become consecutively shorter. In this manner, an entire range of seeks is performed for a thorough testing.

A failure to complete a seek within the required time limit causes the display to log a seek error. If failures occur, refer to the Disc Service Manual for checking and adjusting the seek time.

Test Summary During the testing, errors are logged on the right half of the display. Any tracks found to be in error are not excluded from the free list when a subsequent Format is performed.

#### Format and Test <fmt&tst>

The system allows you to select the Format or Test phases of disc initialization independently. The Format and Test mode allows the formatting and testing to be conducted together. (Especially useful in bringing up a new system.)

## CAUTION

Formatting or initializing causes the loss of all information stored in disc memory. Back up all user files before continuing.

When chosen, the disc is formatted, tested and then the free list and directory are written. The free list contains a list of all tracks except those found to be defective during the Format and tracks that failed two or more times during the Test. Because <fmt&tst> builds a more reliable and complete free list, this mode of initializing a disc is recommended over use of the separate <format> when disc media is suspect.

Before beginning the routine, the system executes a series of displays that require input of bus address numbers and unit numbers. When more than one disc controller is on the bus, the system requests entry of the address of the disc controller to be tested. Similarly, when more than one unit representing a hard disc is connected to a controller, the system requests entry of the unit number to be tested.

When a 7906 disc is used, the system asks:

#### WHICH PART DO YOU WANT TO DO OPERATIONS ON NOW?

The options for selection are:

entire.....selects upper and lower disc as a single unit.

lower.....selects the lower disc.

upper.....selects the upper disc.

After the address and unit questions are answered, the system asks:

## TEST TIME IN MINUTES

The recommended test time is 30 minutes, to obtain enough data samples for a valid statistical analysis. To begin, press the <30\_mins> softkey and then press [RETURN]. When the <indef> softkey is pressed, the test continues until the <end\_test> softkey is pressed. This allows thorough testing during periods when the system can be left running.

After the initial questions are answered, the screen presents  $\langle yes \rangle$  and  $\langle no \rangle$  softkeys and the question:

## Do You Want To Format?

#### <no>

When  $\leq no \geq$  is selected, the display shows the Disc Initialization softkeys again. At this point no data loss will have occurred. Press  $\leq menu \geq$  to return to the Disc Initialization Menu Display.

#### <yes>

When  $\leq yes >$  is selected, the formatting begins. As each cylinder is examined, the cylinder number is displayed in the upper right corner of the screen. At the end of the format, the number of defective tracks encountered is displayed above the message line. Tracks found to be defective during the format can not be subsequently used by the system.

When 'invalid' (but not defective) tracks are found, the system attempts to recover then automatically.

At the end of the format operations, the testing phase begins. Each test is described below.

Loop Back Test. This test is run at the beginning of testing. The development station writes data to a hardware buffer, in the disc controller, and reads it back without writing to the disc. Then the message "LOOP BACK TEST FAILED" occurs, a communication problem may exist between the development station and the disc.

Megabytes Verified. One half megabyte increments of data beginning at cylinder zero are verified. The integer value after Megabytes Verified indicates the number of megabytes verified. Data is read and CRC (cycle redundancy check) verified for all sectors, and all heads. A failure of the CRC to verify is logged as a DISC ERROR on the display. The cylinder, head, and number of times a data error is found on this track appears to the right of the display. Normally this portion of the display is blank.

The CRC circuitry is physically in the 13037 Controller, for a MAC disc. A MAC disc is composed of one to eight discs (7906, 7920, 7925, or a combination), a 13037C Controller and a 12745A interface board. Hence, a DISC ERROR failure should be troubleshot in the Disc Drive, Disc Controller, or connections between them. Here are some suggestions.

Erratic DISC ERRORS, (i.e., an inconsistent pattern of cylinders reporting Data Errors) is more likely to be a problem in circuitry or connections rather than a problem on the disc media. The Controller ECC board should be checked as well as other Controller and disc circuitry. If other than a MAC disc (i.e. a 7910), run the self test. Refer to Disc Service Manuals.

## NOTE

When errors seem to be heat sensitive. Refer to Disc Controller problems.

Data errors reported consecutively for every cylinder beginning at 0 for a particular head, points to a bad head. Otherwise, the problem may be the Read/Write Preamp or I/O Control Board in the disc drive.

Data errors appearing repetitively for certain tracks is an indication that the disc media may be defective for those tracks. For some reason these tracks were not marked defective when the disc was originally formatted on the 64000 system. Tracks on which data errors are repetitively found may be marked defective and excluded from the FREE LIST by formatting; thus, keeping the system software from ever accessing them. Prior to marking the tracks defective, hard fix should be run (MAC disc only) because it may correct the problem.

## NOTE

The 64000 System does not use 'sparing' in the disc memory.

## NOTE

The testing phase can locate more than 10 tracks which give data errors. This number of defective tracks indicates that something major is wrong with either the disc media, or disc alignment, or disc circuitry.

Megabytes of I/O. This test checks out the entire I/O link from the 64000 Master Controller station to/from the actual disc storage media. A unique bit pattern is written (once every two timed seeks) to an unused track on the disc. (typically this is track 410 but always is the highest numbered track in the free list). This bit pattern is read back four times, each time checking it against a stored buffer of the transmitted information.

When all four reads of a pattern are bad, a transmit error is logged; when three, two or one reads are bad, a receive error is logged. It is possible that data was written correctly on the disc, but was transmitted incorrectly by the disc four times; it is also possible that the 64000 incorrectly received the data four times. Therefore, an error reported as a transmit error could be a receive error, however, an error reported as a received error could only be a receive error. Now check for DISC ERRORS.

When DISC ERRORS are also occurring, there is a problem between the disc controller and disc storage media. Refer to Megabytes Verified for troubleshooting hints. When no DISC ERRORS are reported, the problem is likely to be one of the following:

- a. Noisy environment. Check that the entire 64000 system is on one circuit breaker and that no heavy machinery is also sharing the line. The system bus cable may also be picking up radio frequency interference.
- b. The 64000 mainframe PV, system bus test, does not completely check the output of the HP-IB PHI chip on the I/O board and the HP-IB transceivers or the rear panel board. These may cause I/O errors to be logged.
- c. System Bus Cable may be damaged. Try replacing with another cable.
- d. Disc Controller problems. When testing a MAC disc, check the HP-IB interface board, 12745A, and if the problem seems to be heat sensitive suspect the ECC board first. Check that both Controller fans are operating at full speed, by powering down the controller and watching the spindown time of the fan. It should exceed 15 seconds. Run Self Test on other than MAC disc.

Timed Seek. After every 1/2 megabytes verified, a seek is performed to the inner track where the I/O writes and reads are performed. Each direction of travel to and from the track increments the timed seeks counter by one. As the area of the disc where verification is being performed gets nearer the highest track number, the seeks become consecutively shorter. In this manner, an entire range of seeks is performed for a thorough testing.

A failure to complete a seek within the required time limit causes the display to log a seek error. If failures occur, refer to the Disc Service Manual for checking and adjusting the seek time.

Test Summary. During the testing, errors are logged on the right half of the display. After testing is through, the free list and directory are written The free list contains a list of all tracks except those found to be defective during the Format, and tracks that failed two or more times during the Test.

#### Soft Fix <soft fix>

The soft fix routine repairs incorrect file linkages. It should be used when errors such as disc full occur when the disc is not full. Press  $\leq$  soft fix softkey. Soft Fix error messages are listed in Table 3-8.

Select a disc # to be examined, and press [RETURN]. The command line displays:

Make corrections? <no> <yes>

<no>

When you select <no>, the errors are listed, and no corrections are made. In this case the <abort> softkey allows exit.

<yes>

When you select <yes>, the errors are corrected. The <abort> softkey is not available, and the program must not be halted under any circumstances.

When the printer is on during the soft fix routines, a list of errors is printed out. Active files, recoverable files, and finally free pages are checked. These three catagories appear in the listing.

Along with the file name and error, the file type is indicated by a number corresponding to the following meanings:

| 2:  | source   | 3:  | reloc    |
|-----|----------|-----|----------|
| 4:  | absolute | 5:  | listing  |
| 6:  | emul_com | 7:  | link_com |
| 8:  | trace    | 9:  | prom     |
| 10: | asmb_sym | 11: | sim_io   |
| 12: | link sym |     |          |

Additional types represent various system files. Also listed are the first and last pages of the file, the length of the file (in pages), and the directory sector listing the file. The next line indicates the error, and the page on which the error occurred.

NOTE

When the message "WARNING: FILE IS UNUSUALLY LARGE" appears this is not necessarily an error.

You should verify the file is as large as listed. This message occurs for all files larger than 25 pages. Thus, the soft fix routine may be run without corrections when the disc is nearly full, and the user wishes to know is there

are any large files which may be purged. In this case, the soft fix routine may be aborted after it finishes checking the active files.

After the errors are listed to the printer, the status is displayed. At this point the Disc Utility menu reappears.

Table 3-8. Soft Fix Error Messages

WARNING: FILE IS UNUSUALLY LARGE.

ILLEGAL FILE NAME

A file was found in the directory with an illegal name. The file will be deleted if corrections are being made.

FIRST PAGE IS INVALID

The directory pointed to an invalid page. The file will be deleted if corrections are being made.

FIRST REVERSE LINK IS NOT -1

LAST FORWARD LINK IS NOT -1

THERE IS A FORWARD LINK ERROR

THERE IS A REVERSE LINK ERROR

THERE IS A FILE SIZE ERROR

FIRST PAGE IS ALREADY ALLOCATED

LAST PAGE IS ALREADY ALLOCATED

FORWARD LINK SHOULD NOT BE -1 REVERSE LINK SHOULD NOT BE -1

FORWARD LINK PAGE IS INVALID

LAST PAGE IS INVALID

ILLEGAL FORWARD LINK

The above indicate that an error was found with the specific file. Fix will attempt to fix the file but the file may be incorrect or truncated. FREE PAGE IS ALREADY ALLOCATED

This is the free list error which only shows up if corrections are not being made. Soft fix should probably be run with corrections. Model 64000--Installation & Configuration Reference Manual

## Hard Fix <hard fix>

The hard fix routine reads each sector of disc and writes it back. It should be used for correcting hard data errors. These can be indicated by a large number of errors when reading or writing to the disc, or by the inability to use the display, as indicated by the message:

## FILE NOT FOUND. FILE display: HP

(for example)

Hard fix should be used when errors occurred in the test mode, as it may correct them. If <fmt&tst> was used and allowed to complete, Hard Fix will not correct the errors since the tracks have been marked defective. The hard fix capability is for the MAC discs only. When the <hard fix> softkey is pressed, the system displays the message:

## # of disc to be examined?

Make a selection and press [RETURN]. The status line indicates:

## STATUS fixing cylinder 0

During hard fix when any errors are found on the disc, the message "Retrying Disc N" is displayed. This is a normal message. At the completion of the hard fix routine, the status line indicates "Awaiting Selection", and the Disc Utility menu reappears.

## PRINTERS

### GENERAL

For hard-copy output, three options are available. Depending on the required performance and hard-copy load, the choices range from a portable thermal printer to a high-speed printer.

Only a single printer may be configured on the System Bus; additional RS-232-C printers may be connected to individual stations to provide local output.

### **PRINTER INTERCONNECTION**

To connect a printer to the system proceed as follows:

- a. Verify that the printer voltage selection is set for the correct line voltage and that the proper size fuse is installed.
- b. Disconnect line printer from primary power source.
- c. Set line printer HP-IB address selector to address 1.

#### NOTE

Additional configuration settings may be required depending on the specific printer being used. That is, the 2673A printer, for example, must have Perforated Paper OFF and Auto Page Mode OFF before using perforated paper. See Printer specific manual for these instructions.

- d. If the system printer has Listen Always (LA) and Service Request (SRQ) selections, ensure that these are set to OFF (0) positions. Secondary commands to ON.
- e. Using an HP-IB cable connect printer to 64000 System Bus at one development station (or at the bus disc). See figure 3-4 for standard bus connection. (Note: Master Controller station must be on one end of System Bus.)
- f. Apply primary power to line printer.
- g. Initiate printer self test. If printer fails self test refer to the Printer Installation Manual.
- h. Set line printer for ON LINE operation.

# ADDING DEVELOPMENT STATIONS

When adding development stations, set the first station in the cluster string to act as master controller; set up all other stations as slave stations as follows:

- a. Set station to slave configuration as follows:
  - (1). Model 64100A:
    - (a). Set MASTER/SLAVE switches on rear panel of instrument to SLAVE positions.
  - (2). Model 64110A:

### NOTE

The 64110A is shipped from the factory with the resistor networks installed in the NORMAL IC socket. If the resistor networks have not been moved to the MASTER IC socket, step a below is not necessary.

- (a). Plug resistor networks into NORMAL IC socket on CPU/IO card.
- b. Run development station performance verification (see Chapter 2).
- c. Set SYSTEM (SYS) BUS (HP-IB) ADDRESS SWITCH (rear panel of instrument) to next appropriate address.
- d. Connect System Bus cable to next component (see figures 3-3 and 3-4).

#### NOTE

The master controller station must be on one end of the System Bus (refer to "System Bus" in this chapter).

- e. Turn slave station power ON.
- f. Simultaneously press SHIFT and RESET keyboard keys on the master controller station.

## NOTE

The display should show the System Bus configuration with the new station recognized by address. If a "DEVICE NOT RECOGNIZED" message is issued for the particular address, rerun the Performance Verification. If the problem still exists, contact the appropriate service personnel.

g. When all development stations are on line, the entire system is operational.

# Chapter 4

# STAND-ALONE CONFIGURATION

# INTRODUCTION

## GENERAL

The two development stations, Model 64100A and Model 64110A, may be configured either in a cluster or as stand-alone stations, suitable for a particular design and/or analysis needs. The 64110A has integral dual 5 1/4-inch flexible disc drives installed as standard equipment. The 64100A has an optional dual flexible disc (or tape cartridge unit in older systems) for local mass storage. To operate as a stand-alone station, the 64100A must have the flexible disc option installed.

The minimum 64000 System consists of the Model 64110A Development Station with application modules in a stand-alone configuration. This configuration is designed primarily for those users who want emulation, software development, or software and hardware analysis in a portable, programmable system along with the capability to expand by adding various options to their systems.

# STAND-ALONE OPERATION

## **BOOT-UP OPERATION**

To boot-up either the Model 64100A or 64110A proceed as follows:

- a. Accomplish Performance Verification function as described in Chapter 2.
- b. Set CONTROL SOURCE switches on rear panel of station to either LOCAL MASS STORAGE (LMS) ADDRESSABLE or LOCAL MASS STORAGE TALK ONLY position (see figure 2-5).

## NOTE

Selection of either LMS ADDRESSABLE or LMS TALK ONLY will depend on HP-IB requirements (see Chapter 5). If there are no HP-IB requirements either LMS selection will function properly for stand-alone operation.

- c. Install OPERATING SYSTEM floppy #2, furnished with the software, into station as follows:
  - (1). Install Operating System disc into flexible drive LU=0 (left). See Chapter 3 for description of software furnished.
- d. Apply power to the unit. The station will automatically boot and perform a self-test program. The CRT will display

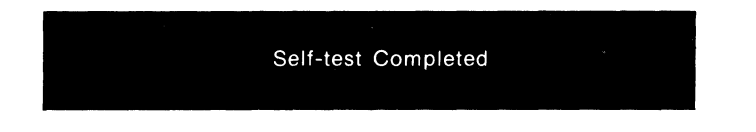

at the end of the program. The station is now available for use.

For specific operations - state analysis, timing analysis, emulation, etc. - refer to the appropriate Reference Manual. For HP-IB operation refer to Chapter 5 in this manual.

#### NOTE

The user may configure his own set of bootable flexible discs. Refer to the Flexible Disc Drive Reference Manual for instructions.

# **Chapter 5**

HP-IB

# INTRODUCTION

## GENERAL

As a stand-alone station, the 64000 has the capability of being remotely controlled over the Hewlett-Packard Interface Bus (HP-IB). HP-IB is Hewlett-Packard's implementation of IEEE Standard 488 (1978), Digital Interface for Programmable Instrumentation. As a stand-alone instrument, the 64000 does not act as a controller.

The Hewlett-Packard Interface Bus is a general purpose digital interface system that simplifies the design and integration of instruments and computers into systems. For the user who is not familiar with the Hewlett-Packard Interface Bus refer to Appendix A for a brief introduction.

This chapter discusses the development station in an HP-IB environment. Topics discussed are:

- 64000 HP-IB Interface Capabilities
- HP-IB Interface Connection
- HP-IB Address Selection
- Remote Operation Measurement Functions
- Command Files
- Output to the HP-IB
- File Input
- Remote Operation of the Display
- Programmable Service Request
- Status Report
- Parity
- Device Clear

# **MODEL 64000 HP-IB INTERFACE CAPABILITIES**

Interface functions are predefined capabilities which are designed into an HP-IB device. The following list of bus functions indicate the interface capabilities of a stand-alone 64000 station:

| Code | Interface Function                                                                                    |
|------|----------------------------------------------------------------------------------------------------|
| SH1  | - Complete source handshake                                                                           |
| AH1  | - Complete acceptor handshake                                                                         |
| T1   | <ul> <li>Complete talker including: basic<br/>talker, serial poll, and talk only<br/>mode.</li> </ul> |
| L2   | - Complete listener; no "listen only"                                                                 |
| SR1  | <ul> <li>Programmable service request and<br/>serial polling capability</li> </ul>                    |
| RL2  | - Remote/local - no "local lockout"                                                                   |
| PPO  | - No parallel polling capability                                                                      |
| DC1  | - Device clear capability                                                                             |
| DTO  | - No group execute trigger                                                                            |
| CO   | - No controller capability                                                                            |

## NOTE

Ensure that the 64000 station is configured as a SLAVE station when operating in an HP-IB environment. It is not designed to function as an HP-IB Master Controller. As indicated previously (Chapter 3), the 64110A is shipped from the factory configured as a SLAVE station. If the resistor networks have been moved, reconfigure the station for SLAVE operation.

## INTERFACE CONNECTIONS

## HP-IB SYSTEM INTERFACE CONNECTION

The 64000 is connected to the interface bus by connecting an HP-IB interface cable to the rearpanel SYSTEM BUS (HP-IB) connector. As many as 15 instruments can be connected to the same interface bus.

The connector, mounting, and cabling specifications of the interface define a flexible cabling system for interconnecting HP-IB devices. Devices must be interconnected in a LINEAR configuration.

## NOTE

Although there is no restriction to the way cables may be connected together, it is recommended that no more than 3 to 4 piggy-back connectors be stacked together on one device. The resulting configuration can exert great force on the device's panel where the connector is mounted and could cause mechanical damage.

## HP-IB ADDRESS SELECTION

Every device on an HP-IB system has at least one address which is used by the active controller in the COMMAND MODE to specify who talks (by way of a Talk Address) and who listens (by way of Listen Addresses). The address for a 64000 station is selected by setting the five SYSTEM BUS (HP-IB) ADDRESS SWITCHes, located on the rear panel, to the desired address. The decimal equivalent of the 5-bit address selected by the switches determine the station's address on the interface and can be from 0 thru 29 inclusive (see table 5-1).

In addition to setting the HP-IB ADDRESS switches, the user must also set the CONTROL SOURCE switches on the rear panel of the station to either LOCAL MASS STORAGE ADDRESSABLE or LOCAL MASS STORAGE TALK ONLY positions. When the CONTROL SOURCE switches are set for LOCAL MASS STORAGE ADDRESSABLE, the station can be addressed by an active controller to function as either a talker or a listener. When the CONTROL SOURCE switches are set for LOCAL MASS STORAGE TALK ONLY, the station functions as a talker only.

## NOTE

Two address codes are used to tell every device to UNTALK (-) or UNLISTEN (?). Therefore, device address 31 (decimal value) as listed in table 5-1 is illegal. In addition, address 30 is used for the identify sequence. Therefore, the maximum usable address set totals 30 (zero base, or addresses 0 through 29).

## Table 5-1. Talk/Listen Addresses

| A  | ddr | Swit | ch N | ο.  |        |            |       |         |
|----|-----|------|------|-----|--------|------------|-------|---------|
| MS | В   |      |      | LSB | Addr   | Characters | Octal | Decimal |
| 5  | 4   | 3    | 2    | 1   | Talk   | Listen     | Value | Value   |
|    |     |      |      |     |        |            |       |         |
|    |     |      |      |     |        |            |       |         |
|    |     |      |      |     |        |            |       |         |
| 0  | 0   | 0    | 0    | 0   | 2      | C D        | 00    | 00      |
| 0  | 0   | 0    | 0    | 1   | ۵<br>۸ | 58         | 00    | 00      |
| 0  | 0   | 0    | 1    | 1   | A D    | :<br>      | 07    | 07      |
| 0  | 0   | 0    | 1    | 1   | В      |            | 02    | 02      |
| 0  | 0   | 1    | 0    | 1   |        | #<br>¢     | 0/    | 03      |
| 0  | 0   | 1    | 0    | 1   | U<br>5 | ⊅<br>∾     | 04    | 04      |
| 0  | 0   | 1    | 1    | 0   | с<br>г | <i>/</i> o | 05    | 05      |
| 0  | 0   | 1    | 1    | 1   | F      | ά<br>Ι     | 00    | 00      |
| 0  | 0   | 1    | 1    | 1   | 6      |            | 07    | 07      |
| 0  | 1   | 0    | 0    | 0   | н      | (          | 10    | 80      |
| 0  | 1   | 0    | 0    | 1   | 1      | )<br>*     | 11    | 09      |
| 0  | 1   | 0    | 1    | 1   | J      | <b>.</b>   | 12    | 10      |
| 0  | 1   | 0    | 1    | 1   | ĸ      | +          | 15    | 11      |
| 0  | 1   | 1    | 0    | 0   | L      | ,          | 14    | 12      |
| 0  | 1   | 1    | U    | 1   | м      | _          | 10    | 15      |
| 0  | 1   | 1    | 1    | 0   | N      | •          | 10    | 14      |
| 0  | 1   | 1    | 1    | 1   | 0      | /          | 17    | 15      |
| 1  | 0   | 0    | U    | U   | Р      | 0          | 20    | 16      |
| 1  | 0   | 0    | 0    | 1   | Q      | 1          | 21    | 17      |
| 1  | 0   | 0    | 1    | 0   | R      | 2          | 22    | 18      |
| 1  | 0   | 0    | 1    | 1   | S      | 3          | 23    | 19      |
| 1  | 0   | 1    | 0    | 0   | T      | 4          | 24    | 20      |
| 1  | 0   | 1    | 0    | 1   | U      | 5          | 25    | 21      |
| 1  | 0   | 1    | 1    | 0   | v      | 6          | 26    | 22      |
| 1  | 0   | 1    | 1    | 1   | W      | 7          | 27    | 23      |
| 1  | 1   | 0    | 0    | 0   | х      | 8          | 30    | 24      |
| 1  | 1   | 0    | 0    | 1   | Y      | 9          | 31    | 25      |
| 1  | 1   | 0    | 1    | 0   | Z      | :          | 32    | 26      |
| 1  | 1   | 0    | 1    | 1   | [      | ;          | 33    | 27      |
| 1  | 1   | 1    | 0    | 0   | ١      | <          | 34    | 28      |
| 1  | 1   | 1    | 0    | 1   | ]      | =          | 35    | 29      |
| 1  | 1   | 1    | 1    | 0   | ^      | >          | 36    | 30      |
| 1  | 1   | 1    | 1    | 1   | -      | ?          | 37    | 31      |

5-4

# **REMOTE OPERATION - MEASUREMENT FUNCTIONS**

GENERAL

When the station is operating standalone with a flexible disc, the rear panel HP-IB port is freed for HP-IB protocol and the commands:

copy <FILE> to hpib

and

copy hpib to <FILE>

are permitted. In addition, transmitting any normal 64000 command over the bus system will result in that command being executed just as if it had been typed in. All commands trans- mitted must be terminated with an ASCII line feed (OAH).

Normal error messages displayed in keyboard operation are displayed under HP-IB operation.

## **COMMAND FILES**

It is also possible to evoke command files over the HP-IB system. Command files are source files, created in the 64000 edit mode or by using the log command, consisting of valid system commands to be executed in sequence. Command files provide a convenient method of passing parameters and a method of structuring a series of commands to be evoked with a minimum of key strokes (refer to the System Software Reference Manual for Command File Syntax).

If insufficient parameters are passed when a command file is called, an error message will be issued and the command file call will be aborted. In normal keyboard operation, this error results in prompts for the missing parameters.

If a command file call is in progress at the time the HP-IB goes remote, the command file will run unless an error is encountered (i.e. wrong number of parameters passed). In this instance, the result depends on the exact timing of the events. The command file may retain control until all parameters have been defined and then run, or it may terminate (abort) as described above.

## **OUTPUTS TO THE HP-IB**

The monitor command:

#### copy <FILE> to printer

will result in the ASCII output of the selected file. If the file is non-ASCII, e.g., link\_com, it will be translated before output. The output will be formatted in such a manner that an ASCII printer will print the result. The last character transmitted will be an ASCII form feed (OCH). The EOI signal (pin 5 of the HP-IB connector) will be set on this character. If the file is to be returned to the 64000, the last byte (OCH) should not be sent since it is not part of the file.

## NOTE

Most 64000 System Printers can be used with HP-IB. These printers must be configured in "Listen Always" mode (the 2608S Printer, however, does not permit "Listen Always" operation).

The monitor command:

## copy <FILE> to hpib

will result in the identical output of ASCII files that occurred under the command:

## copy <FILE> to printer

Non-ASCII files will be available in internal 64000 formats. For a description of a specific format refer to Appendix B in this manual. The last byte transmitted in non-ASCII files will be a 0. The EOI signal will be set on this character. This byte (0) is part of the file and must be sent back to the 64000 if the file is returned.

Outputs from the 64000 are transmitted at approximately 4.5K bytes/sec. If a disc access is required, the output transmission rate will be reduced.

#### FILE INPUT

The monitor command:

### copy hpib to <FILE>

will cause the HP-IB data to be written to the designated <FILE>. The file formats are the same as those for output files (see above). Each line in a text file must be terminated with an ASCII line feed (OAH). Installation & Configuration Reference Manual

Carriage returns may be sent with the line feed, but they have no effect on the file contents.

Lines which exceed 240 characters in length will be separated into multiple records internally. No data will be lost.

Non-text files must be in proper 64000 internal format (refer to Appendix B for formats). Each record begins with a length word which must contain the length of the preceding record in the high order byte and the length of the current record in the low order byte. The file is terminated by a zero length record which must be present for this mode to terminate normally.

The <FILE> input must be terminated by one of three special conditions:

a. End or Identify (EOI) line must be set.

b. Transmission of ASCII End of Text character (03H).

c. Transmission of ASCII End of Transmission character (04H).

### NOTE

End or Identify (EOI) and one of the terminating characters (03H or 04H) is also acceptable.

Inputs to the 64000 are received at approximately 4K bytes/sec. If a disc access is required, the input rate will be reduced.

When in remote operation, all keyboard keys are inoperative, except for the reset key.

# REMOTE OPERATION OF THE DISPLAY

The 64000 station display may be operated remotely by sending an ASCII escape character (1BH) followed by the letter "D" and a two-byte offset. The 16-bit value (two bytes) of the offset must lie between 0 and 19\*80-1 (19 lines by 80 columns in the display area).

All characters transmitted after the escape character, letter "D", and offset will be written directly on the display beginning at the offset specified. All eight bits of the character transmitted are sent to the display; therefore, display enhancements may be used.

## NOTE

If text is being transmitted with parity checks, the parity bit will transform those characters into enhancement characters. Enhancement characters are as follows:

## 10UIXXBX

where:

U = 1 for underlining.

I = 1 for inverse video.

B = 1 for blinking.

Any combination of the above is valid.

Input which overflows the screen buffer will be sent to the command buffer. Although this will garble the next command sent over the HP-IB, this method of handling the overflow allows the user to see what overflowed and what needs to be done to correct it.

An ASCII End of Text character (03H) will terminate the remote operation of the display.

Sending an ASCII escape character (1BH) followed by the letter "B" will cause the station beeper to beep.

# PROGRAMMABLE SERVICE REQUEST

Service requested can be programmed using the ASCII escape character (1BH) followed by the letter "M" and a mask byte. The bits within the mask byte are as follows:

bit condition

| 0 | awaiting command |
|---|------------------|
| 1 | command error    |
| 2 | trace complete   |

A "1" in a given bit position enables the corresponding function to cause a service request. A "0" disables the function request. At poweron, the default condition is all bits set to "0" (no service request).

# STATUS REPORT

Transmitting an ASCII escape character (1BH) followed by an "S" will request a status report. A byte will be returned indicating which service request functions have become active since the last status report. The bits in this byte are the same as those in the mask byte listed above in the service request paragraph.

# PARITY

In most operating modes, the incoming datum is masked to 7 bits. Parity bits are therefore ignored. Binary input and writing to the display are exceptions. In these modes, the high order bit is significant and care must be taken to ensure that parity bits are not used.

# DEVICE CLEAR

The Device Clear (DC) interface function provides the station with the capability of being cleared (initialized) by the controller. The HP-IB standard Device Clear commands are used. This will cause a complete reboot except for HP-IB interface conditions, that is, the DC signal affects only station functions and does not affect other interface functions (cleared by IFC).

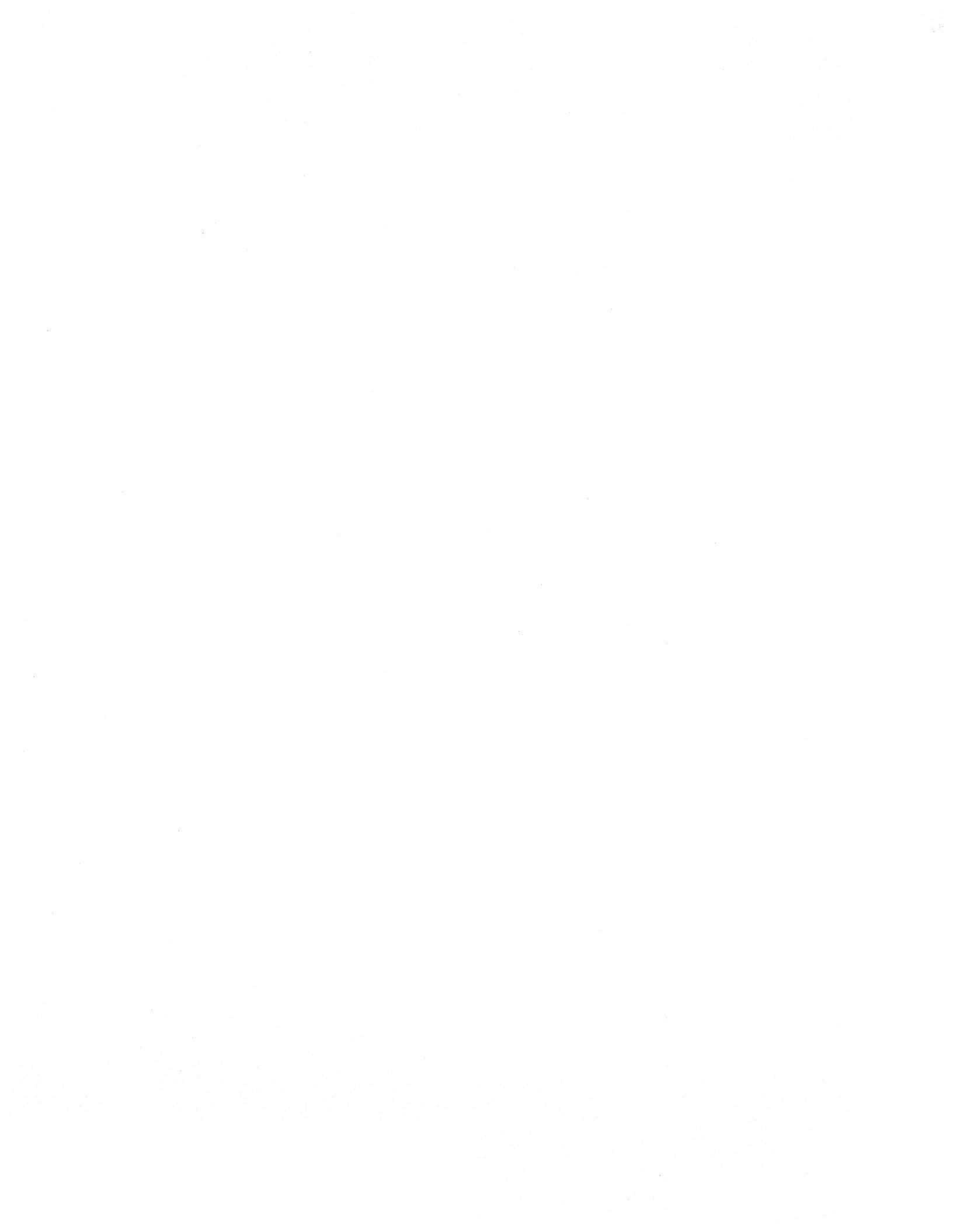
# Chapter 6

RS-232-C

This chapter discusses the RS-232-C interconnection of a 64000 station with external equipment. Topics discussed are:

- Mechanical Interface
- Electrical Interface
- Input/Output Card Switch Identification
- Development Station Requirements
- Copy Command Conventions
- Terminal as a Talker/Listener
- Modem as a Talker/Listener
- Current Loop Operation
- Executing Remote Monitor Commands

## **RS-232-C/CURRENT LOOP COMMUNICATIONS**

#### EIA RS-232-C INTERFACE STANDARD

The RS-232-C Interface specifies a 25-pin connector as the standard interface in data communication networks, with specific pin assignments for ground, data, control, and timing circuits. The interface also specifies the mechanical and electrical requirements of an interface, within an operating range of 0 to 19,200 bps in bit-serial operation. It provides a common meeting ground, allowing interaction between many types of equipment and manufacturers, providing greater flexibility in the selection of equipment for data communication networks.

#### MECHANICAL

The signal interface between the Data Communications Equipment (DCE), usually a modem, and the Data Terminal Equipment (DTE), usually a remote terminal or data processor, is located at the RS-232-C-specified connector located between equipment. Cables less than 15 metres (50 ft) are recommended for interconnection. Longer cables may be used provided the load capacitance is suitable. The development station pin assignment shown in table 6-1 must be used. Figure 6-1 is the Development Station RS-232-C/Current Loop Schematic. Figure 6-2 is the RS-232-C/Current Loop Interface.

### ELECTRICAL

Except for protective and signal grounds, all circuits carry bipolar low-voltage signals suitable for electronic circuits. All voltages are measured at the connector with respect to signal ground (pin 7) and cannot exceed +/-25 V. The significance of the bipolar signals is summarized in table 6-2, with the region between +/-3 V defined as the transition region.

While RS-232-C designates 23 circuits, the number actually in use depends upon the type of equipment connected.

## Installation & Configuration Reference Manual

| Signal<br>Development                  | Direction<br>Modem | Pin<br>Number | Circuit    | Description         |
|----------------------------------------|--------------------|---------------|------------|---------------------|
| Station                                |                    |               |            |                     |
|                                        |                    | 1             | shield gnd | Protective Ground   |
|                                        |                    | 2             | TXD        | Transmitted Data    |
| <b>+</b>                               |                    | 3             | RXD        | Received Data       |
| <b></b>                                |                    | ŭ             | RTS        | Request to Send     |
| <b>+</b>                               |                    | 5             | CTS        | Clear to Send       |
|                                        |                    | 6             | DSR        | Data Set Ready      |
|                                        |                    | 7             | signal gnd | Signal Ground       |
|                                        |                    | ·             |            | (common return)     |
| <b>+</b>                               |                    | 8             | CARDET     | Carrier Detect      |
|                                        |                    | 9             |            | unassigned          |
|                                        |                    | 10            |            | unassigned          |
|                                        |                    | 11            |            | unassigned          |
|                                        |                    | 12            |            | unassigned          |
|                                        |                    | 13            |            | unassigned          |
|                                        |                    | 14            |            | unassigned          |
|                                        |                    | 15            | TXCLK      | Transmit clock      |
|                                        |                    | 16            |            | unassigned          |
|                                        |                    | 17            | RXCLK      | Receiveclock        |
|                                        |                    | 18            |            | unassigned          |
|                                        |                    | 19            |            | unassigned          |
| •••••••••••••••••••••••••••••••••••••• |                    | 20            | DTR        | Data Terminal Ready |
|                                        |                    | 21            |            | unassigned          |
|                                        |                    | 22            |            | unassigned          |
|                                        |                    | 23            |            | unassigned          |
|                                        |                    | 24            |            | unassigned          |
|                                        |                    | 25            |            | unassigned          |
|                                        |                    |               |            |                     |

# Table 6-1. Development Station RS-232-C Interface ConnectorPin Assignments

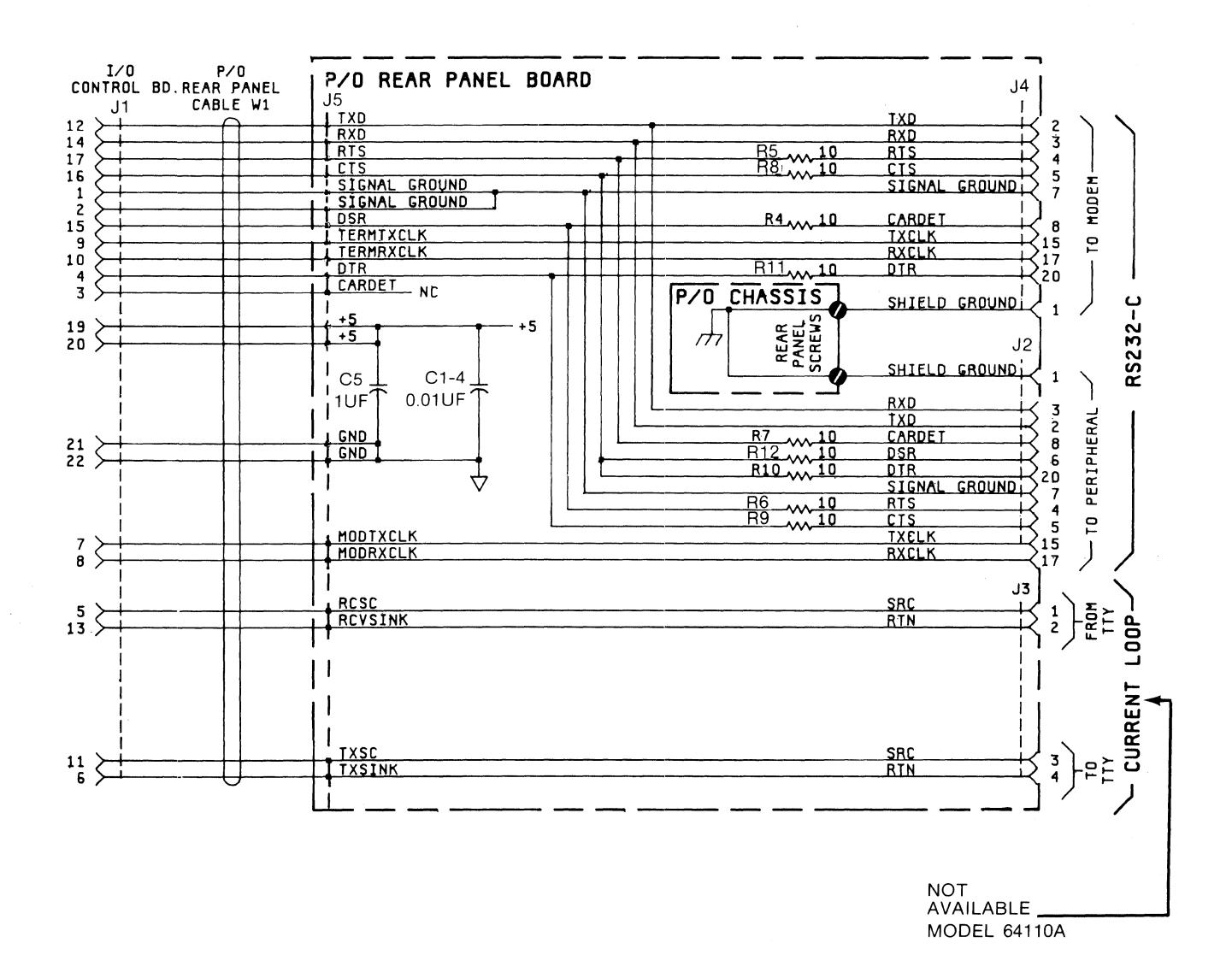

Figure 6-1. Development Station RS-232-C/Current Loop Schematic

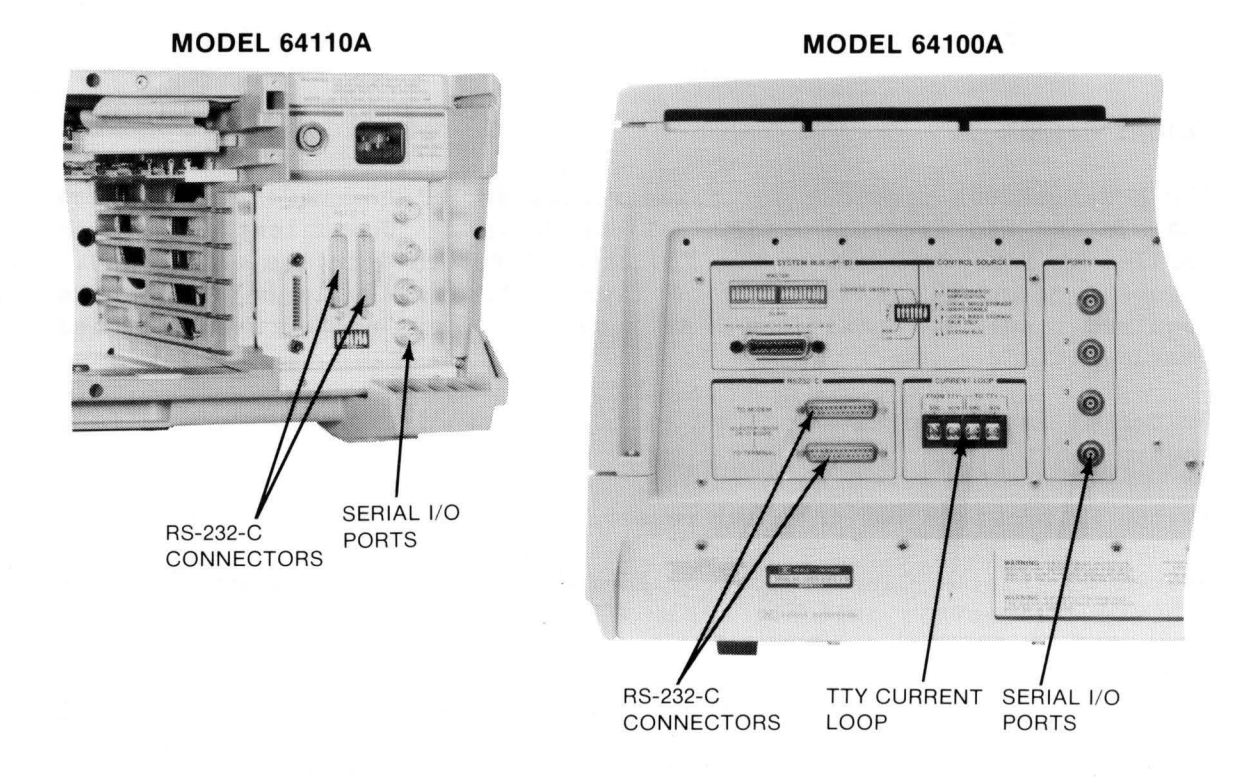

Figure 6-2. RS-232-C/Current Loop Interface

| Table | 6-2. | EIA | <b>RS-232</b> | -C | Interface | Voltages |
|-------|------|-----|---------------|----|-----------|----------|
|-------|------|-----|---------------|----|-----------|----------|

|                  |           | Negat<br>(- | ive voltage<br>3 to -25) | Positive voltage<br>(+3 to +25) |
|------------------|-----------|-------------|--------------------------|---------------------------------|
|                  | Binary St | tate        | 1                        | 0                               |
| Data Circuits    | Signal Co | ondition    | Mark                     | Space                           |
| Control Circuits |           |             | Off                      | On                              |

# **RS-232-C COMMUNICATION CONSIDERATIONS**

### MODEL 64100A

The Model 64100A provides for asynchronous serial communication between the station and external communications devices. Communication is controlled by five switches on the I/O card (first card in the card cage). Figure 6-3 shows the location of five switches. Table 6-3 shows the required switch positions to evoke the appropriate serial communications.

Switch S1 is set to either 20 mA or 60 mA depending on the Current Loop requirements.

Switch S2 provides for internal receive or transmit clock selection.

Switch S3 selects Current Loop or RS-232-C operation. Switch S4 is an 8-bit multifunction switch. Table 6-4 shows the individual bit functions and the settings required to obtain these functions.

Bits 2 thru 5 of Switch S5 control the baud rate (see table 6-5). Bit 1 controls the Request to Send (RTS) line. It determines whether the line is toggled between a one or a zero or is tied high (+12V). Bit 1 is set to zero to toggle RTS and set to 1 to tie the line high.

## Installation & Configuration Reference Manual

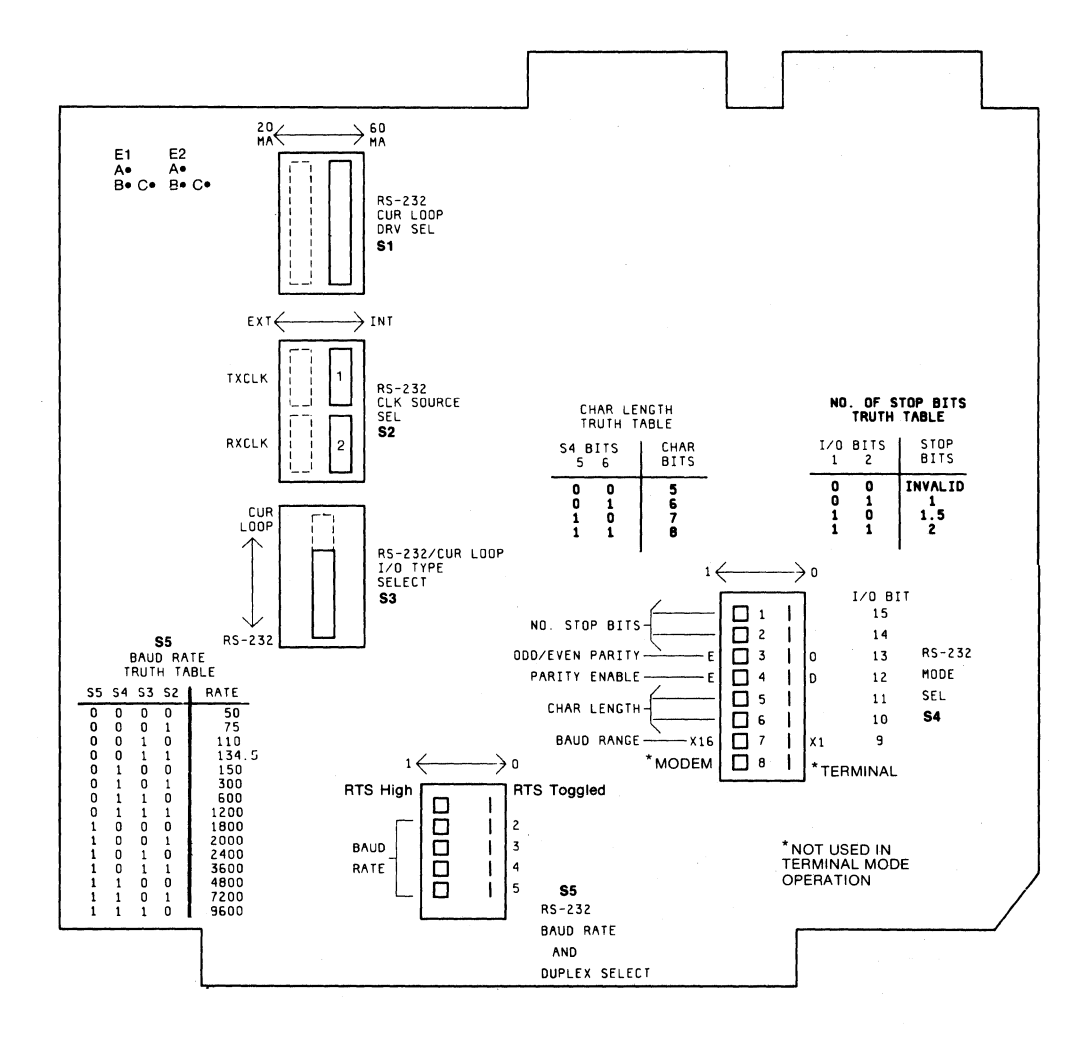

Figure 6-3. Model 64100A I/O Card Switch Identification

| Switch | Position         | Name                         | Functions                                                                      |
|--------|------------------|------------------------------|--------------------------------------------------------------------------------|
| S1     |                  | Current Loop<br>Drive Select | Selects appropriate current                                                    |
|        | left             | 20 mA                        | Loop selected.                                                                 |
|        | right            | 60 mA                        | -                                                                              |
| S2     | left             | Ext clock<br>select          | Provides clock selection.                                                      |
|        | right            | Int clock<br>select          |                                                                                |
| S3     | up               | Current Loop<br>operation    | Selects current loop or<br>RS-232C ASYNC operation                             |
|        | down             | RS-232<br>operation          |                                                                                |
| S4     | See Table<br>6-4 | Mode<br>Select               | Selects Terminal/Modem, Stop<br>Bit Qualifier, Parity and<br>Character length. |
| S5     | See Table<br>6-5 | Baud Rate                    | Selects baud rate (bit 2 to<br>5). Selects RTS function<br>(bit 1).            |
|        |                  |                              |                                                                                |

## Table 6-3. Model 64100A I/O Switch Functions

والمرورية المروالة الموادي ويحتموا والملوية والملوية الملويات المرورات فمرودا ويستعب بمقدون والواد

| Bit                                         | Function                                                                                                    | Comments                                                                                                    |
|---------------------------------------------|----------------------------------------------------------------------------------------------------|----------------------------------------------------------------------------------------------------|
| 1 (msb)<br>2                                | # of<br>stop bits                                                                                                    | 00 = invalid,<br>01 = 1 bit<br>10 = 1 1/2 bits<br>11 = 2 bits                                                                         |
| 3<br>4                                      | Odd/even Parity<br>Parity enable/<br>disable                                                                                        | 1 = even, 0 = odd<br>1 = enable, 0 = disable                                                                                          |
| 5 (msb)<br>6                                | Word<br>(Character)<br>Length                                                                                                    | 00 = 5<br>01 = 6<br>10 = 7<br>11 = 8                                                                                                  |
| 7<br>8                                      | Clock Mode<br>Modem/Terminal                                                                                                    | 1 or divide by 16<br>*MODEM/TERMINAL Select                                                                                           |
| *NOTE: The<br>to<br>If<br>ini<br>sel<br>DSR | e monitor and "copy"<br>determine the status<br>the MODEM position :<br>tially "high". If th<br>ected, DTR will refi<br>input line. | command use this switch<br>s of the DTR output line.<br>is selected, DTR will be<br>he TERMINAL position is<br>lect the status of the |

| Baud Rate | St  | witch      | Positi | lon |
|-----------|-----|------------|--------|-----|
|           | MSB | <b>S</b> 5 | Bits   | LSB |
|           | 5   | 4          | 3      | 2   |
| 50        | 0   | 0          | 0      | 0   |
| 75        | 0   | 0          | 0      | 1   |
| 110       | 0   | 0          | 1      | 0   |
| 134.5     | 0   | 0          | 1      | 1   |
| 150       | 0   | 1          | 0      | 0   |
| 300       | 0   | 1          | 0      | 1   |
| 600       | 0   | 1          | 1      | 0   |
| 1200      | 0   | 1          | 1      | 1   |
| 1800      | 1   | 0          | 0      | 0   |
| 2000      | 1   | 0          | 0      | 1   |
| 2400      | 1   | 0          | 1      | 0   |
| 3600      | 1   | 0          | 1      | 1   |
| 4800      | 1   | 1          | 0      | 0   |
| 7200      | 1   | 1          | 0      | 1   |
| 9600      | 1   | 1          | 1      | 0   |
|           |     |            |        |     |

Table 6-5. Model 64100A S5 Baud Rate Selection

## **MODEL 64110A**

The Model 64110A functions similarly to the Model 64100A except for the Current Loop facility which is not provided. Like the 64100A, the 64110A provides asynchronous serial communications between the station and external communications devices. Communications is controlled by two switches on the RS-232/Flexible Disc Control card and a jumper on the CPU/IO card (see figure 6-4 for switches and jumper locations). Table 6-6 describes the switches (S1 and S2) and the jumper on the CPU/IO card.

| Switch       | Position            | Name           | Function                                                                                                    |
|--------------|---------------------|----------------|----------------------------------------------------------------------------------------------------|
| <b>\$</b> 2  | See<br>Table<br>6-5 | Baud Rate      | Selects baud rate<br>(bits 2 to 5).<br>Selects FULL/HALF<br>DUPLEX function (bit 1).<br>(Same function as<br>S5 on Model 64100A<br>I/O Card.)                                                            |
| S1           | See<br>Table<br>6-7 | Mode Select    | Selects Stop Bit<br>Qualifier, Parity,<br>Character length,<br>and Baud Range.                                                                                                    |
| E2<br>Jumper | MOD<br>or<br>TRM    | Modem/Terminal | When jumper in-<br>stalled in E2 MOD<br>postition, "To<br>Peripheral" inter-<br>connection effect-<br>ive. When jumper<br>installed in E2<br>TRM position, "To<br>Modem" interconn-<br>ection effective. |

Table 6-6. Model 64110A RS-232-C Switch Identification

Bit Function Comments 1 (msb) # of 00 = invalid, 2 stop bits 01 = 1 bit  $10 = 1 \ 1/2 \ bits$ 11 = 2 bits 3 Odd/even Parity 1 = even, 0 = odd4 Parity enable/ 1 = enable, 0 = disabledisable 5 (msb) 6 Word 00 = 5(Character) 01 = 610 = 7Length 11 = 87 No connection 8 Modem/Terminal \*MODEM/TERMINAL Select \*NOTE: The monitor and "copy" command use this switch to determine the status of the DTR output line. If the MODEM position is selected, DTR will be initially "high". If the TERMINAL position is selected, DTR will reflect the status of the DSR input line.

### Table 6-7. Model 64110A S2 Bit Functions

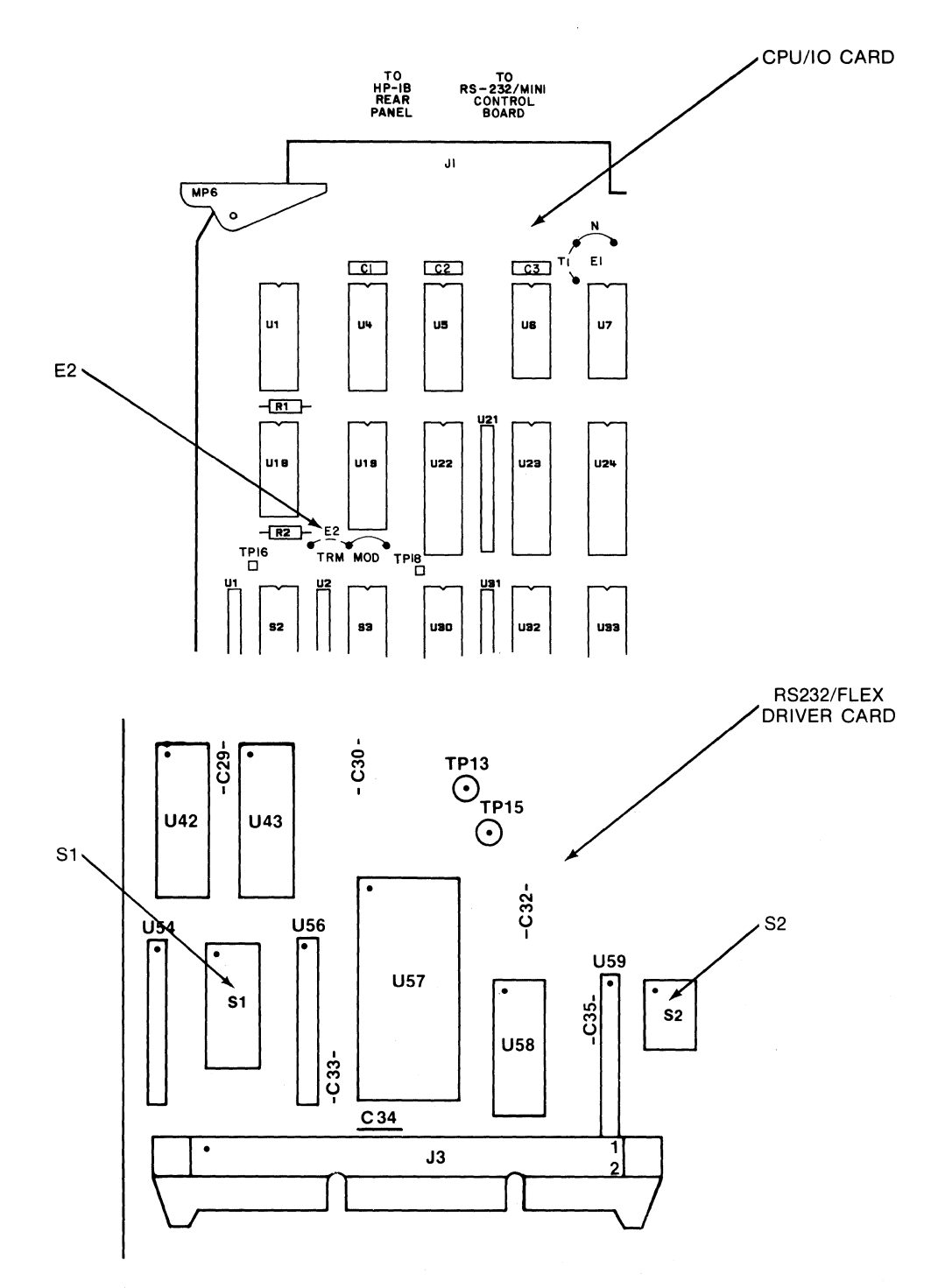

Figure 6-4. Model 64110A RS-232-C Switch Locations

#### **DEVELOPMENT STATION RS-232-C REQUIREMENTS**

The development station can receive and transmit any file type supported by the 64000 using the copy command. Source and listing files are transferred in a manner different than the other file types.

When operating at 1200 baud or below, it is not necessary that handshake protocol be used, as no loss of information will occur. Above 1200 baud it is mandatory that the handshake protocol be observed.

When receiving source or listing files, the station looks for a carriage return, line feed, or any combination of a carriage return and a line feed, as the end of the record.

When receiving other file types, the following sequence must be adhered to in order for the station to process the data.

- a. First byte is the number of words in the record.
- b. Record.
- c. Last byte is the checksum of the data in the record (excluding the word count and the checksum).

The length of a record must be 1 to 128 bytes.

Errors encountered during RS-232-C communications will be displayed as:

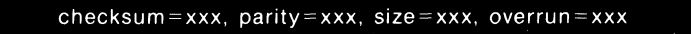

To terminate the file, a record beginning and consisting solely of EOT (binary 4) is expected for source files or a null (binary 0) for other file types. If the system has received an end of record, and no other information is received, the system will automatically time out after 10 seconds.

# COPY COMMAND CONVENTION

#### GENERAL

The copy command is used to move a file from one destination to another. When moving files through the RS-232-C link, refer to the System Software Reference Manual for Copy Command Syntax.

#### NOTE

For information concerning Terminal Mode operation on RS-232-C refer to the System Software Reference Manual.

#### SOFTWARE HANDSHAKE CONVENTIONS

In receive mode, the 64000 will output an XON (ASCII DC-1) until data is received. Also, after each record is read, it will generate an XOFF (ASCII DC-3) while storing the record followed by an XON to signal ready. If used, this can allow the 64000 to run at maximum speed; otherwise, 1200 baud is the maximum advised speed.

In transmit mode, the 64000 will listen to the XON/XOFF convention described above. Once an XOFF is received it will wait for an XON before it continues to transmit. This convention is not necessary, and if it is not used, transmission will continue as if the receiving end can maintain the selected baud rate. Software handshake timing is shown in figure 6-5.

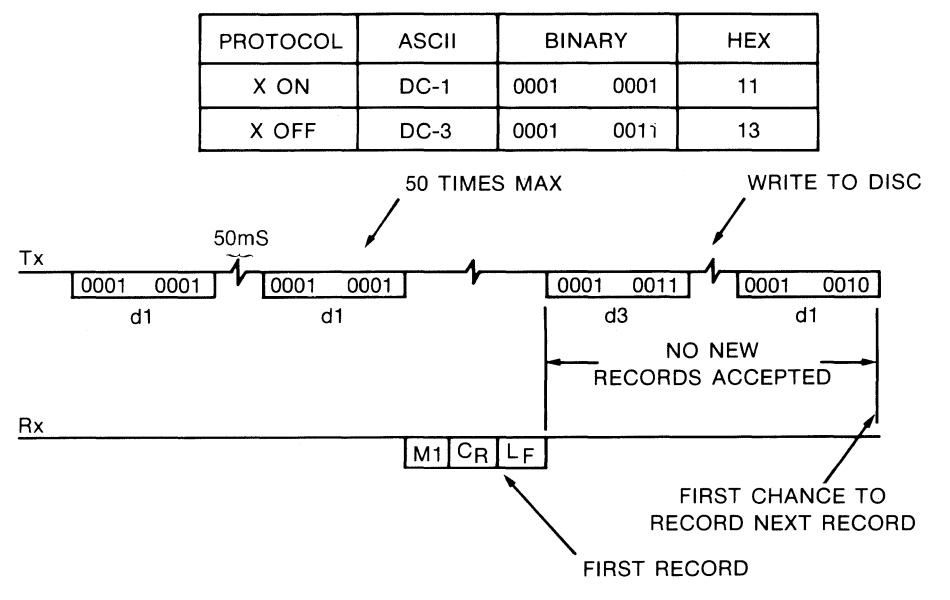

**NOTE:** RECEIVER TIMES OUT (AFTER 10 SECONDS). TIMER WILL BEGIN ONLY AFTER FIRST RECORD IS RECEIVED.

INITIATED COPY RS-232 TO <FILE>

#### Figure 6-5. Software Handshake Timing

## Installation & Configuration Reference Manual

Development Station as Terminal Talker (see figures 6-6 and 6-7).

Syntax: copy <FILE> to rs232

Equipment Connection:

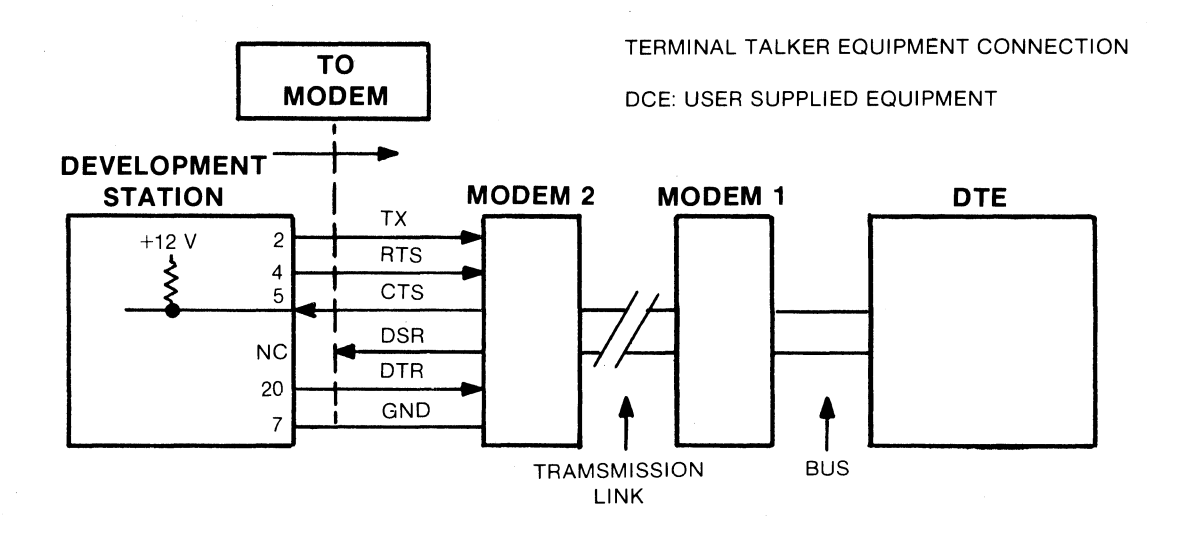

Figure 6-6. Terminal Talker Equipment Connection

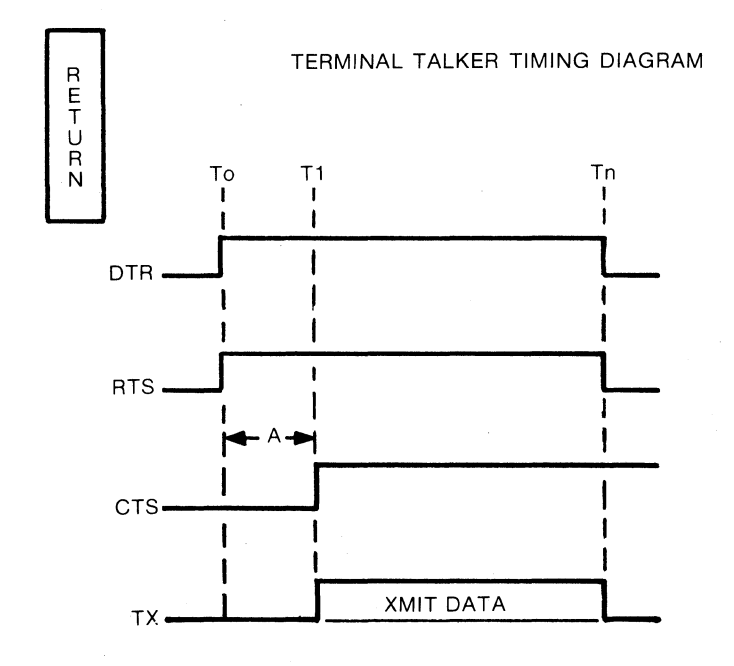

Figure 6-7. Terminal Talker Timing Diagram

Sequence of Major Events

- a. The modem DSR line is not connected to the development station and therefore DSR is ignored as an input.
- b. When RETURN is pressed (TO), the RTS and DTR line goes

#### true (+12V).

### NOTE

RTS can be set true (+12V) at all times by setting Bit 1 to a logical "1" on Switch S5 (Model 64100A) or Switch 1 (Model 64110A).

c. The development station will not send data until CTS is raised true. Modem sets CTS true (T1).

#### NOTE

The development station TXD output (pin 2) idles in a marking state (logical "1",  $\sim$  -12V) between transmission. In the event a CTS line is not connected to the development station, an internal pull-up circuit will bias the CTS input to +12V. This automatically results in a constant CTS true.

- d. The development station transmits data; user's DTE receives data.
- e. When data transmission ends (TN), RTS line goes false.

Development Station as Terminal Listener (see figures 6-8 and 6-9).

Syntax: copy rs232 to <FILE>

Equipment Connection:

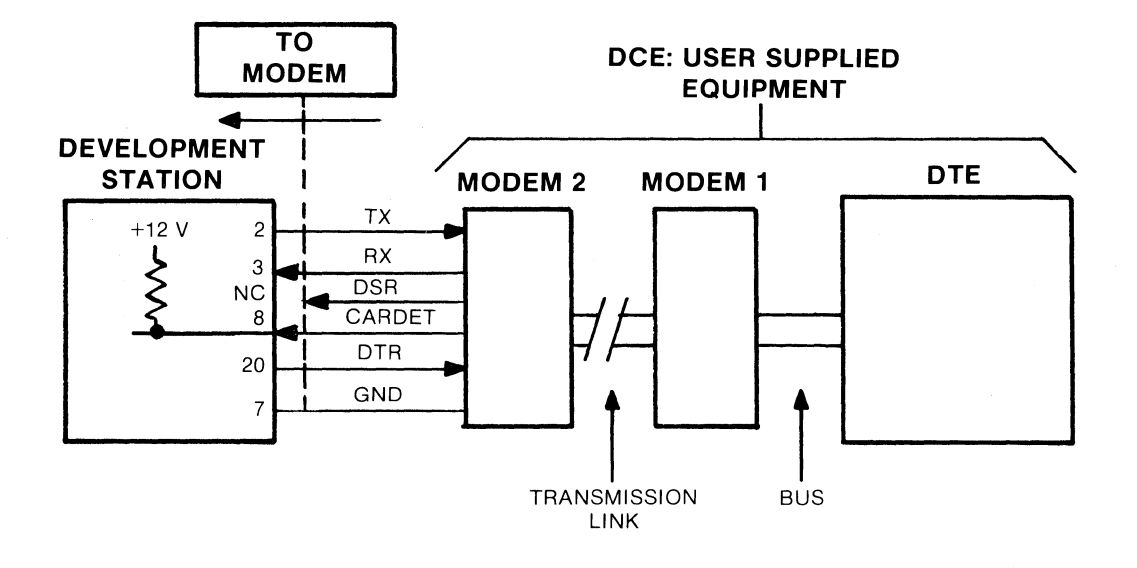

Figure 6-8. Terminal Listener Equipment Connection

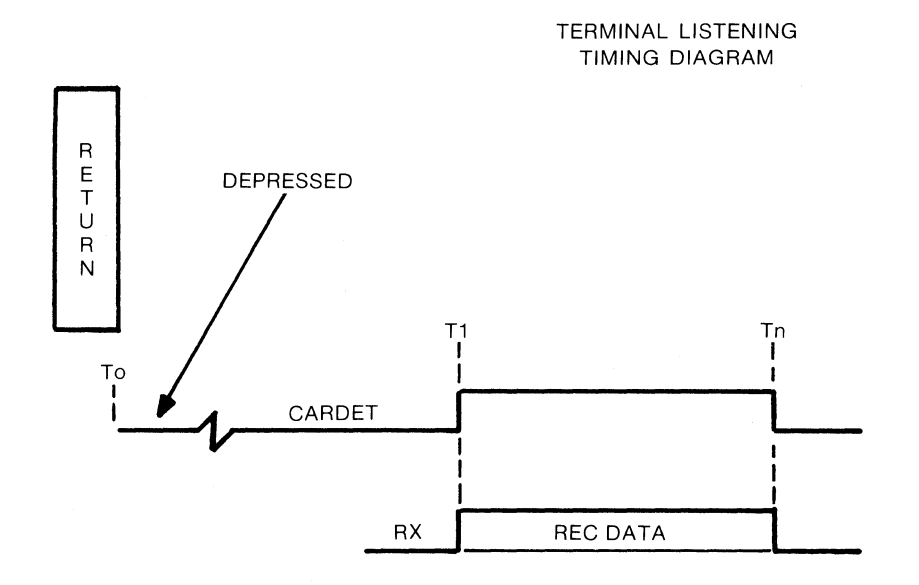

Figure 6-9. Terminal Listener Timing Diagram

Sequence of Major Events

- a. At TO, the RETURN key is pressed indicating a desire to receive data.
- b. At T1, user modem 2 detects carrier and provides a CARDET true single. The development station senses CARDET. This true is required for the development station to receive data.

#### NOTE

If no connection to CARDET exists, an internal pullup circuit automatically sets CARDET true (+12V). This results in the development station being in a constant state to receive data.

c. At the end of the received message (T1), the modem drives CARDET false and the development station input is disabled.

Development Station as Modem Talker (see figures 6-10 and 6-11).

Syntax: copy <FILE> to rs232

Equipment Connection:

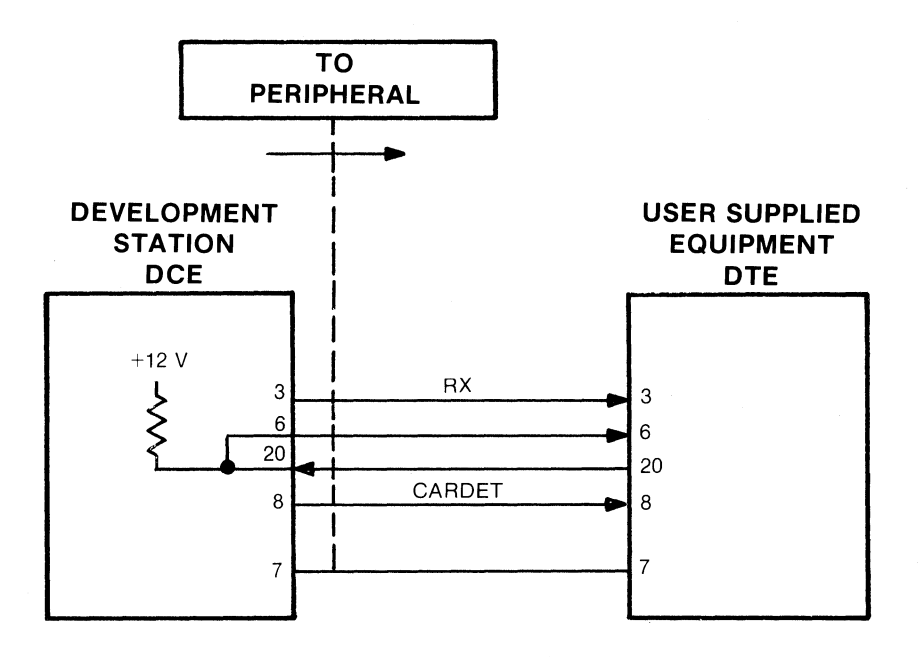

Figure 6-10. Modem Talker Equipment Connection

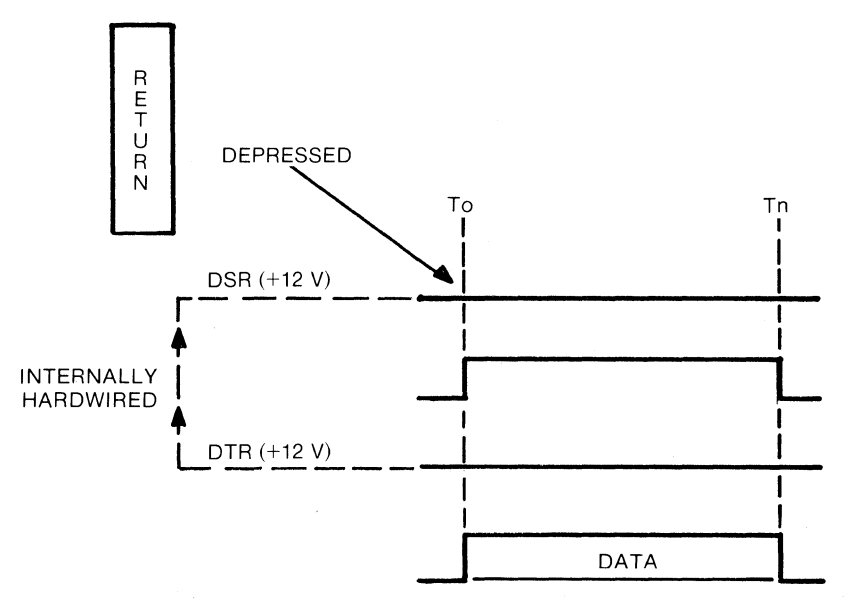

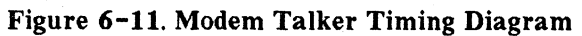

Sequence of Major Events

a. DTR is true from user's DTE. DSR is provided to the DTE by returning DTR.

### NOTE

If no connection to DTR exists, DTR is set true (+12V) by an internal pull-up circuit.

b. When RETURN (TO) is pressed, a true CARDET is given the DTE. The development station instantaneously begins data transmission which is outputted on Pin 3 (RX).

#### NOTE

The CARDET signal is generated by the development station. The development station requires a true DTR signal to transmit. If no connection is made to DTR, the DTR line is set true by an internal pull-up circuit.

c. CARDET is lowered (false) following completion of transmitted message (TN).

#### NOTE

The development station will place RX data (Pin 3) in a steady mark state (-12V) between messages.

Development Station as Modem Listener (see figures 6-12 and 6-13).

Syntax: copy rs232 to <FILE>

Equipment Connection:

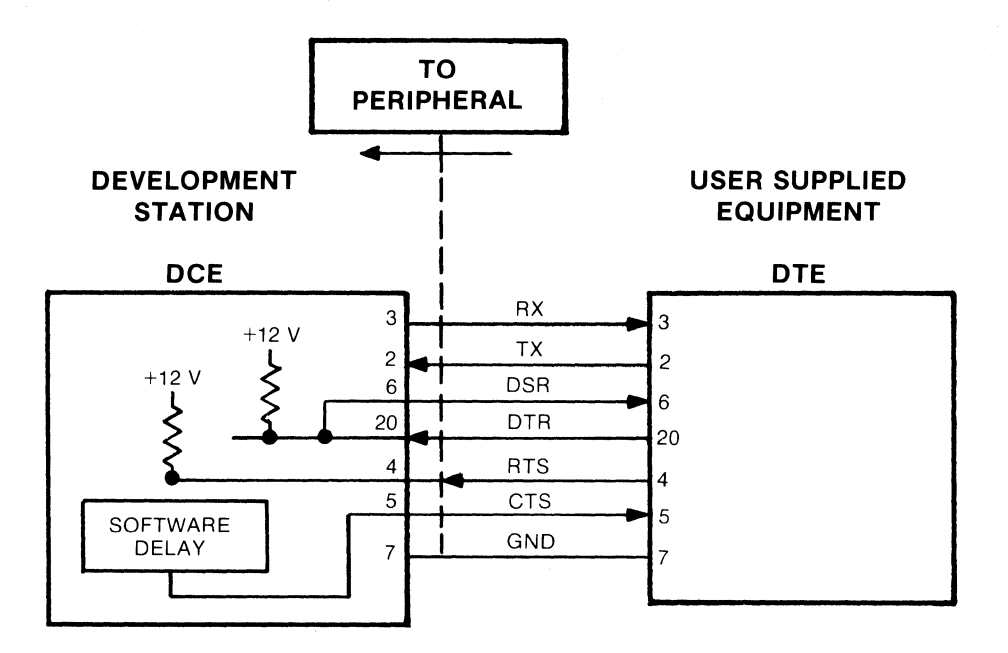

Figure 6-12. Modem Listener Equipment Connection

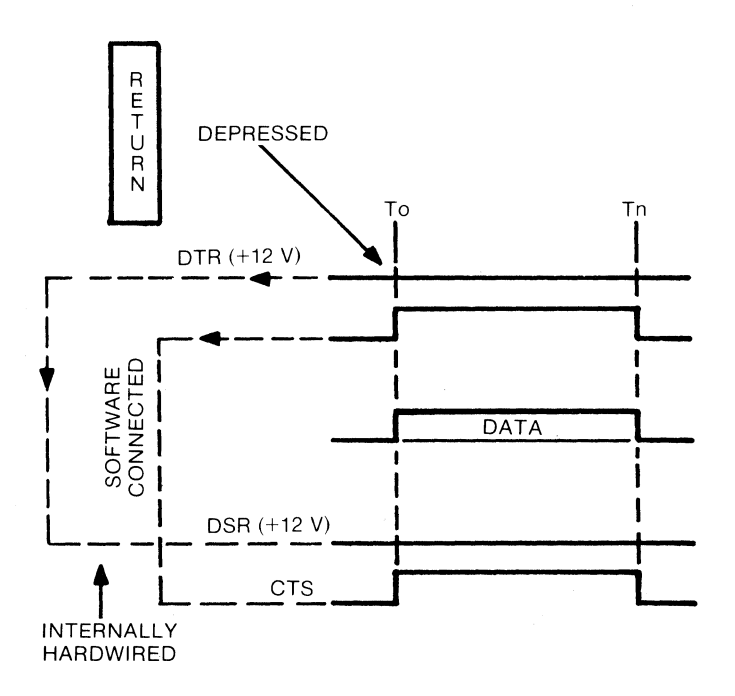

Figure 6-13. Modem Listener Timing Diagram

Installation & Configuration Reference Manual

Sequence of Major Events

- a. DTE DTR line true (+12V). Development station connects DTR to DSR, effectively returning the DTE's own DTR signal as DSR. If DTR is not connected, an internal pull-up circuit will raise DSR to +12V automatically.
- b. DTE RTS signal goes true. RTS signal (TO) is received by the station and results in a software driven CTS true.

### NOTE

The RTS-CTS turn around is an automatic oftware function performed by the station. Duration of the RTS to CTS delay is approximately 100 ms (maximum).

If no RTS connection exists, an internal pull-up circuit will automatically result in a true CTS signal applied to the DTE.

- c. DTE equipment transmits and the station receives data on Pin 2.
- d. At TN, DTE RTS goes low (false) and data transmission ends. The station CTS goes low and xmit data terminates.

## CURRENT LOOP OPERATION (MODEL 64100A ONLY)

The 64000 System operates to and from a TTY by using the same commands used in RS-232C operation:

copy <FILE> to rs232

copy rs232 to <FILE>

The only differences are in the switch settings on the I/O card. To operate with a TTY, set S1 to 20 mA or 60 mA. Set S3 to ILOOP. Set S4 function (table 6-4), number of stop bits, parity, character length, etc., and S5 (table 6-5) to desired position.

When a current loop is used to interface a station with a computer system, the devices are usually connected by two separate electrical loops, with a constant supply of current driven through each loop. One of the loops is used to transmit data from the station to the computer while the other is used by the computer to send data to the terminal (figure 6-14). In general, the computer provides the current source required by each of the interface loops.

Conceptually, a current loop operates as follows. To transmit data to the terminal, the computer switches the current source of the appropriate loop off and on in accordance with the ones and zeros of the transmitted data. The station detects the changes in current by means of a "relay" and converts those relay signals back into usable data. The station transmits data by using a "switch" to interrupt the current flow in the loop which it uses for transmission. The computer, in turn, interprets the change in current flow as the transmitted data.

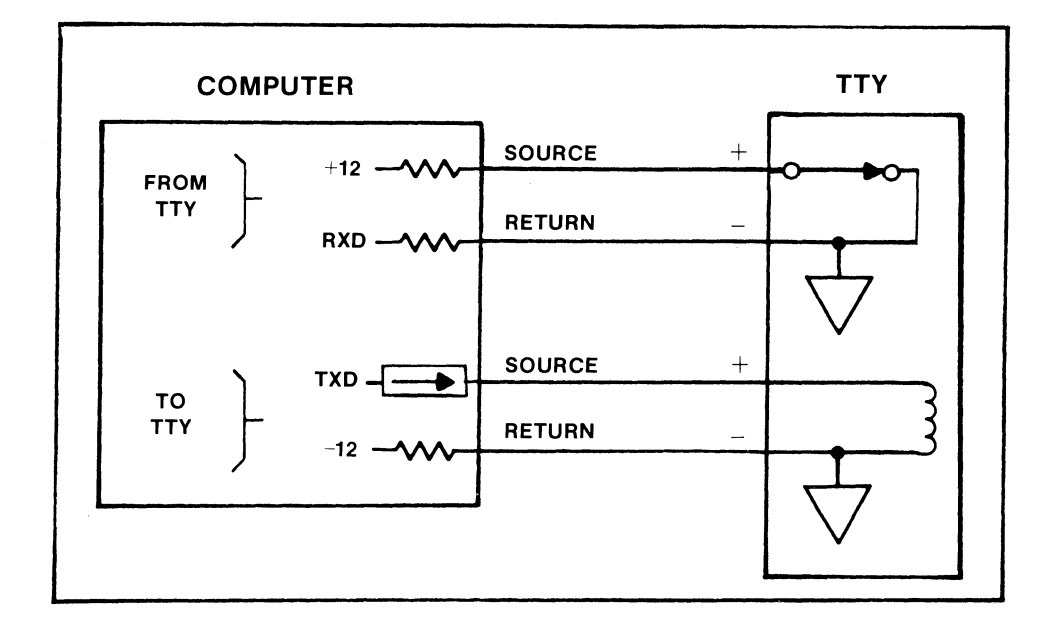

Figure 6-14. Current Loop Equipment Connection

The 64100A is an active device; it can supply the current requirements of both loops. The station can therefore interface successfully with a passive device, where a passive device is jone that does not supply current to the loop. The connections necessary to interface the station to a passive device using current loop is shown in figure 6-15.

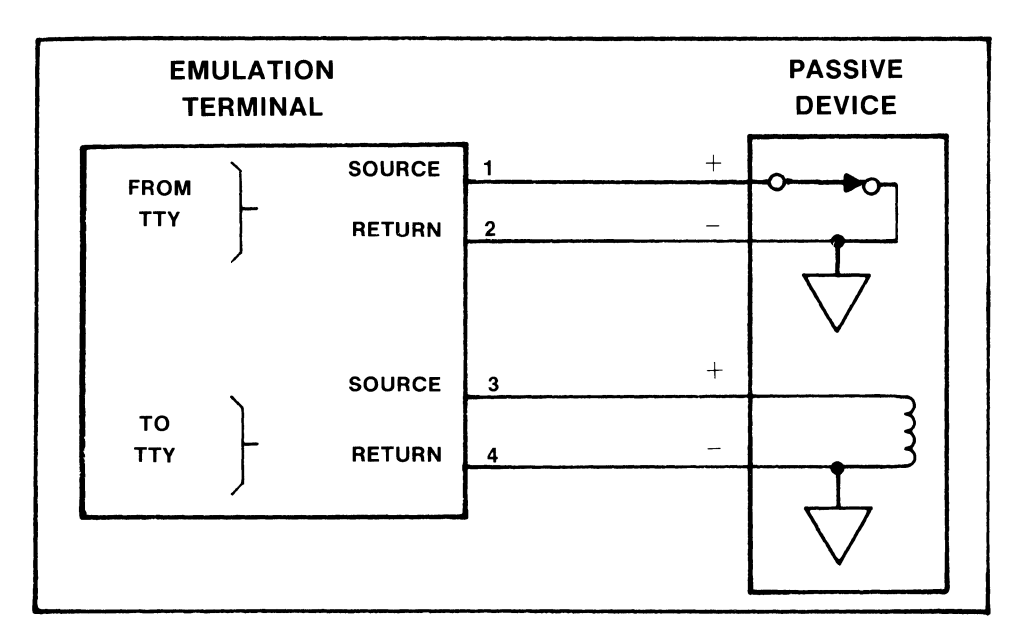

Figure 6-15. Current Loop Interface with a Passive Device

The station can also interface with another active device. In this case each device supplies current to one of the loops. Figure 6-16 shows this type of current loop.

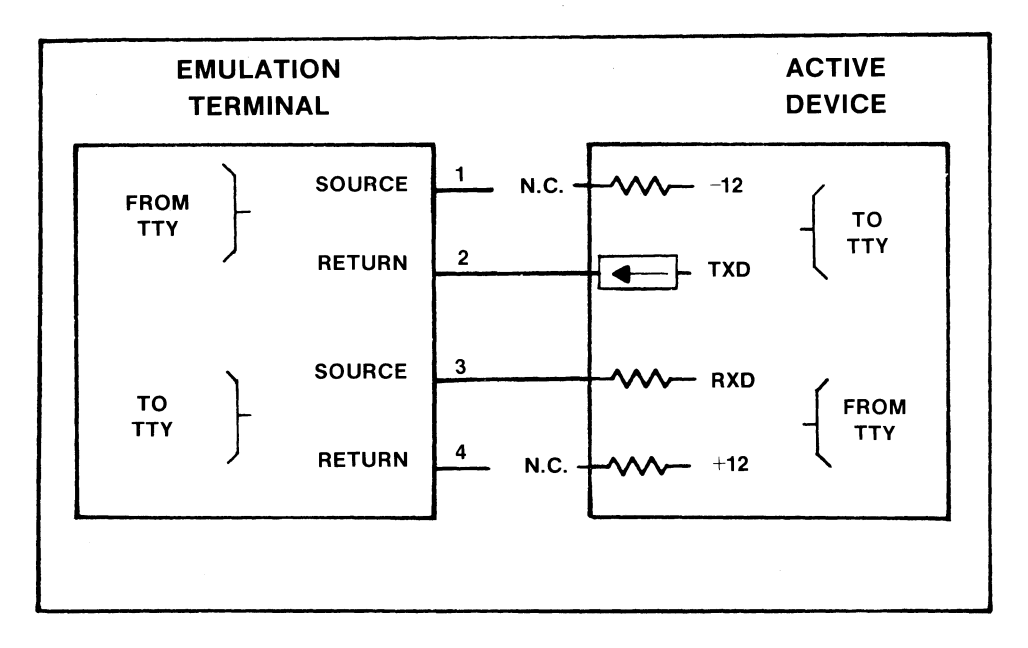

Figure 6-16. Current Loop Interface with an Active Device

# EXECUTING REMOTE MONITOR COMMANDS

When in Monitor mode, the operating system monitors the RS-232-C serial I/O port for monitor commands. If a command is received it will be executed, whenever possible, if it is in the proper format. There are certain assumptions that are made. These are:

- a. The serial communication link is a two-wire system. That is, only serial data transmit and serial data receive (plus ground) are used and control signals such as data terminal ready (DTR) are not used.
- b. That the control switch (S4 on I/O card of Model 64100A or J10 jumper on CPU/IO card of Model 64110A) is set to the "MODEM" position.

The serial data format assumes that an allowable monitor command is preceded by the backward slash (\). For example, to copy a file to the printer, the copy command becomes:

\copy NAME: source to printer

Note the backward slash  $(\)$  header. This command would be executed just as if it were typed in from the development station keyboard by the user. Note also that commands are executed in the order they are received.

It is possible to determine if the command was executed correctly by sending enquire (ENQ) to the system. There are two possible responses by the system to such an inquiry. These are:

- a. Acknowledgement (ACK) which signals that the preceding command was successfully executed.
- b. Negative acknowledgement (NAK) which signals that the preceding command was not successfully executed.

Consider, for example, the following sequence of events: If a command is received on the serial port and is successfully executed, then an operator at the development station tries unsuccessfully to execute a Monitor command, then an ENQ is received over the serial port -- the response will be NAK.

Remember, the response of ACK or NAK is to the last command. In the case of the above, the last command was the unsuccessful try at the console. Thus it is clear that when using the serial I/O port to execute Monitor commands and query the system, the individual using the serial port is responsible for determining whether the response of the system to an ENQ is valid or not.

# Appendix A

# **INTRODUCTION TO THE HP-IB**

# **GENERAL INFORMATION**

#### **INTRODUCTION**

The Hewlett-Packard Interface Bus is a defined instrumentation interface which simplifies the integration of instruments, calculators, and computers into systems. It minimizes compatibility problems between devices and has sufficient flexibility to accommodate future products.

HP-IB applies to the interface of instrumentation systems in which the:

- a. Data exchanged among the interconnected instruments is digital (as distinct from analog).
- b. Number of devices that may be interconnected by one contiguous bus does not exceed 15.
- c. Total transmission path lengths over the interconnecting cables does not exceed 20 metres or 2 metres per device, whichever is less (when not using a bus-extension technique).
- d. Data rate across the interface on any signal line does not exceed 1 M byte/second.

The HP-IB employs a 16-line bus to interconnect up to 15 instruments. This bus is the sole communication link between the interconnected units. Each instrument on the bus is connected in parallel to the 16 lines of the bus. Eight of the lines are used to transmit data and the remaining eight are used for communication timing (handshake) and control.

Data is transmitted on the eight HP-IB data lines as a series of eightbit characters referred to as "bytes". The meaning of each byte is arbitrary, being different for each type of instrument. Normally, a 7-bit ASCII code is used with the eighth bit available for a parity check, if desired. Data is transferred in a sequence, refered to as "HANDSHAKE". This sequence permits asynchronous communication over a wide range of data rates. Communication between devices on the HP-IB employs the three basic functional elements listed below. Every device on the bus must be able to perform at least one of these functions:

- a. LISTENER A device capable of receiving data or commands from other instruments. Examples of this type of device are: printers, display devices, signal sources and the like.
- b. TALKER A device capable of transmitting data or commands to other instruments. Examples of this type of device are: tape readers, instruments that output data, etc.
- c. CONTROLLER A device capable of managing the various activities of the HP-IB such as addressing and so on. A calculator or computer with an appropriate I/O interface is an example of this type of device.

An HP-IB system allows only one device at a time to be an active talker. Up to 15 devices may simultaneously be listeners. Only one device at a time may be an active controller.

# SYSTEM CONFIGURATION

HP-IB Systems can be categorized into three types:

- a. Systems with no controller Include devices that can be set to a "Talk Only" or a "Listen Only" mode and are interconnected to operate together in a very basic system.
- b. Systems with a single controller The modes of data transfer for these systems are:
  - 1). Direct transfer between talkers and listeners (Data Mode).
  - 2). Transfer from a device to a controller (Data Mode).
  - 3). Transfer from a controller to a device (Command Mode).
- c. Systems with multiple controllers The modes of data transfer for these systems are the same as those listed in subparagraph b. In addition, a method of passing control from one controller to another is required. One controller must be designated as the system controller. The system controller is the only device that can control the HP-IB lines designated IFC (Interface Clear) and REN (Remote Enable). When the system controller sets IFC low, all I/O operations cease and all talkers, listeners, and controllers are unaddressed. Control is passed to a different controller by addressing it as a talker and commanding it to "take control" (octal code 011).

## COMMAND MODE OPERATION

The HP-IB interface connector and bus structure are shown in figure A-1. The active controller manages all bus communications. The state of the ATN (attention) line, determined by the controller, defines how data on the eight data (DIO) lines will be interpreted by other devices on the bus. When ATN is low, the HP-IB is in the Command Mode. While in this mode, the controller is the only talker on the bus; all other devices are waiting for instructions. Instructions which may be issued by the Controller in "Command Mode" include:

a. Talker Address -

A 7-bit code transmitted on the HP-IB which enables a specific device to talk. Only one bus device at a time may act as the talker. When the controller addresses a unit to talk, the previous talker is automatically unaddressed and ceases to be a talker.

b. Listener Address -

A 7-bit code transmitted on the HP-IB which enables a specific device to listen. Several bus devices at a time may be listeners.

c. Universal Commands -

Bus devices capable of responding to these commands from the controller will do so at any time regardless of whether they are addressed. The commands are listed below:

| Commands                          |     | Purpose                                                                                                    |
|-----------------------------------|-----|----------------------------------------------------------------------------------------------------|
| LLO (Local Lockout                | t)  | Disables front panel local/reset button on responding devices.                                                              |
| DCL (Device Clear)                | )   | Returns all devices capable of respond-<br>ing to predetermined states, regardless<br>of whether they are addressed or not. |
| PPU (Parallel Po<br>unconfigured) | oll | Sets all devices on the HP-IB to the<br>Parallel Poll Idle State.                                                           |
| SPE (Serial Po<br>Enable)         | oll | Enables Serial Poll Mode on the bus.                                                                                        |
| SPD (Serial Po<br>Disable)        | oll | Disables Serial Poll Mode on the bus.                                                                                       |

d. Addressed Commands -

These commands are similar to universal commands except that they are recognized only by devices that are addressed as listeners. The addressed commands are listed below:

| Commands                         | Purpose                                                                                                    |
|----------------------------------|----------------------------------------------------------------------------------------------------|
| SDC (Selective<br>Device Clear)  | Returns addressed devices, capable of responding, to predetermined states.                                                             |
| GTL (Go to Local)                | Returns responding devices to local control.                                                                                           |
| GET (Group Execute<br>Trigger)   | Initiates a simultaneous preprogrammed action by responding devices.                                                                   |
| PPC (Parallel Poll<br>Configure) | This command permits the DIO lines to be<br>assigned to instruments on the bus for<br>the purpose of responding to a parallel<br>poll. |
| TCT (Take Control)               | This command is given when the active<br>controller on the bus transfers control<br>to another instrument.                             |

e. "Unlisten" address (command) -

The UNL (Unlisten) command unaddresses all listeners that have been previously addressed to listen.

f. "Untalk" address (command) -

The UNT (Untalk) command unaddresses any talker that had been previously addressed to talk.

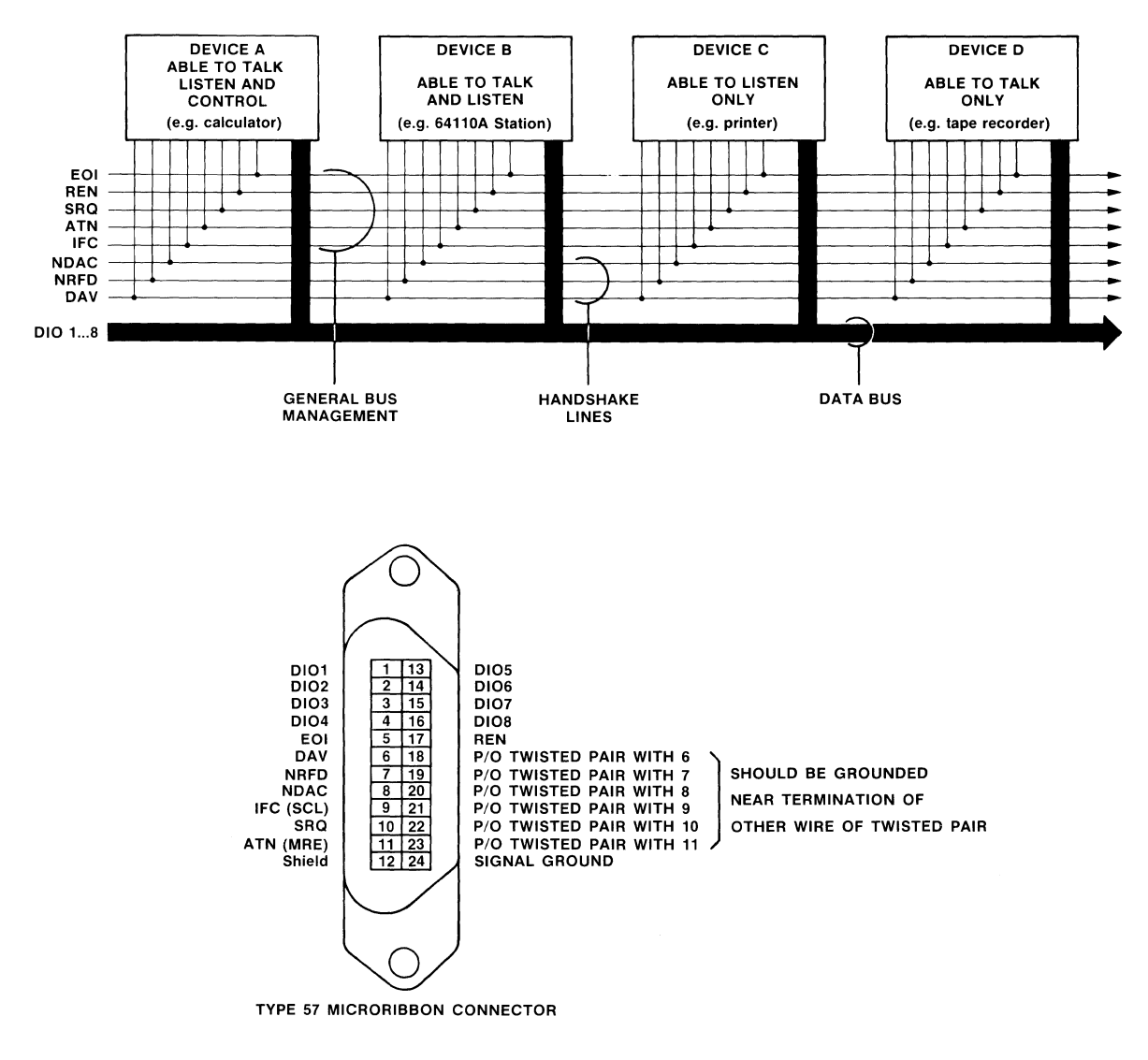

#### HEWLETT-PACKARD INTERFACE BUS

Figure A-1. Interface Connector and Bus Structure

## DATA MODE OPERATION

When ATN (attention) goes high, the HP-IB is in "Data Mode". In this mode data may be transferred between devices that were addressed when the HP-IB was in "Command Mode". Messages that can be transferred in this mode include:

a. Programming Instructions

Codes are 7-bit bytes placed on the HP-IB data (DIO) lines. The meaning of each byte is device dependent and is selected by the equipment designer.

These types of messages are usually between the controller acting as the talker and a single device that has been addressed as a listener.

b. Data

Data codes are 7-bit bytes placed on the data lines. The meaning of each byte is device dependent. For meaningful communication to occur both the talker and listener must agree on the meaning of the codes they use.

#### **DATA TRANSFER**

Each character byte transferred on the HP-IB data lines employs the three-wire (interlocked) handshake sequence using interface signal lines DAV, NRFD, and NDAC. This handshake sequence has the following characteristics:

- a. Data transfer is asynchronous data can be transferred at any rate suitable for the devices operating on the bus. The maximum data rate for any HP-IB system is 1 million bytes per second.
- b. Devices with different input/output speeds can be inter- connected. Data transfer rate automatically adjusts to the slowest active device.
- c. More than one device can accept data at the same time.

The data transfer or "HANDSHAKE" lines are shown in figure A-1. The mnemonics of each line have the following meanings:

- a. DAV (data valid) is used to indicate the availability and validity of information on the DIO signal lines.
- b. NRFD (not ready for data) is used to indicate the condition of readiness of device(s) to accept data.

Installation & Configuration Reference Manual

c. NDAC (not data accepted) - is used to indicate the condition of acceptance of data by device(s).

The handshake timing sequence is illustrated in figure A-2.

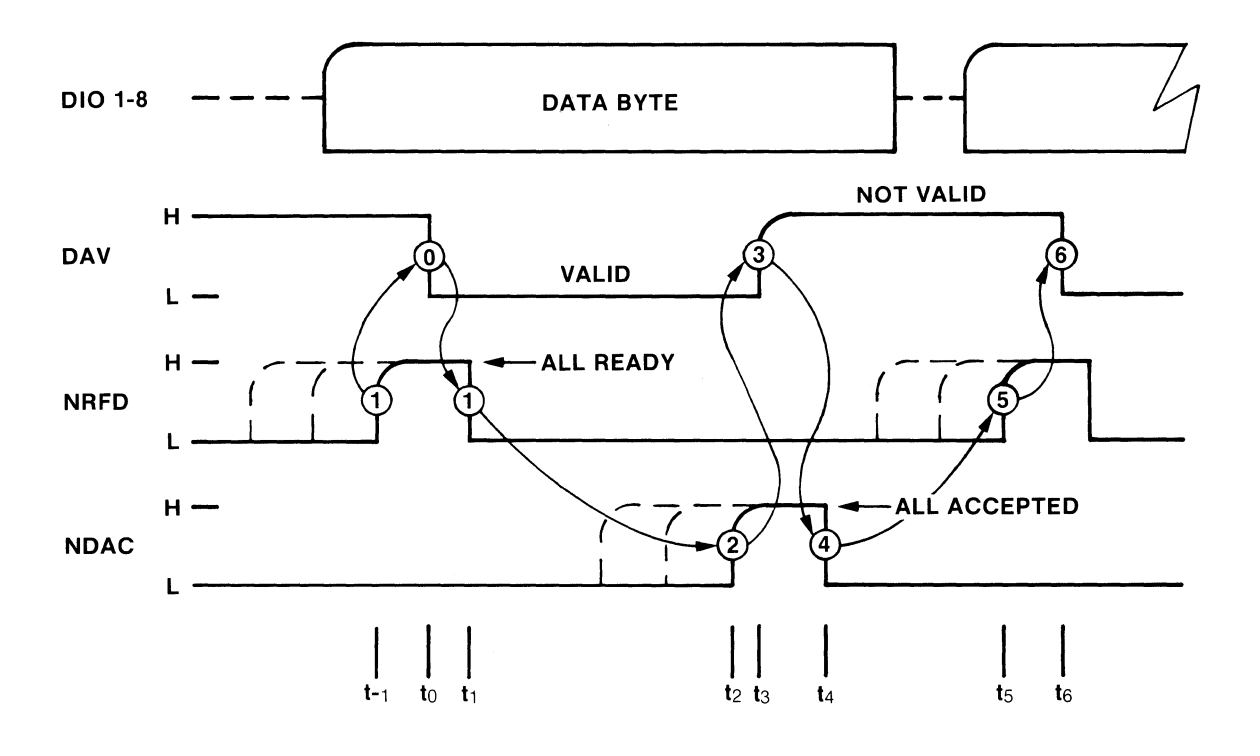

Figure A-2. Data Byte Transfer

## **OTHER BUS LINES**

Five additional HP-IB lines and their functions are:

- a. ATN (Attention) This line is used to specify how data on the DIO signal lines are to be interpreted and which devices must respond to the data.
- b. IFC (Interface Clear) This line is used to place the interface system, portions of which are contained in all interconnected devices, in a known quiescent state.
- c. REN (Remote Enable) When the system controller sets REN low, devices on the bus may be addressed to operate under remote control.
- d. EOI (End or Identify) This line is used to indicate the end of a multiple byte transfer sequence or, in conjunction with ATN, to execute a parallel polling sequence.
- e. SRQ (Service Request) Some devices that operate on the interface bus have the ability to request service from the system controller. A device may request service when it has completed a measurement, when it has detected a critical condition, or for any other reason. Service request is initiated when a device sets the HP-IB line labelled SRQ low. The controller has the option of determining when or if a service request will be serviced.

## INTERFACE FUNCTIONS

A list of the available functions is given in table A-1. Every HP-IB device is able to perform at least one function on the HP-IB. Devices ignore all commands relating to functions they do not have.

## Table A-1. HP-IB Interface Functions

| Function  | Description                                                                                                    |
|-----------|----------------------------------------------------------------------------------------------------|
| SH_       | The SH interface function controls the in-<br>itiation of, and termination of, the trans-<br>fer of a multiline message byte. This func-<br>tion utilizes the DAV, RFD (ready for data)<br>signals to effect each message byte<br>transfer.                                                                                                    |
| AH_       | The AH function provides a device with the<br>capability to guarantee proper reception of<br>remote multiline messages. An interlock<br>handshake sequence between an SH function<br>and one or more AH functions (each contained<br>within separate devices) guarantees<br>asynchronous transfer of each message byte.                                                                                                    |
| T_ or TE_ | The T interface function provides a device<br>with the capability to send device-dependent<br>data (including status data) over the inter-<br>face to other devices. There are two alter-<br>native versions of the function: one with<br>and one without address extension. The nor-<br>mal T function uses a one-byte address. The<br>T interface with address extension (TE) uses<br>a two-byte address. In all other respects,<br>the capabilities of both versions are the<br>same.                       |
| L_ or LE_ | The L interface function provides a device<br>with the capability to receive device-<br>dependent data (including status data) over<br>the interface from other devices. This<br>capability exists only when the function is<br>addressed to listen. There are two alterna-<br>tive versions of the function: one with an<br>one without address extension. The normal L<br>interface function uses a one-byte address.<br>The L function with address extension (LE)<br>uses a two-byte address. In all other |

are the same.

respects, the capabilities of both versions

#### Table A-1. HP-IB Interface Functions (Cont'd)

(remote) is to be used.

Function

#### Description

SR

RL

PP\_

DC\_

The PP interface function provides a device with the capability to present one bit of status to the controller in charge without being previously addressed to talk.

The SR interface function provides a device with the capability to asynchronously request service from the controller in charge of the interface.

The RL interface function provides a device with the capability to select between two sources of input information. The function indicates either input information from the front-panel controls (local) or input information from the interface

The DC interface function provides the device with the capability to be cleared (initialized) either individually or as part of a group of devices. The group may be either a subset or all addressed devices in one system.

The DT interface function provides the device with the capability to have its basic operation started either individually or as part of a group of devices. The group may be either a subset or all addressed devices in one system.

The C interface function provides a device with the capability to send device addresses, universal commands, and addressed commands to other devices over the interface. It also provides the capability to conduct parallel polls to determine which device requires service.

 $\mathbf{DT}$ 

C\_
## **OPERATING CONSIDERATIONS SUMMARY**

The following is a brief summary of bus operating considerations:

- a. When a device capable of activating IFC is powered on during system operation, it causes the active controller on the bus to relinquish control, resulting in errors. The Controller must transmit IFC to regain active control.
- b. Prior to addressing new listeners it is recommended that all old listeners be removed using the Unlisten Command (UNL).
- c. Only one talker can be addressed at a time. When a new talker is addressed the former talker is automatically unaddressed.
- d. The accumulative length of the HP-IB cable in any system must not exceed 20 metres (65 ft.). A system may contain no more than 2 meters of cable per device.

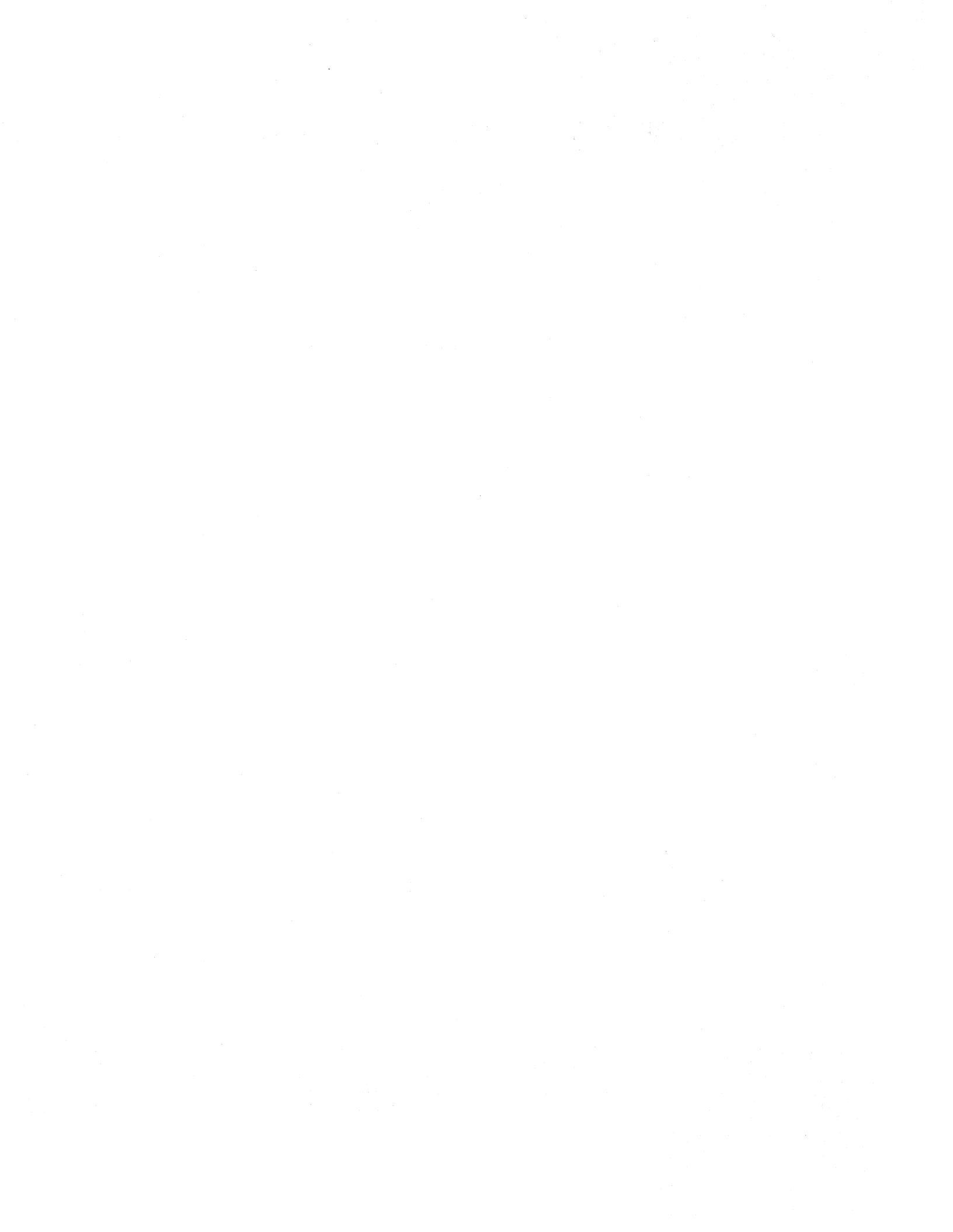

# Subject Index

а

Addressing, System Bus ..... 3-6

## b

| Baud Rate Selection, RS-232-C | 6-10  |
|-------------------------------|-------|
| boot operation                |       |
| Disc                          | 3-10  |
| Standalone                    | . 4-1 |
| Bus, System                   | . 3-4 |
| Bus Configuration, Internal   | 2-10  |

#### С

| Cables,  | HP-IB    |         | • • • •     | <br>     | • • • • |             | 3-4      |
|----------|----------|---------|-------------|----------|---------|-------------|----------|
| Card Cag | е        |         |             |          |         |             |          |
| Model    | 64100A . |         | • • •       | <br>     |         |             | 2-2      |
| Model    | 64110A . |         | • • • •     | <br>     | • • • • |             | 2-4      |
| Card Slo | ts       |         |             |          |         |             |          |
| Model    | 64100A . |         |             | <br>     |         |             | 2-3      |
| Model    | 64110A . |         |             | <br>     |         |             | 2-5      |
| Cluster  | Configur | ration  | • • • •     | <br>     | • • • • |             | Chap 3   |
| Command  | Files, H | IP-IB . |             | <br>     | • • • • |             | 5-6      |
| Control  | Source S | Switche | s.          | <br>     | • • • • |             | 2-14     |
| Copy Com | mand     |         | • • • •     | <br>     | • • • • |             | 5-6,6-15 |
| Current  | Loop Ope | eration | 1 <b></b> . | <br>•••• | • • • • |             | 6-23     |
| Current  | Requirem | ents .  | • • • •     | <br>     | • • • • | • • • • • • | 2-7      |

.

## d

| Development Stations, adding 3-14 |
|-----------------------------------|
| Device Clear, HP-IB 5-9           |
| Disc Initialization 3-9           |
| Disc Installation 3-7             |
| Display Operation, Remote         |

#### е

| Emulation  | Bus   |      |      |     | • • • | <br>••• | ••• | • • • | • | • • | • • | <br>• | • • | • | • | • | •   | 2-11  |
|------------|-------|------|------|-----|-------|---------|-----|-------|---|-----|-----|-------|-----|---|---|---|-----|-------|
| Environmen | it Re | quir | reme | ent | S     | <br>••• | • • | • • • | • | • • | • • | <br>• | • • | • | • | • | • • | . 1-7 |

## f

| Formatting - Disc | <br>3-11  |
|-------------------|-----------|
| Functions - HP-IB | <br>. 5-2 |

## g

Grounding Requirements ..... 1-11

| Handshake Conventions, RS-232-C 6-1 | .5 |
|-------------------------------------|----|
| HP-IB Interface                     |    |
| Address Selection 5-                | .4 |
| Connections 5-                      | ·3 |
| Functions 5-                        | 2  |
| Input Files 5-                      | 7  |
| Output                              | 7  |

## i

| Interface  | Connector  | , RS-232-C | <br>     |
|------------|------------|------------|----------|
| Interface  | Voltage, 1 | RS-232-C . | <br>     |
| Intermodul | le Bus     |            | <br>2-14 |

.

## I

| LINEAR Conne | ction . | •••••         | <br>• • • • • • • • • • • | 5-3 |
|--------------|---------|---------------|---------------------------|-----|
| Listen Addre | ss      | • • • • • • • | <br>•••••                 | 5-5 |

#### m

| Master Contro | oller    | • |    | • | •• | • |     | • |    | • |    |   | • | • • | • | • | • |     | • | • | • | 3-1 |
|---------------|----------|---|----|---|----|---|-----|---|----|---|----|---|---|-----|---|---|---|-----|---|---|---|-----|
| MASTER/SLAVE  | Switches |   | •• | • | •• | • | ••• | • | •• | • | •• | • | • | • • | • | • | • | • • | • | • | • | 3-2 |

#### 0

Options, Power Requirements ..... 2-9

| Parity, HP-IB                 | • 5-9 |
|-------------------------------|-------|
| Performance Verification      | 2-16  |
| Power Cords                   | 1-10  |
| Power Line Noise              | 1-11  |
| Power Requirements, Input 1-7 | , 2-1 |
| Power Supply Current          | . 2-6 |
| Printer Installation          | 3-13  |

#### r

| RF  | Interf | erence  | •• | • • • | • • • | <br>••  | <br>••• | ••• | • | •• | •• | ••• | • | <br>• • • | 1-2  |
|-----|--------|---------|----|-------|-------|---------|---------|-----|---|----|----|-----|---|-----------|------|
| RS- | 232-C  | Interfa | ce | •     | •••   | <br>• • | <br>••  | ••• | • | •• |    | ••• | • | <br>Cha   | ap 6 |

#### S

| Service Request, HP-IB 5-9       |
|----------------------------------|
| Site Selection Responsibilities  |
| Customer 1-2                     |
| Customer Engineer 1-3            |
| Software Requirements            |
| Space Requirements 1-3           |
| Stand-alone Configuration Chap 4 |
| STAR Connection                  |
| State Analysis Bus 2-12          |
| Status Report, HP-IB 5-9         |
| System Bus                       |
| Addressing                       |
| Connections 3-6                  |

# t

| Talk  | Address   | •• |     |    | • | ••• |     | ••• |    | • |    | ••  | •• | • | •• | • | • • | • | ••• | 5-5  |
|-------|-----------|----|-----|----|---|-----|-----|-----|----|---|----|-----|----|---|----|---|-----|---|-----|------|
| Timin | ng Analys | is | Bus | •• | • | ••  | ••• | ••  | •• | • | •• | • • | •• | • | •• | • | ••• | • | •   | 2-14 |

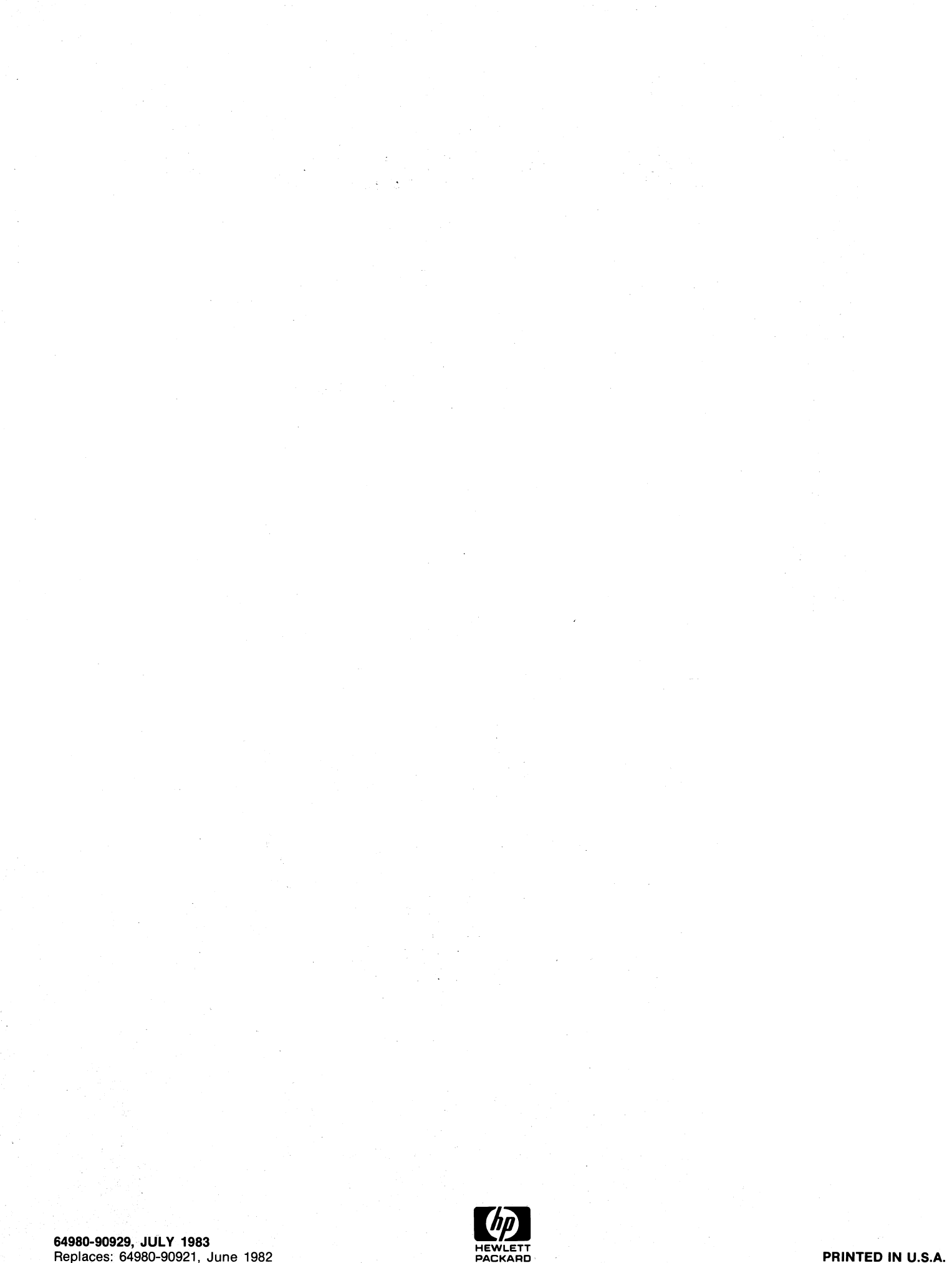

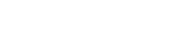